## **Présentation générale d'ISA Server 2004**

#### **Introduction**

La sortie d'**Internet Security & Acceleration Server 2004** durant le mois de Juillet (2004) a été un évènement très important pour Microsoft. En effet ce logiciel apparaît comme étant **l'élément clef de la politique de sécurité** actuellement instaurée par la firme en question.

Pour rappel, cette politique est essentiellement composée de quatre points :

- Une **augmentation du niveau de sécurité par défaut** pour les applications (on peut par exemple citer le firewall de Windows XP qui s'active automatiquement dès l'installation du Service Pack 2).
- Une **maintenance et un déploiement facilité des mises à jour** grâce à de nouveaux outils (SUS, MBSA, SMS, WSUS ...).
- Un **meilleur niveau de sécurité** dans le développement (Microsoft assure que le code de ses prochaines applications sera plus « sécurisé »).
- Une meilleure **sensibilisation des utilisateurs** et notamment du grand public sur le problème de la sécurité via un site web dédié.

Après un tel discours et étant donné le contexte actuel (spam, vers et virus sont devenus le quotidien des internautes et le cauchemar des administrateurs), Microsoft se devait de lancer une mise à jour convaincante de son logiciel phare concernant la sécurité.

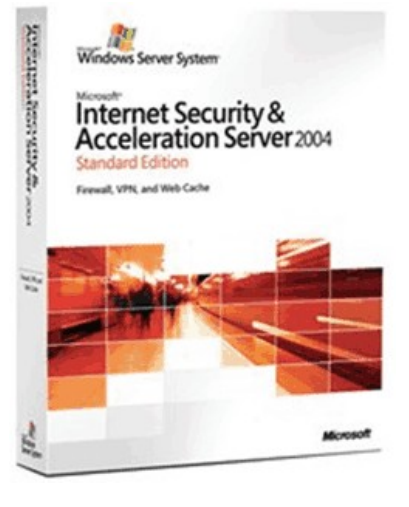

#### <u>Acronymes</u> :

- MBSA : Microsoft Baseline Security Analyzer (Logiciel permettant d'analyser le système d'exploitation)
- SUS: Software Update Services
- WSUS: Windows Server Update Services
- NAT : Network Address Translation
- IIS : Internet Information Services
- VPN : Virtual Private Network
- SMTP : Simple Mail Transfer Protocol
- SNMP :Simple Network Management Protocol
- RDP : Remote Desktop Protocol (Microsoft Terminal Services)
- LDAP :Lightweight Directory Access Protocol (permettant l'interrogation des services d'annuaire)
- FQDN: fully qualified domain name
- MAC :(Media Access Control address)
- Hyperthreading : consiste à créer deux processeurs logiques sur une seule puce, chacun doté de ses propres registres de données et de contrôle.

Le serveur ISA 204 est conçu pour sécuriser le périmètre du réseau d'une organisation. Dans la plupart des cas, ce périmètre se situe entre le réseau local interne de l'organisation (LAN) et un réseau public tel que l'Internet. Le schéma suivant montre un exemple de déploiement d'un serveur ISA 2004 :

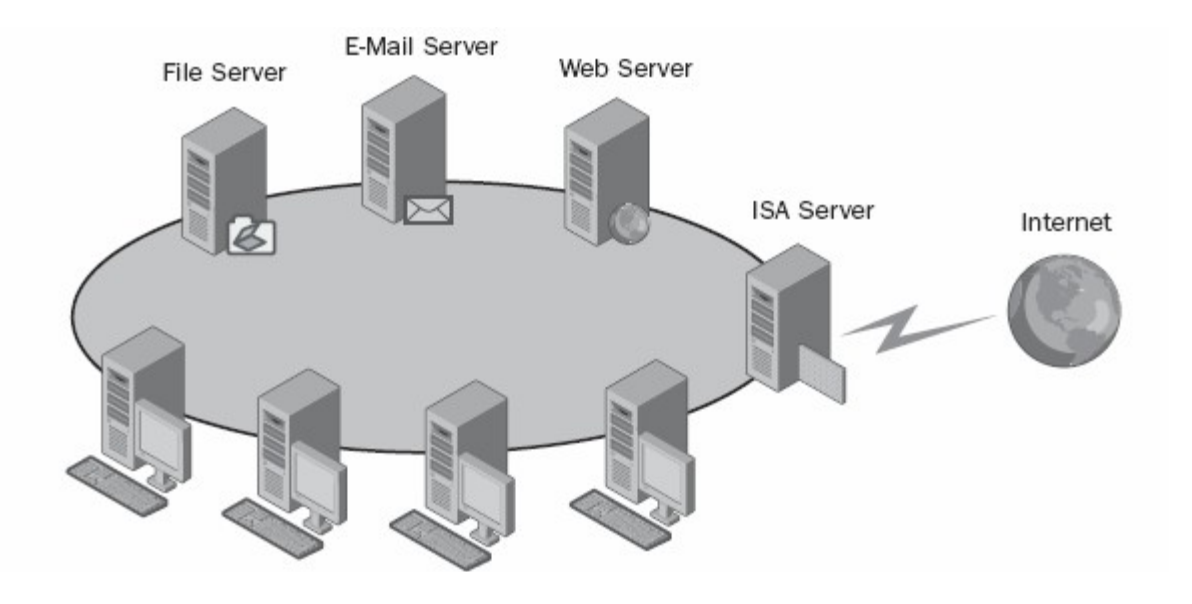

Malheureusement ce schéma montre un exemple simple d'une configuration réseau où la frontière entre le réseau interne d'une organisation et l'Internet est facile à définir. En réalité, la définition de la frontière entre le réseau interne d'une organisation et le reste du monde n'est pas aussi simple. Le schéma qui va suivre montre un cas plus compliqué, mais plus réaliste.

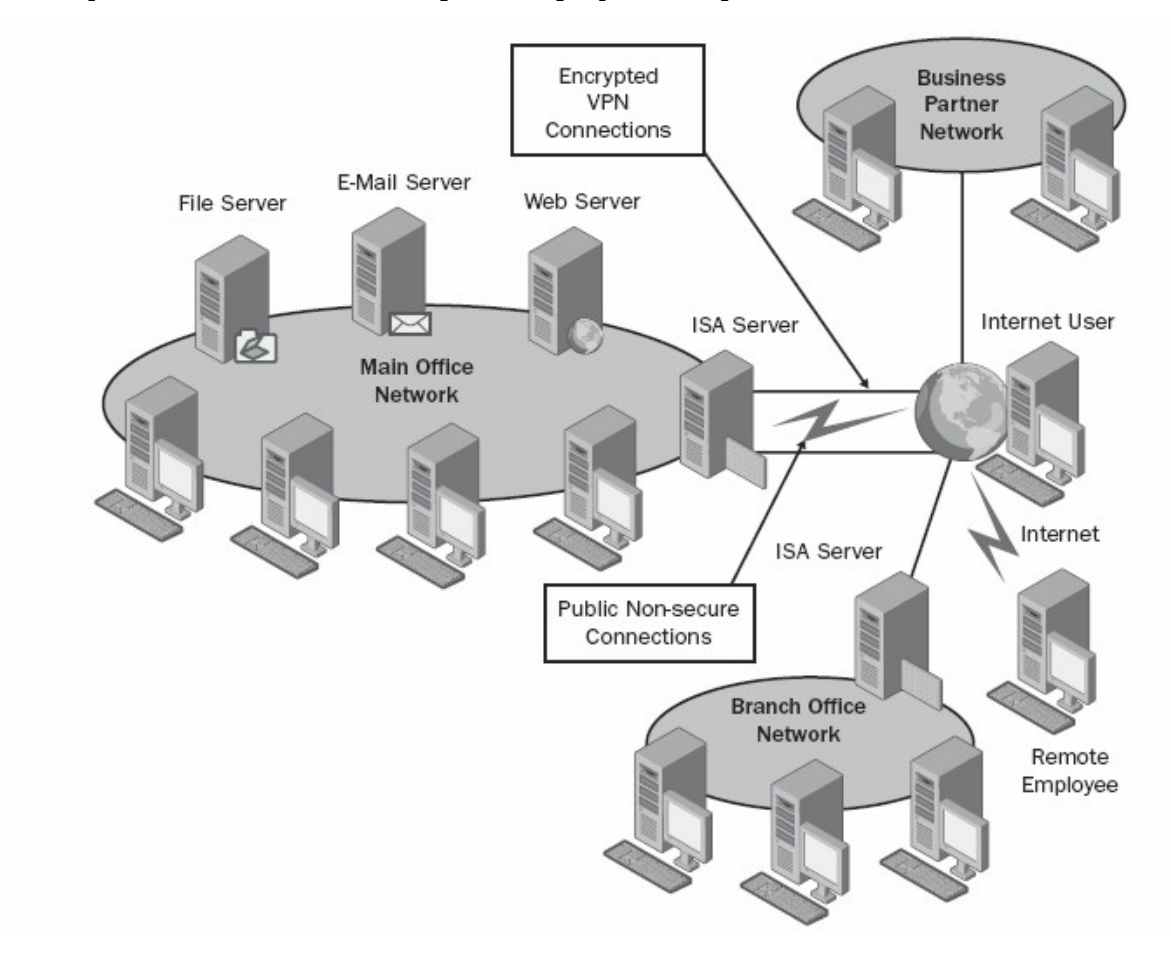

Il est beaucoup plus difficile définir le périmètre d'un réseau dans un scénario tel que celui représenté sur le schéma précédent. Par exemple, les exigences de compagnie peuvent signifier que la frontière entre le réseau interne et l'Internet peut être croisée de plusieurs manières différentes :

- N'importe quel utilisateur d'Internet devrait pouvoir accéder au site Web public.
- Les utilisateurs d'une organisation d'associés devraient pouvoir accéder au site Web privé avec certaines limitations d'accès.
- Les utilisateurs d'une succursale devraient avoir accès complet aux ressources du réseau interne. Le seul raccordement entre la succursale et le réseau interne principal est l'Internet.
- Les employés de qui sont hors du bureau et qui dispose d'une connexion Internet devraient avoir accès aux ressources de réseau interne, y compris l'email et les serveurs d'archivage.
- Les utilisateurs du réseau interne devraient pouvoir accéder à Internet avec des applications spécifiques et à un nombre limité de ressources sur le réseau externe.

#### **<u>1.2 Nouveautés par rapport à la version 2000</u>**

Pour commencer, rappelons qu'ISA Server ne joue pas simplement le rôle de **pare-feu** mais aussi de **serveur de Proxy** et de **serveur VPN**. Voici une liste non exhaustive des principales nouveautés et améliorations apportées depuis la version 2000 :

- Une **nouvelle interface graphique** beaucoup plus ergonomique et intuitive.
- Le paramétrage des règles de routage/NAT entre les différents réseaux connectés au serveur ISA a été révolutionné grâce à la création d'un **assistant de configuration réseau** qui permet de se décharger totalement de cette opération et permet ainsi de se concentrer sur le paramétrage des options liées à la sécurité.
- La **configuration des règles du pare-feu a été entièrement revue** par rapport à la version 2000 notamment au niveau de l'ordre d'application des règles.
- De **nouveaux filtres applicatifs** ont été ajoutés ou modifiés. Par exemple le filtre HTTP a été grandement remanié afin d'augmenter le niveau de sécurité des applications web comme IIS, Exchange ou bien encore Outlook.
- Les **possibilités au niveau de la surveillance** (ou monitoring) ont été développées en profondeur. Ainsi on pourra visualiser les journaux (logs) et les sessions actives en temps réel, importer et exporter des rapports au format HTML, tester la connectivité réseau,...
- Le serveur VPN est dorénavant totalement intégré au serveur ISA et son paramétrage en est d'autant plus facilité.
- La possibilité d'importer et d'exporter la configuration du serveur ISA au format XML.
- Si vous souhaitez prendre connaissance de l'ensemble de modifications et des nouveautés par cette nouvelle version, deux alternatives s'offrent à vous :

#### **<u>1.3 Configuration requise</u>**

Voici les caractéristiques logicielles et matérielles requises pour exécuter ISA Server 2004 :

- processeur **Pentium III 550** ou plus performant
- **256Mo** de mémoire vive
- un nombre de cartes réseaux et/ou modems adéquats
- une partition ou un volume formaté avec le **système de fichier NTFS** et disposant de **150Mo d'espace libre** (bien entendu, si vous souhaitez activer la mise en cache, il faudra disposer de plus d'espace).
- un minium de deux interfaces réseau (carte réseau, modem ADSL,...)
- Windows Server 2003 ou Windows 2000 Server SP4

• Internet Explorer 6.0 ou supérieur

Bien entendu vous devrez tenir compte du nombre de clients connectés "derrière" le serveur ISA ainsi que des fonctions que vous activerez pour ajuster le matériel de votre serveur.

#### **<u>1.4 Les différentes versions disponibles :</u>**

La version Standard ne peut gérer qu'un maximum de 4 processeurs physiques.

En ce qui concerne la restriction appliquée au niveau du nombre de processeur, elle prend uniquement en compte **les processeurs physiques**. Ainsi il est possible d'utiliser l'édition standard du serveur ISA sur un système équipé de 4 processeurs bi-cores supportant l'hyperthreading. Le système d'exploitation reconnaîtra seize processeurs mais seulement 4 processeurs seront compté en ce qui concerne le licensing . Il est important de le préciser car tous les éditeurs de logiciels ne mènent pas la même politique vis-à-vis des processeurs supportant l'hyperthreading et/ou le multi-cores.

La version standard d'ISA Server 2004 ne comporta **aucune restriction en ce qui concerne la mémoire vive**. Les seules limitations à ce niveau seront celles du matériel et de l'OS (4Go sur la version standard de Windows Server 2003, 32Go sur la version Entreprise et jusqu'à 512Go sur la version 64 bits de Windows Server 2003 Datacenter Edition).

## **Installation et configuration initiale**

#### 2.1 Installation du logiciel

Contrairement à la version 2000 qui proposait 3 modes d'installation différents (mode cache, mode pare-feu et mode intégré), ISA Server 2004 ne propose qu'un seul mode d'installation. Dorénavant l'activation ou non de la mise en cache se paramètre dans la console de Gestion ISA et n'est plus tributaire du mode d'installation choisi au départ.

Après l'insertion du CD-ROM d'installation, le menu ci-dessous apparaît. Il permet d'installer ISA Server 2004 ou bien de mettre à jour un serveur exécutant ISA 2000. Pour réalisez une migration d'ISA 2000 vers ISA Server 2004, le Service Pack 1 pour ISA 2000 doit être installé au préalable.

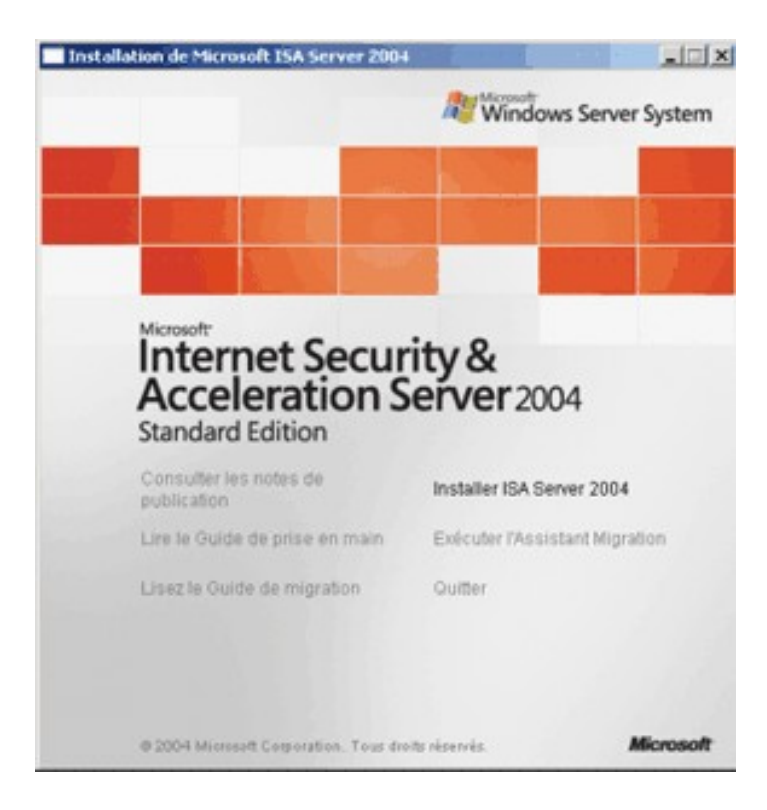

Une fenêtre vous invite à démarrer l'installation.

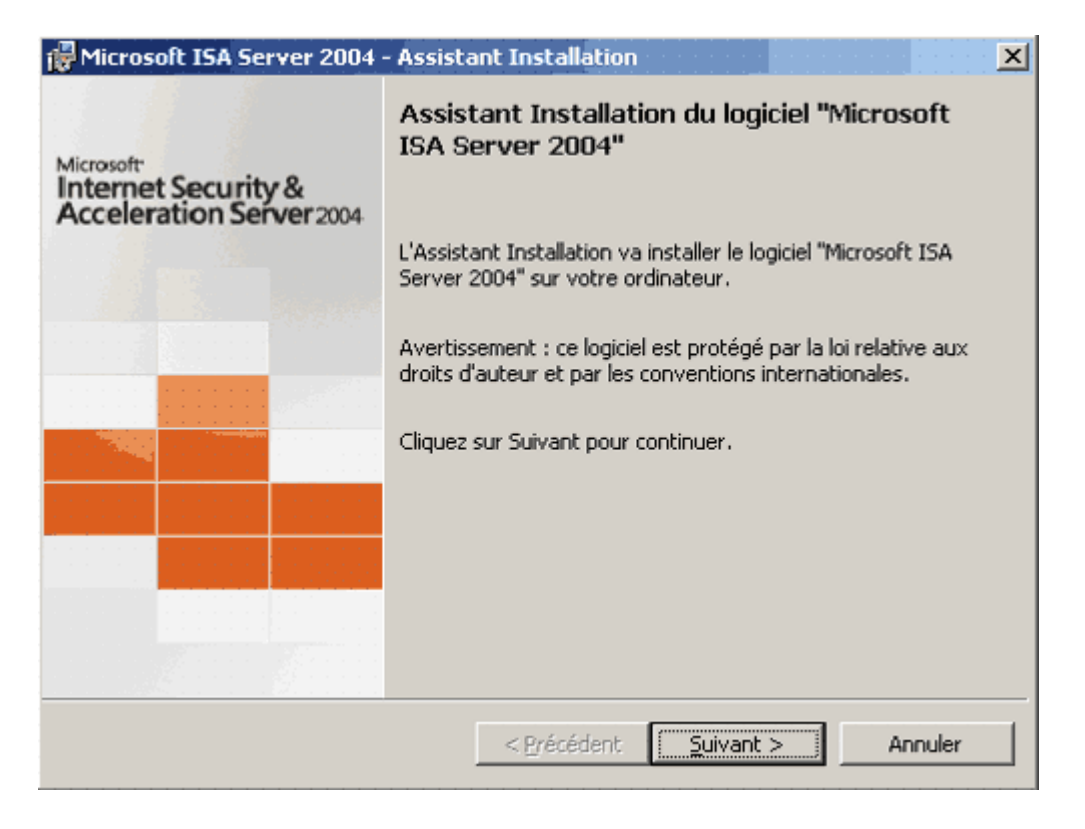

Le contrat de licence utilisateur rappelant les conditions d'utilisations légales du logiciel apparaît. Vous devez accepter les termes du contrat pour pouvoir poursuivre.

| 🛿 Microsoft ISA Server 2004 - Assistant Installation                     |  |  |  |  |
|--------------------------------------------------------------------------|--|--|--|--|
| Contrat de licence<br>Lisez attentivement le contrat de licence suivant. |  |  |  |  |
|                                                                          |  |  |  |  |
|                                                                          |  |  |  |  |
|                                                                          |  |  |  |  |
| CONTRAT DE LICENCE UTILISATEUR FINAL POUR LOGICIEL MICROSOFT             |  |  |  |  |
|                                                                          |  |  |  |  |
| MICROSOFT INTERNET SECURITY AND ACCELERATION SERVER 2004                 |  |  |  |  |
| Edition Standard                                                         |  |  |  |  |
|                                                                          |  |  |  |  |
| C Passente les termes du contrat de licence                              |  |  |  |  |
| Je n'accepte les termes du contrat de licence                            |  |  |  |  |
|                                                                          |  |  |  |  |
| < Précédent Suivant > Annuler                                            |  |  |  |  |
| Coccert Sauger A                                                         |  |  |  |  |

Vous devez ensuite rentrer un nom d'utilisateur, le nom de votre Société (optionnel) et le numéro de série du produit.

| 🔂 Microsoft ISA Server 2004 - Assistant Installation | X       |
|------------------------------------------------------|---------|
| Informations client                                  |         |
| Veuillez entrer les informations vous concernant.    |         |
|                                                      |         |
| Nom d'utilisateur :                                  |         |
| Administrateur du serveur ISA                        |         |
|                                                      |         |
| Organisation :                                       |         |
|                                                      |         |
| ·                                                    |         |
| Nu <u>m</u> éro de série du produit :                |         |
|                                                      |         |
|                                                      |         |
|                                                      |         |
|                                                      |         |
|                                                      |         |
|                                                      |         |
|                                                      |         |
|                                                      |         |
|                                                      |         |
| < <u>P</u> récédent <u>S</u> uivant >                | Annuler |
|                                                      |         |

Vous devez ensuite sélectionner le type d'installation. Nous sélectionnons ici l'installation personnalisée afin de connaître toutes les options du programme.

| 🔂 Microsoft ISA                            | Server 2004 - Assista                                                     | nt Installation                              |                                             | ×                  |
|--------------------------------------------|---------------------------------------------------------------------------|----------------------------------------------|---------------------------------------------|--------------------|
| <b>Type d'installa</b><br>Choisissez le ty | t <b>ion</b><br>/pe d'installation qui corre                              | spond le mieux à v                           | ros besoins.                                |                    |
| 🔿 Par <u>d</u> éfau                        | ıt                                                                        |                                              |                                             |                    |
| 17                                         | Les principales fonctionr<br>environ 27 Méga-octets<br>de mémoire cache). | nalités du logiciel se<br>d'espace disque (s | eront installées. No<br>sans compter l'allo | écessite<br>cation |
| 🔿 <u>C</u> omplète                         | <b>:</b>                                                                  |                                              |                                             |                    |
| 1                                          | Tous les composants du<br>une quantité d'espace d                         | programme vont é<br>isque maximale).         | être installés (néce                        | essite             |
| • P <u>e</u> rsonna                        | lisee                                                                     |                                              |                                             |                    |
| 17                                         | Sélectionnez les fonctior<br>installer. Recommandé p                      | nnalités du program<br>pour les utilisateurs | nme que vous vou<br>; expérimentés.         | lez                |
| Installer dans                             | :                                                                         |                                              |                                             |                    |
| I:\ISA2004\                                |                                                                           |                                              |                                             | Modifier           |
|                                            | ļ                                                                         | < <u>P</u> récédent                          | <u>S</u> uivant >                           | Annuler            |

Les 4 principaux composants sont :

- o **services de pare-feu** : installe les services nécessaires pour filtrer les données transitant à travers le serveur ISA (indispensable sauf si on en souhaite utiliser le serveur ISA uniquement en tant que serveur de Proxy)
- o **gestion ISA Server** : installe la console de gestion qui permet de paramétrer le serveur ISA
- partage de l'installation du client pare-feu : crée un partage réseau
   <u>\nom de machine\mspclnt</u> qui contient les fichiers d'installation de la nouvelle version du client pare-feu (C:\Program Files\Microsoft ISA Server\Clients)
- o **filtreur de messages** : ce composant permet de filtrer le contenu du trafic SMTP entrant sur le serveur ISA.

| Hicrosoft ISA Server 2004 - Assistant Installatio                                              | n X                                                                                                    |  |  |  |  |  |
|------------------------------------------------------------------------------------------------|----------------------------------------------------------------------------------------------------|--|--|--|--|--|
| Installation personnalisée                                                                     |                                                                                                    |  |  |  |  |  |
| Sélectionnez les fonctionnalités du logiciel que vous voulez installer.                        |                                                                                                    |  |  |  |  |  |
| Cliquez sur une icône ci-dessous pour modifier la façon dont une fonctionnalité est installée. |                                                                                                    |  |  |  |  |  |
|                                                                                                | Filtre le contenu du trafic SMTP<br>entrant sur un serveur ISA<br>Server. La fonctionnalité ne peut<br>être installée que si un serveur |  |  |  |  |  |
| Filtreur de messages                                                                           | virtuel SMTP est installé.<br>Ce composant nécessite la<br>présence de 8333 Ko sur votre                                                |  |  |  |  |  |
|                                                                                                | disque dur.                                                                                                    |  |  |  |  |  |
| Installer dans :                                                                               |                                                                                                    |  |  |  |  |  |
|                                                                                                |                                                                                                    |  |  |  |  |  |
| Aide Espace < Précédent                                                                        | Suivant > Annuler                                                                                                    |  |  |  |  |  |

L'étape suivante est de saisir la table d'adresses locales, c'est-à-dire l'ensemble des plages d'adresses IP utilisées sur le réseau interne de l'entreprise.

| 🔂 Microsoft ISA Server 2004 - Assistant Installation                                                                                                    |  |  |  |  |
|----------------------------------------------------------------------------------------------------|--|--|--|--|
| Réseau interne                                                                                                    |  |  |  |  |
| Spécifiez les plages d'adresses que vous voulez inclure dans le réseau interne<br>ISA Server.                                                            |  |  |  |  |
| Le réseau interne inclut généralement les plages d'adresses privées et les plages<br>d'adresses associées à la carte réseau connectée au réseau interne. |  |  |  |  |
| Cliquez sur Modifier pour modifier ou ajouter des adresses au réseau interne.                                                                            |  |  |  |  |
| Plages d'adresses du réseau interne (début-fin)                                                                                                    |  |  |  |  |
| 10.0.0-10.255.255                                                                                                    |  |  |  |  |
|                                                                                                    |  |  |  |  |
| < <u>Précédent</u> <u>Suivant</u> > Annuler                                                                                                    |  |  |  |  |

Il faut ensuite spécifier si les ordinateurs exécutant l'ancienne version du client pare-feu pourront se connecter au serveur ISA 2004. Par défaut les connexions des ordinateurs utilisant la version 2000 du client pare-feu se verront refusée.

| 🔂 Microsoft ISA Server 2004 - Assistant Installation                                                                                                    | × |  |  |  |
|----------------------------------------------------------------------------------------------------|---|--|--|--|
| Paramètres de connexion des clients de pare-feu                                                                                                    |   |  |  |  |
| Vérifiez les paramètres de connexion des clients de pare-feu pour ISA Server 2004.                                                                          |   |  |  |  |
| Le logiciel Client de pare-feu pour ISA Server 2004 utilise un protocole qui crypte le canal<br>entre le client de pare-feu et ISA Server.                  |   |  |  |  |
| Les clients de pare-feu exécutant des versions antérieures sont également pris en<br>charge. Le cryptage ne sera cependant pas utilisé pour ces connexions. |   |  |  |  |
| Autoriser les ordinateurs e <u>x</u> écutant des versions précédentes du logiciel client de<br>pare-feu à se connecter                                      |   |  |  |  |
| Remarque : il est recommandé de déployer le client pare-feu pour ISA Server 2004 car il<br>contient de nouvelles fonctionnalité de sécurité.                |   |  |  |  |
| < Précédent Suivant > Annuler                                                                                                    |   |  |  |  |

L'assistant d'installation averti que tous les services liés à des applications web vont être désactivés ou arrêtés durant l'installation.

| 🔂 Microsoft ISA Server 2004 - Assistant Installation                                                                                                    | x |
|----------------------------------------------------------------------------------------------------|---|
| Services                                                                                                    |   |
| Lors de l'installation, certains services s'exécutant localement sur cet ordinateur<br>peuvent être redémarrés ou désactivés.                                                                                    |   |
| Si ces services sont en cours d'exécution sur cet ordinateur, ils seront arrêtés, ainsi que les<br>composants système qui en dépendent :<br>Service SNMP<br>Service d'administration IIS                         |   |
| Si ces services sont activés sur cet ordinateur, ils seront désactivés lors de l'installation :<br>Pare-feu de connexion Internet (ICF) / Partage de connexion Internet (ICS)<br>Traducteur d'adresses réseau IP |   |
| < Précédent <u>Suivant &gt;</u> Annuler                                                                                                    |   |

Tout est paramétré, il faut maintenant démarrer l'installation en cliquant sur suivant.

| Microsof              | t ISA Server 2004 - Assistant Installation 🛛 🔀                                                                                                    |
|-----------------------|----------------------------------------------------------------------------------------------------|
| Prêt à ins            | taller le programme                                                                                                    |
| L'Assista             | nt est prêt à commencer l'installation.                                                                                                    |
| Cliquez s             | ur Installer pour commencer l'installation.                                                                                                    |
| Si vous s<br>Précéder | ouhaitez vérifier ou modifier certains paramètres d'installation, cliquez sur<br>nt. Cliquez sur Annuler pour quitter l'Assistant.                              |
|                       |                                                                                                    |
|                       |                                                                                                    |
|                       |                                                                                                    |
|                       |                                                                                                    |
|                       |                                                                                                    |
|                       |                                                                                                    |
|                       | < Précédent Installer Annuler                                                                                                    |
|                       |                                                                                                    |
| 👘 Microsof            | t ISA Server 2004 - Assistant Installation                                                                                                    |
| Les comp              | on du logiciel "Microsoft ISA Server 2004"<br>posants que vous avez sélectionnés vont être installés.                                                           |
| P                     | Veuillez patienter pendant que l'Assistant Installation installe le logiciel<br>"Microsoft ISA Server 2004". Cette opération peut prendre plusieurs<br>minutes. |
|                       | État :                                                                                                    |
|                       |                                                                                                    |
|                       |                                                                                                    |
|                       |                                                                                                    |
|                       |                                                                                                    |
|                       |                                                                                                    |
|                       | < <u>Précédent</u> Suivant > Annuler                                                                                                    |
|                       |                                                                                                    |

Une fenêtre vous avertis lorsque l'installation du programme est terminée.

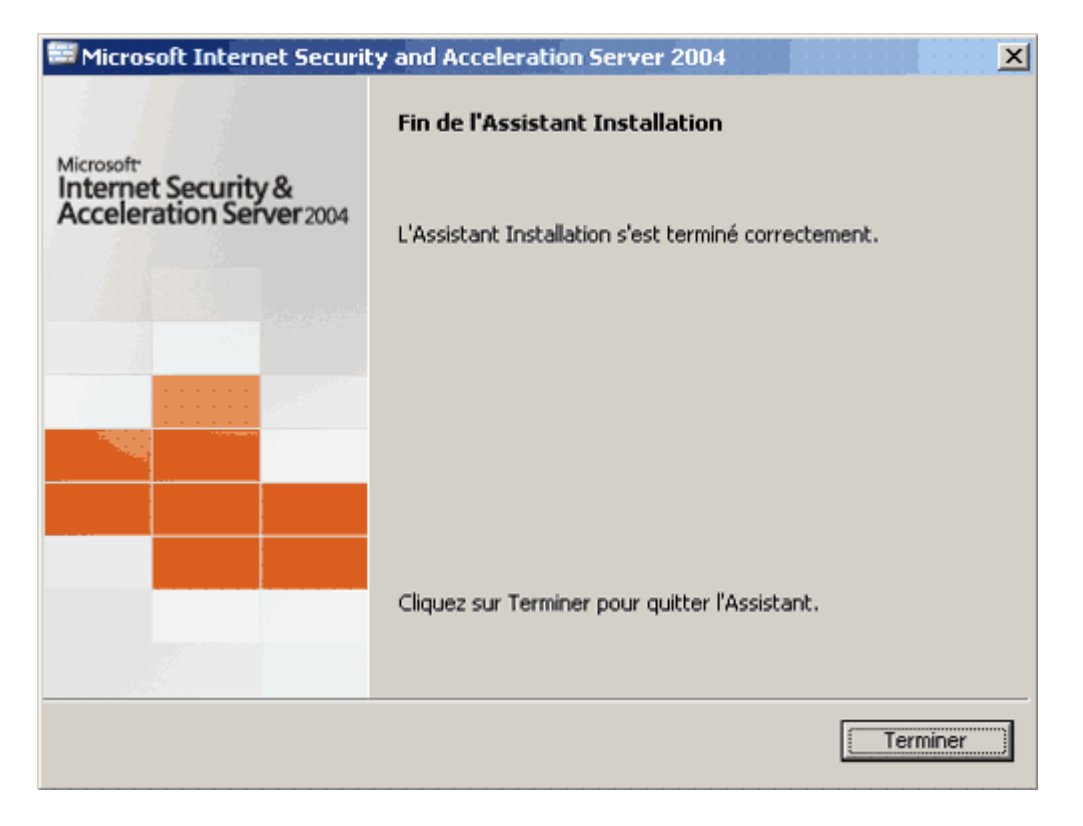

Vous êtes enfin invité à redémarrer le système d'exploitation.

| Microsoft | ISA Server                                                                                                    |
|-----------|----------------------------------------------------------------------------------------------------|
| 1         | Vous devez redémarrer votre système pour que les modifications apportées à la configuration de Microsoft ISA<br>Server prennent effet. Cliquez sur Oui pour redémarrer maintenant, ou sur Non si vous voulez redémarrer<br>ultérieurement. |
|           | Qui                                                                                                    |

Lors du démarrage, une page web sera automatiquement lancée et vous invitera à chercher d'éventuelles mises à jour pour ISA Server 2004. N'hésitez pas à réalisez cette opération. Une fois cela fait, il ne reste plus qu'à paramétrer le serveur grâce à la console dédiée à cette tâche.

Une fois l'installation terminée, six nouveaux services sont installés et doivent être démarrés pour que le serveur fonctionne correctement. Quatre de ces services concernent directement ISA Server :

- Contrôle de Microsoft ISA Server : ce service est le service principal d'ISA 2004. Il se révèle très utile pour arrêter/démarrer le service pare-feu et le service Planificateur de tâches Microsoft ISA Server en une seule opération.
- **Pare-feu Microsoft** : ce service est le plus important, il gère toutes les connexions faites au serveur, les règles du pare-feu, les règles de mise en cache, ... S'il n'est pas démarré, aucune des fonctionnalité du serveur n'est assurée (mise en cache, pare-feu et serveur

| Arrêter | les autres services                                                                               |
|---------|---------------------------------------------------------------------------------------------------|
| ⚠       | Quand Contrôle de Microsoft ISA Server s'arrêtera, ces<br>autres services s'arrêteront également. |
|         | Planificateur de tâches Microsoft ISA Server<br>Pare-leu Microsoft                                |
|         | Voulez-vous arrêter ces services ?                                                                |
|         | <u>Qui</u> <u>N</u> on                                                                            |

VPN).

- Planificateur de tâches Microsoft ISA Server : ce service permet de planifier des rapports sur l'activité du serveur.
- **Espace de stockage Microsoft ISA Server** : ce service gère notamment le système de surveillance intégré à ISA Server et l'espace mémoire nécessaire à la mise en cache .

Les deux autres services correspondent au moteur de SQL Server 2000. En effet, **MSDE 2000 version A** (pour Microsoft SQL Server Desktop Engine) est utilisé afin de stocker les données (notamment les données des journaux et des rapports) :

- MSSQL\$MSFW
- MSSQLServerADHelper

| 🗁 C:\WINDOWS\Temp |                           |                    |                                |                        |                        |
|-------------------|---------------------------|--------------------|--------------------------------|------------------------|------------------------|
| <u>F</u> ichier   | Edition                   | Affic <u>h</u> age | e Fa <u>v</u> oris             | <u>O</u> utils         | 2                      |
| 🕒 Précé           | édente 👻                  | 🕘 + 💋              | 🏷   🔎 Rect                     | nercher                | 🌔 Dossi                |
| A <u>d</u> resse  | Adresse 🗁 C:\WINDOW5\Temp |                    |                                |                        |                        |
| Nom 🔺 Taille Type |                           |                    |                                |                        |                        |
| Nom 🔶             |                           |                    | Taille                         | Туре                   |                        |
| Nom 🔶             | WSV_984.                  | log                | Taille<br>1 319 Ko             | Type<br>Docum          | ent texte              |
| ISAF              | WSV_984.<br>SDE_984.      | log<br>log         | Taille<br>1 319 Ko<br>1 994 Ko | Type<br>Docum<br>Docum | ent texte<br>ent texte |

A l'issu du processus d'installation, il est conseillé de consulter les **trois fichiers journaux** générés dans le répertoire **%WINDIR%**\**temp**:

- le fichier **ISAWRAP\_xxx** contient un résumé du processus d'installation.
- le fichier **ISAMSDE\_xxx** contient des information détaillées concernant l'installation du moteur de base de données MSDE.
- le fichier **ISAFWSV\_xxx** contient des informations détaillées concernant l'installation d'ISA Server.

#### 2.2 Une interface entièrement repensée

Tout comme pour la version 2000, on utilise une console MMC (Microsoft Management Console) pour gérer le serveur ISA. Cependant, ISA Server 2004 a fait l'objet d'une **refonte totale au niveau graphique**. Outre le nouvel aspect bien plus esthétique grâce à ses formes arrondies, cette console « nouvelle génération » apporte **un réel plus en terme d'ergonomie** par rapport à l'ancienne console qui possède une lourde interface composée d'une arborescence compliquée et de menu mal conçus.

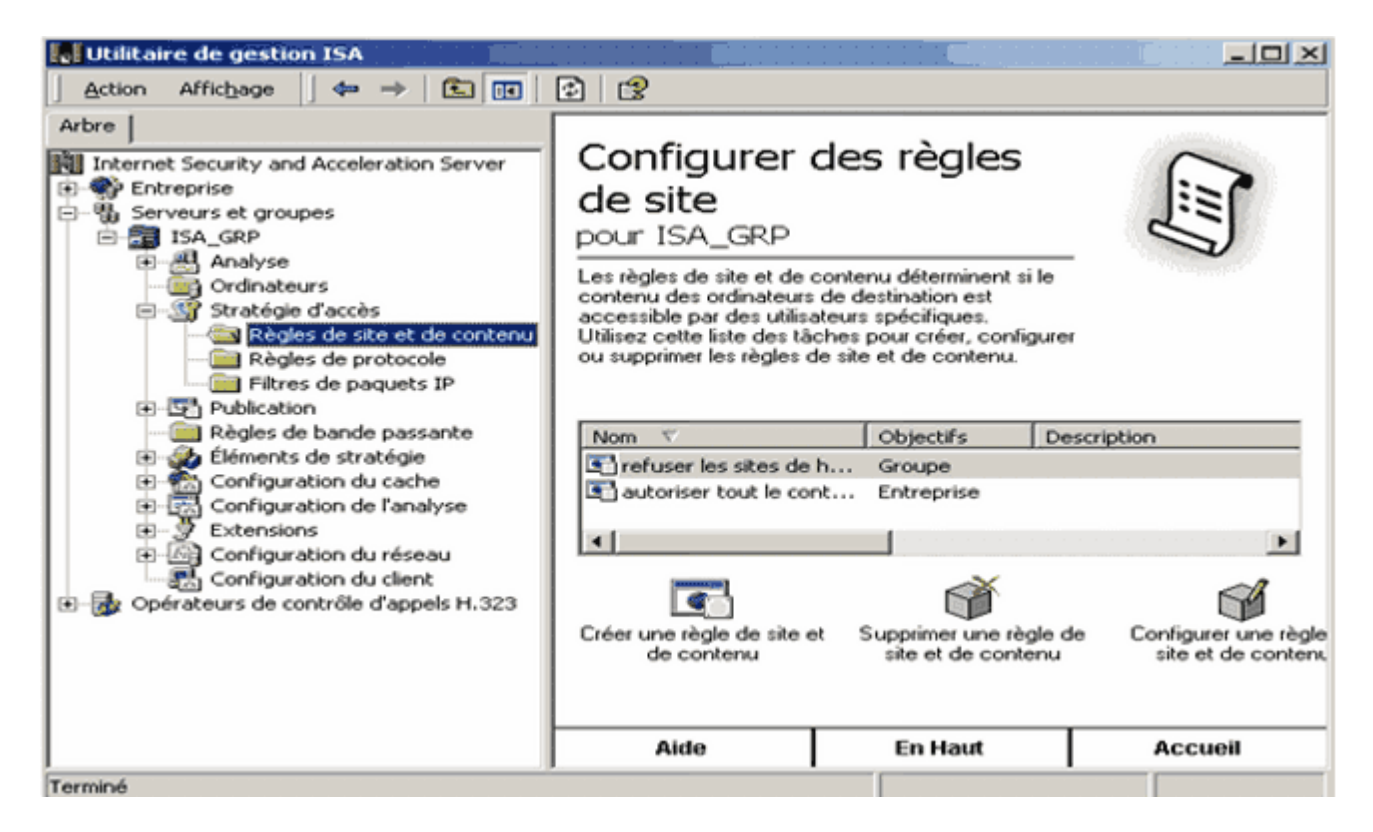

La console de Gestion ISA version 2000

Comme vous pouvez vous en rendre compte le nouvel utilitaire de configuration conserve un système avec deux fenêtres. Cependant, la fenêtre de gauche présente dorénavant une arborescence bien plus simpliste composée de 4 menus principaux :

- Surveillance
- Stratégie de pare-feu
- Réseaux privés virtuels (VPN)
- **Configuration** (composée de 4 sous menus : Réseaux, Cache, Add-ins et Général)

Les autres options de configuration sont ensuite accessibles par le biais de la fenêtre de droite grâce à un système d'onglets très bien pensé.

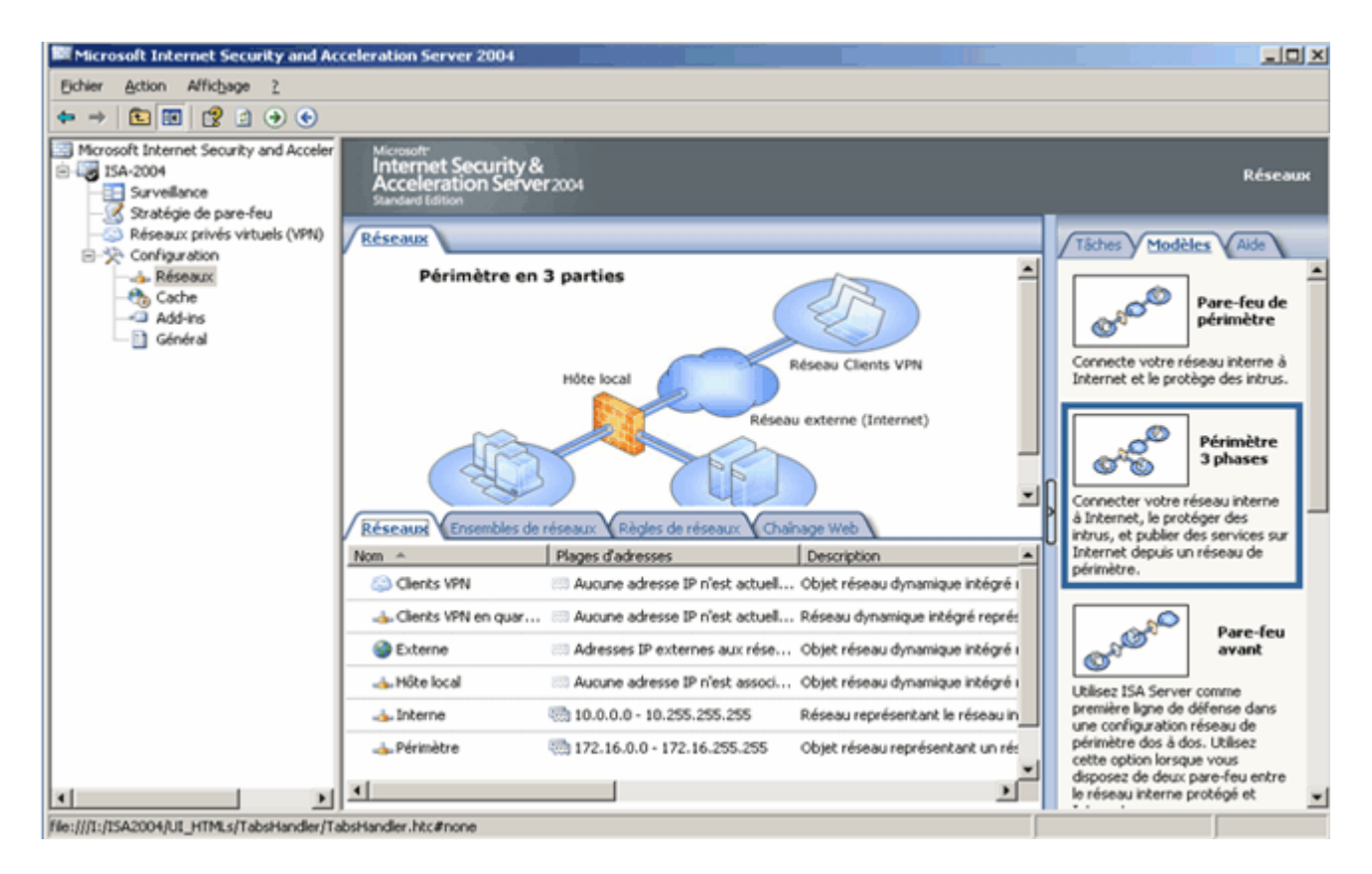

La console de Gestion ISA version 2004

## 2.3 L'assistant modèle réseau

L'une des principales améliorations au niveau de l'interface concerne **la configuration du NAT et/ou routage entre les différents réseaux connectés au serveur ISA**. En effet, un assistant très efficace est désormais disponible pour mettre en place sans efforts administratifs les topologies réseau classiquement utilisées sur un pare-feu. Il suffit de lancer l'assistant et en 3 clics de souris, les règles qui permettent la communication entre les différents réseaux reliés au serveur sont automatiquement paramétrées. Cinq configurations sont prédéfinies :

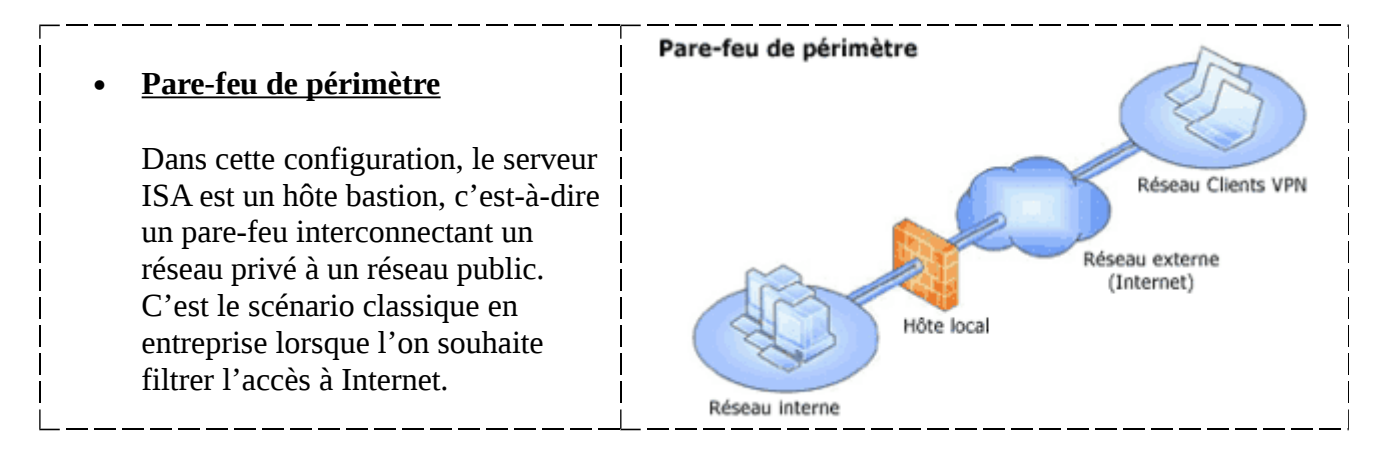

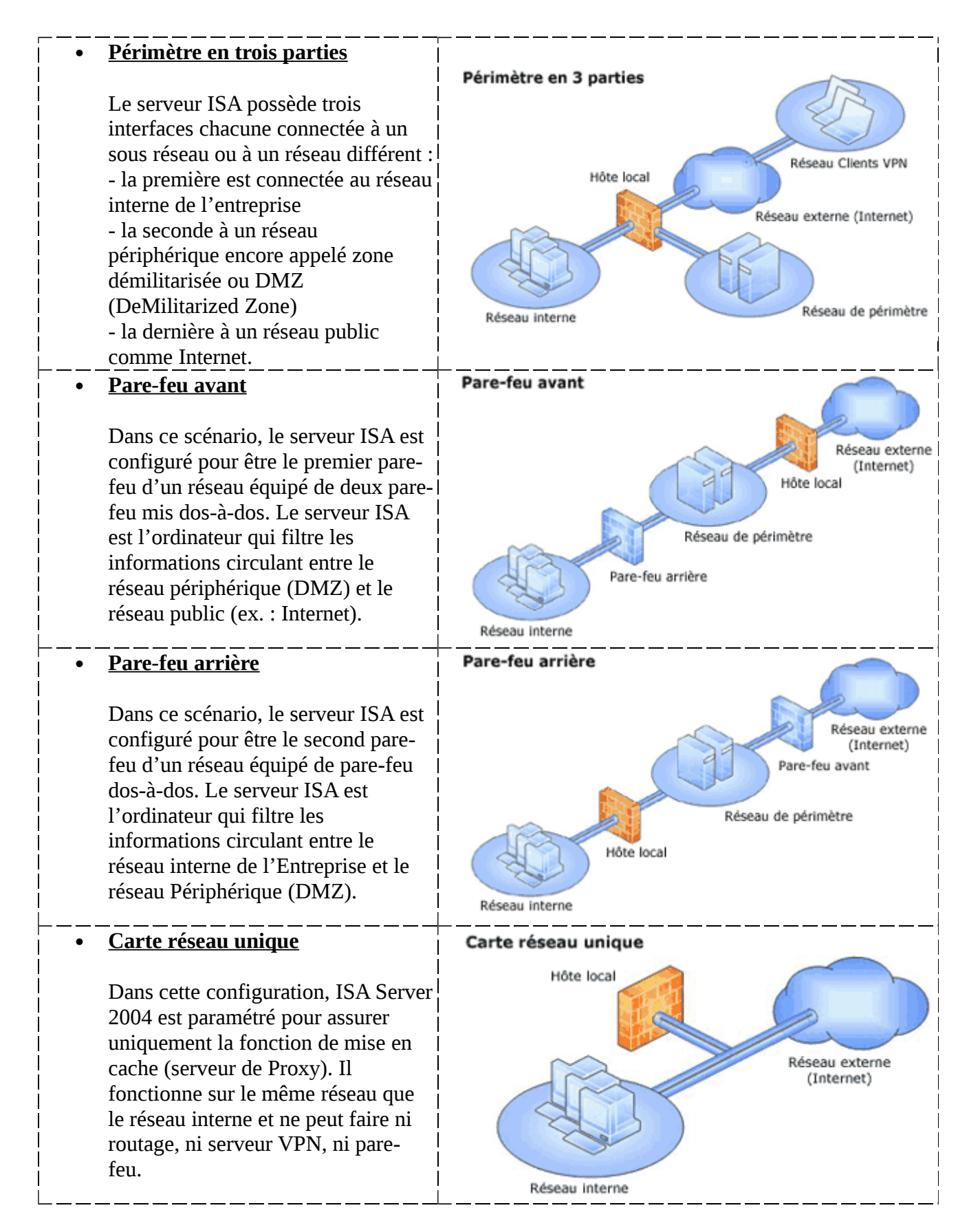

Bien entendu l'administrateur du serveur a toujours la possibilité de créer ces règles réseaux et il peut aussi éditer manuellement toute la configuration. Cependant, l'assistant a le mérite de débarrasser l'administrateur de cette tâche supplémentaire ce qui lui permet de se concentrer sur les autres paramètres du serveur dédiés eux à la sécurité (mise en place de règles, d'alertes et de filtres).

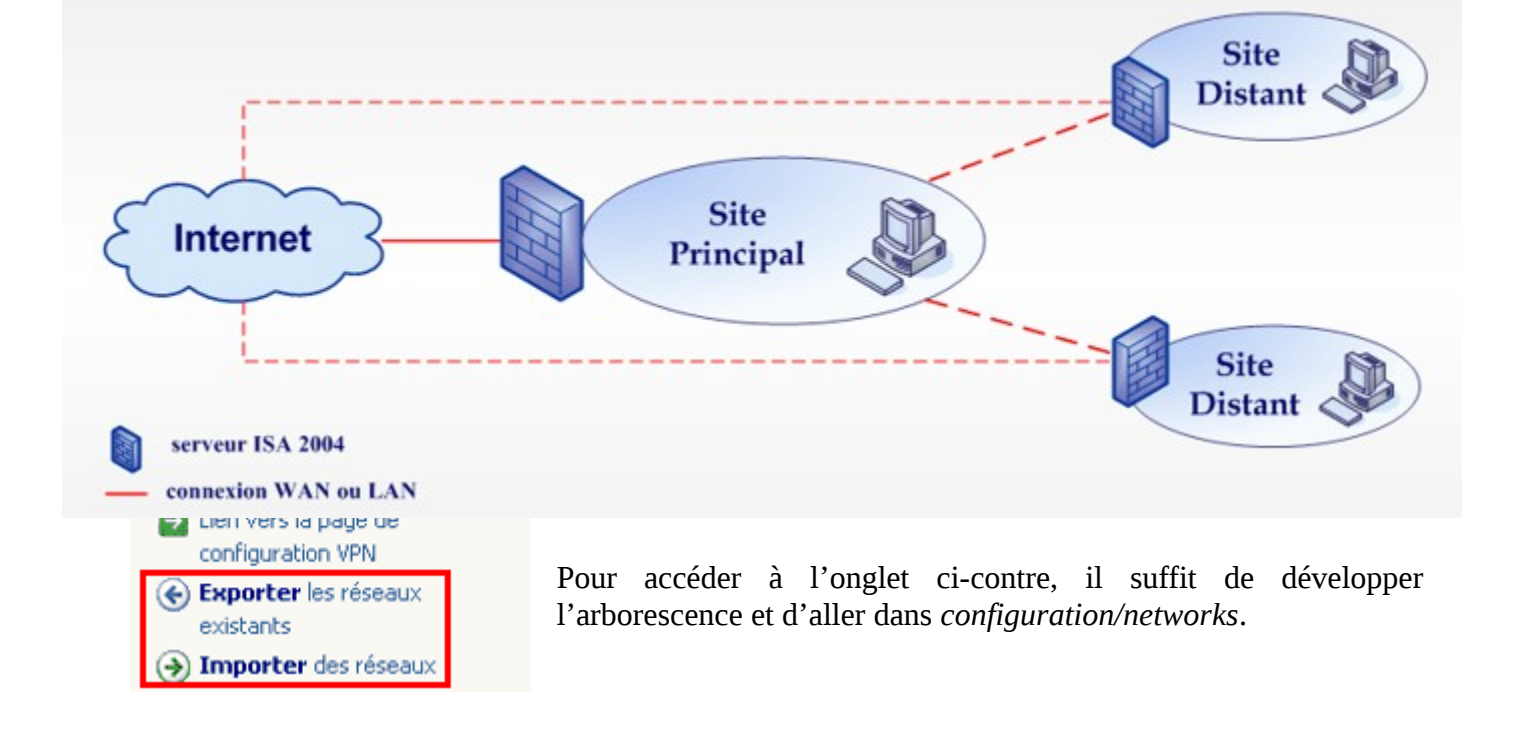

## 2.4 Chaînage de pare-feu et chaînage web

Le chaînage consiste à raccorder plusieurs serveurs ISA entres eux afin d'**optimiser au maximum l'utilisation de la bande passante réseau**. Cette fonctionnalité peut se révéler très utile dans le cas d'une entreprise possédant un site principal et plusieurs sites distants. Il existe deux types de chaînage sous ISA Server 2004 :

- le **chaînage web** qui s'applique uniquement aux clients du Proxy web
- le **chaînage de pare-feu** qui s'applique uniquement aux clients SecureNAT et aux clients pare-feu

Considérons une entreprise possédant un site principal et deux sites distants. Admettons que le site principal regroupent environ 2500 machines alors que les succursales en regroupent 50 chacune. Toutes les machines clientes sont configurées en tant que clients du Proxy web. Chaque succursale contient un serveur ISA fonctionnant en tant que serveur de proxy. Dans ce cas, il est possible d'accélérer grandement les performances de la navigation web dans les sites distants de la manière suivante :

- utiliser la connexion Internet locale pour les requêtes HTTP destinées à des sites web français (c'est-à-dire des sites appartenant au domaine DNS \*.fr)
- rediriger toutes les autres requêtes vers le serveurs ISA du site principal afin de bénéficier du fichier de cache de ce serveur qui doit être plus conséquent et plus à jour étant donné le nombre de clients appartenant au site principal.

le chaînage de serveurs ISA

Le **chaînage web** route (ou redirige) les demandes des clients du Proxy web vers **la connexion Internet locale, un autre serveur de Proxy situé en amont** ou bien directement vers un **serveur HTTP.** ISA Server 2004 permet de définir **des règles de chaînage web** très flexible afin d'optimiser au maximum les performances de la navigation et la charge réseau. On peut par exemple rediriger les requêtes à destination d'une URL ou d'un ensemble d'URL donné vers un serveur de Proxy spécifique.

| 4 | Réseaux Enser | seaux Ensembles de réseaux Règles de réseaux Chaînage Web |                                                            |                                              |  |
|---|---------------|-----------------------------------------------------------|------------------------------------------------------------|----------------------------------------------|--|
| Ī | Ordre 🔺       | Nom                                                       | À                                                          | Action                                       |  |
|   | <b>C</b> 1    | accès aux sites hardware                                  | 💽 sites de hardware                                        | Rediriger vers site hébergé 172.16.16.3      |  |
|   | <b>□</b> [] 2 | accès aux sites financiers/bancaires                      | i site de la bourse<br>sites bancaires<br>sites financiers | Rediriger vers le serveur amont 172.64.13.50 |  |
|   | <b>C</b> 3    | accès aux sites du domaine FR                             | 🗎 domaine FR                                               | Rediriger vers le serveur amont 172.16.16.1  |  |
|   | 💽 Dernier     | Règle par défaut                                          | 🔹 Tous les réseaux (et l'hôte local)                       | Récupérer directement la demande             |  |

Le **chaînage de pare-feu** redirige les demandes des clients SecureNAT et des clients pare-feu vers **la connexion Internet locale ou vers un autre serveur ISA situé en amont**. Il n'est pas possible de définir de règles précises en ce qui concerne le chaînage de pare-feu

## 3. Paramétrage du pare-feu

## **3.1 Introduction**

Nous allons maintenant voir comment paramétrer le pare-feu du serveur ISA. En effet, depuis la version 2000, les options du pare-feu ont été profondément revues. Voici un rappel des nouveautés :

- Interface et méthode de **création des règles d'accès améliorées**
- Modification de l'ordre d'application des règles
- Stratégie système
- Remaniement des filtres d'application

## 3.2 Les éléments de stratégie

A l'instar d'ISA 2000, on utilise des **éléments de stratégie définis préalablement** afin de simplifier et de structurer la création de règles d'accès pour le pare-feu mais aussi pour la création de tous les autres types de règles existantes (règles de mise en cache, règles de stratégie système,...) comme nous le verrons ultérieurement. Les différents types d'éléments sont :

| Boîte à outils Tâches V   | Aide |
|---------------------------|------|
| Protocoles                | 8    |
| <u>U</u> tilisateurs      | 8    |
| <u>T</u> ypes de contenus | 8    |
| Planifications            | 8    |
| Objets de rése <u>a</u> u | 8    |

• Protocoles

- Utilisateurs
- Types de contenus
- Planifications
- Objets de réseau

Un certain nombre d'éléments existent par défaut ce qui évite à l'administrateur de devoir tous les re-définir. On peut créer et visionner les éléments de stratégie dans l'ongle **boîte à outils** située dans le menu de la fenêtre de droite (ce menu s'affiche si l'on sélectionne **stratégie de pare-feu** dans l'arborescence).

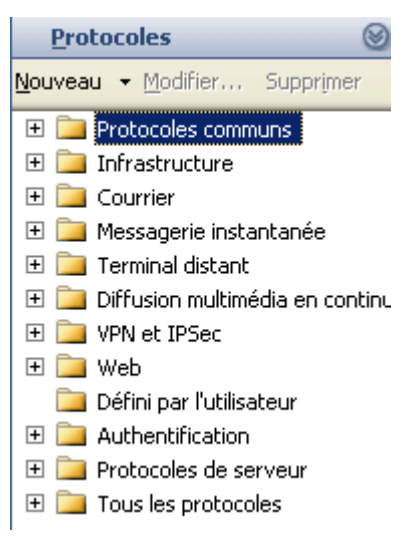

#### Par défaut **le nombre de protocoles préfinis est impressionnant**.

Ils sont classés par groupe ce qui facilite grandement les recherches. Ainsi si l'on souhaite paramétrer une règle pour autoriser ou refuser l'accès aux pages Web il faudra aller chercher dans le conteneur *Web* qui contient notamment les protocoles HTTP et HTTPS.

Cette classification se révèle très utile à l'usage. En effet, cela évite de devoir faire des recherches sur Internet lorsqu'on ne connaît pas le numéro de port et/ou les plages de ports utilisées par une application donnée. On peut citer quelques dossiers intéressants :

- **VPN et IPSec** qui permet d'autoriser l'accès VPN (IKE, IPSec, L2TP, PPTP,...)
- **Terminal distant** donne accès aux principaux protocoles d'administration à distance (RDP, Telnet, SSH,...)
- Messagerie instantanée qui permet d'autoriser ou d'interdire rapidement l'accès aux principales applications (ICQ, AIM, MSN, IRC...)

Bien entendu on peut rajouter des définitions de protocoles à la liste présente au départ si le besoin s'en fait sentir.

L'onglet **Utilisateurs** permet de créer des groupes d'utilisateurs qui seront utiles lors de la création des règles du pare-feu. La grande nouveauté à ce niveau est la gestion des comptes contenus sur les serveurs **RADIUS** ou sur les serveurs gérant l'authentification via le protocole **SecureID** en plus des comptes de domaine Active Directory.

| <u>U</u> tilis                                                                                                    | ateurs           |           | 0 |  |  |  |
|----------------------------------------------------------------------------------------------------|------------------|-----------|---|--|--|--|
| <u>N</u> ouveau                                                                                                    | <u>M</u> odifier | Supprimer |   |  |  |  |
| <ul> <li>Service système et réseau</li> <li>Tous les utilisateurs</li> <li>Tous les utilisateurs authentifiés</li> </ul> |                  |           |   |  |  |  |

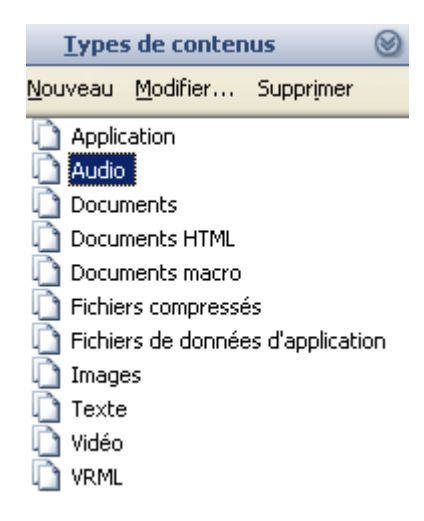

Un certain nombre de types de contenus existe par défaut, ce qui permet de simplifier la création de règles sur les contenus. On peut citer documents **web, images, audio** ou bien encore **vidéo**. Les éléments de stratégie **Types de contenus** se révèlent très utiles pour permettre à des utilisateurs de surfer tout en les empêchant de télécharger certains fichiers (comme les vidéos par exemple).

Les deux planifications types présentes par défaut sont simplistes et **devront être retouchées** afin de correspondre aux horaires de votre entreprise. Il ne faudra pas hésiter ici à créer **plusieurs autres planifications** comme **pause** ou **repas** qui permettront de paramétrer des règles d'accès spécifiques à certains moments de la journée.

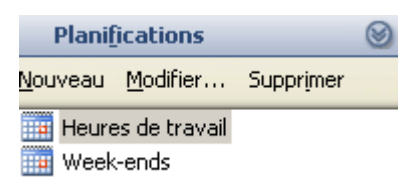

| Nouveau <ul> <li>Modifier Supprimer</li> <li>Réseaux</li> <li>Clients VPN</li> <li>Clients VPN en quarantaine</li> <li>Externe</li> <li>Hôte local</li> <li>Interne</li> <li>Périmètre</li> <li>Ensembles de réseaux</li> <li>Ordinateurs</li> <li>Plages d'adresses</li> <li>Sous-réseaux</li> <li>Ensembles d'ordinateurs</li> <li>Ensembles d'URL</li> <li>Ensembles de noms de domaine</li> </ul> | Objets de rése <u>a</u> u 🛛 🛞    |
|----------------------------------------------------------------------------------------------------|----------------------------------|
| <ul> <li>Réseaux</li> <li>Clients VPN</li> <li>Clients VPN en quarantaine</li> <li>Externe</li> <li>Hôte local</li> <li>Interne</li> <li>Interne</li> <li>Périmètre</li> <li>Ensembles de réseaux</li> <li>Ordinateurs</li> <li>Plages d'adresses</li> <li>Sous-réseaux</li> <li>Ensembles d'ordinateurs</li> <li>Ensembles d'URL</li> <li>Ensembles de noms de domaine</li> </ul>                    | louveau → Modifier Supprimer     |
| <ul> <li>Clients VPN en quarantaine</li> <li>Externe</li> <li>Hôte local</li> <li>Interne</li> <li>Périmètre</li> <li>Ensembles de réseaux</li> <li>Ordinateurs</li> <li>Plages d'adresses</li> <li>Sous-réseaux</li> <li>Ensembles d'ordinateurs</li> <li>Ensembles d'URL</li> <li>Ensembles de noms de domaine</li> </ul>                                                                           | E 🗁 Réseaux                      |
| <ul> <li>Externe</li> <li>Hôte local</li> <li>Interne</li> <li>Périmètre</li> <li>Ensembles de réseaux</li> <li>Ordinateurs</li> <li>Plages d'adresses</li> <li>Sous-réseaux</li> <li>Ensembles d'ordinateurs</li> <li>Ensembles d'URL</li> <li>Ensembles de noms de domaine</li> </ul>                                                                                                    | Illents VPN en quarantaine       |
| <ul> <li>♣ Hôte local</li> <li>♣ Interne</li> <li>♣ Périmètre</li> <li>Ensembles de réseaux</li> <li>Ordinateurs</li> <li>Plages d'adresses</li> <li>Sous-réseaux</li> <li>Ensembles d'ordinateurs</li> <li>Ensembles d'URL</li> <li>Ensembles de noms de domaine</li> </ul>                                                                                                    | 🚳 Externe                        |
| <ul> <li>Interne</li> <li>Périmètre</li> <li>Ensembles de réseaux</li> <li>Ordinateurs</li> <li>Plages d'adresses</li> <li>Sous-réseaux</li> <li>Ensembles d'ordinateurs</li> <li>Ensembles d'URL</li> <li>Ensembles de noms de domaine</li> </ul>                                                                                                    | 📥 Hôte local                     |
| <ul> <li>Périmètre</li> <li>Ensembles de réseaux</li> <li>Ordinateurs</li> <li>Plages d'adresses</li> <li>Sous-réseaux</li> <li>Ensembles d'ordinateurs</li> <li>Ensembles d'URL</li> <li>Ensembles de noms de domaine</li> </ul>                                                                                                    | 📥 Interne                        |
| <ul> <li>Ensembles de réseaux</li> <li>Ordinateurs</li> <li>Plages d'adresses</li> <li>Sous-réseaux</li> <li>Ensembles d'ordinateurs</li> <li>Ensembles d'URL</li> <li>Ensembles de noms de domaine</li> </ul>                                                                                                    | 📥 Périmètre                      |
| <ul> <li>Ordinateurs</li> <li>Plages d'adresses</li> <li>Sous-réseaux</li> <li>Ensembles d'ordinateurs</li> <li>Ensembles d'URL</li> <li>Ensembles de noms de domaine</li> </ul>                                                                                                    | 🗄 🚞 Ensembles de réseaux         |
| <ul> <li>Plages d'adresses</li> <li>Sous-réseaux</li> <li>Ensembles d'ordinateurs</li> <li>Ensembles d'URL</li> <li>Ensembles de noms de domaine</li> </ul>                                                                                                    | 🚞 Ordinateurs                    |
| <ul> <li>Sous-réseaux</li> <li>Ensembles d'ordinateurs</li> <li>Ensembles d'URL</li> <li>Ensembles de noms de domaine</li> </ul>                                                                                                    | 🚞 Plages d'adresses              |
| <ul> <li></li></ul>                                                                                                    | 🚞 Sous-réseaux                   |
| <ul> <li>Ensembles d'URL</li> <li>Ensembles de noms de domaine</li> </ul>                                                                                                    | 표 🚞 Ensembles d'ordinateurs      |
| 표 🚞 Ensembles de noms de domaine                                                                                                    | 🚞 Ensembles d'URL                |
|                                                                                                    | 표 🚞 Ensembles de noms de domaine |
| 🚞 Ports d'écoute Web                                                                                                    | 🚞 Ports d'écoute Web             |
|                                                                                                    |                                  |

Les objets réseaux sont très importants pour le paramétrage des différentes règles du serveur ISA. Les ensembles de réseaux et les réseaux sont crées automatiquement lors de la sélection d'un modèle réseau. Par exemple si vous choisissez le modèle **pare-feu de périmètre** les réseaux **Interne, Externe, Clients VPN et Clients VPN en quarantaine** seront ajoutés. Le réseau **hôte local** est toujours présent, il représente le serveur ISA.

Le "réseau" **clients VPN en quarantaine** contient l'ensemble des clients VPN dont la connexion a été refusée car leurs niveaux de sécurité n'étaient pas satisfaisant. Cette mise en quarantaine des clients "non sécurisés" est une nouveauté de la version 2004 d'ISA server. Nous aborderons la configuration de la mise en quarantaine dans le chapitre dédié au serveur VPN.

Une autre catégorie d'objet de réseau intéressante est la possibilité de créer des **ensembles d'URL** et des ensembles de noms de domaines. Cela va permettre de **bloquer ou d'autoriser certains sites ou certaines pages.** Si le nombre de sites web auquel vos utilisateurs doivent accéder est faible, il est fortement recommandé de créer un élément de stratégie nommé sites autorisés ce qui permettra à vos utilisateurs d'accéder uniquement à ces sites.

#### 3.3 La création des règles du pare-feu

Par rapport à sa version 2000, **la création des règles du pare-feu a été modifiée**. Ainsi il n'y a plus qu'un seul type de règles contrairement aux trois types de règles (règles de protocoles, règles de sites et de contenu et filtres de paquets) d'ISA Server 2000. Voici les informations à rentrer pour paramétrer une règle type.

| ACTION                 | PROTOCOLE                                      | SOURCE / DESTINATION                                                          | APPLICATION                                    | CONDITION                             |
|------------------------|------------------------------------------------|-------------------------------------------------------------------------------|------------------------------------------------|---------------------------------------|
| -refuser<br>-autoriser | - ensemble de protocoles<br>- port particulier | - ensemble de site<br>- ensemble de noms de domaine<br>- plage d'adresses IPs | - utilisateurs<br>- groupes<br>- personnalisée | -plage horaire<br>-type de<br>contenu |

Cette nouveauté a le mérite de **simplifier la configuration et la compréhension** car on n'a beaucoup moins de règles à paramétrer. Par exemple p**our autoriser l'accès à Internet avec ISA Server 2000 il faut créer deux règles** (une règle de site et de contenu pour autoriser l'accès vers telle ou telle destination et une règle de protocoles pour autoriser les protocoles HTTP et HTTPS) alors qu'**ISA Server 2004 ne nécessite qu'une seule règle** pour arriver au même résultat.

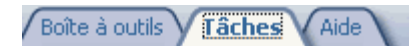

Tâches de stratégie pare-feu

- Créer une nouvelle règle d'accès
- 🛅 Publier un Serveur Web
- Publier un serveur Web sécurisé
- 🐑 Publier un serveur de courrier
- Créer une nouvelle règle de publication de serveur

#### Tâches de stratégie système

- Implementation de la stratégie système
- Afficher les règles de stratégie système
- Exporter la stratégie système
- Importer la stratégie système

#### Tâches apparentées

- Définir les préférences IP
- Exporter la stratégie de parefeu
- Importer la stratégie de pare-feu

L'onglet **tâches** contient l'ensemble des actions réalisables pour **paramétrer le pare-feu**. On y retrouve les possibilités s'appliquant aux **règles d'accès** (création, édition, désactivation, suppression), mais aussi tous les types de **publication** (publication d'un serveur Web, publication d'un serveur web sécurisé, publication d'un serveur de messagerie, publication de serveur).

On peut de plus afficher, modifier, importer et exporter **les règles de la stratégie système**. Ces règles sont définies automatiquement et s'appliquent spécifiquement au serveur ISA qui correspond au "réseau" **hôte local**. Ces règles permettent par exemple au serveur ISA de **joindre un serveur DHCP ou un contrôleur de domaine**. Les règles de stratégie système sont donc essentielles au bon fonctionnement du serveur ISA.

Le lien **définir les préférences d'IP** permet quand à lui d'activer le **routage IP** et de paramétrer **le filtre d'options IP**. Le filtre d'options IP permet d'autoriser ou de refuser les paquets possédant des options spécifiques.

Toutes les opérations **d'importation et d'exportation** utilisent **le format XML**.

Des **exemples de création de règles d'accès** sont présentés dans<u>la</u> <u>partie dédiée à cet effet</u>.

## 3.4 Ordre d'application des règles

Avec ISA Server 2000, lorsqu'une requête arrive au pare-feu, une procédure spécifique pour autoriser ou refuser le passage de la requête est réalisée :

- 1. Vérification de l'existence d'une règle de site et de contenu qui refuse la requête
- 2. Vérification de l'existence d'**une règle de site et de contenu qui autorise explicitement la requête**

- 3. Vérification de l'existence d'**une de protocole qui refuse la requête**
- 4. Vérification de l'existence d'une de protocole qui autorise explicitement la requête
- 5. Vérification de l'application d'**un éventuel filtre de paquet**

Avec la nouvelle version, cette procédure complexe est remplacée par un autre système. **Dorénavant, chaque règle possède un numéro et lorsqu'une requête arrive au serveur, c'est la règle qui a le numéro le plus faible qui s'applique**. Ce système a le mérite d'être beaucoup **plus simple** à comprendre que l'ancien et il est d'ailleurs repris en ce qui concerne l'ensemble des règles que l'on peut créer avec ISA Server 2004 (**règles de translation d'adresse et de routage, règles de pare-feu, règles de cache, …**). Voici un exemple de règles que l'on peut paramétrer :

| Stratégie de pare-feu |                                          |           |            |                    |                    |                       |  |  |  |  |
|-----------------------|------------------------------------------|-----------|------------|--------------------|--------------------|-----------------------|--|--|--|--|
| Ordre 🔺               | Nom                                      | Action    | Protocoles | De / Port d'écoute | À                  | Condition             |  |  |  |  |
| 🖽 💽 1                 | interdire l'accès aux sites de recherche | 🚫 Refuser | 💐 НТТР;    | Interne            | sites de recherche | Tous les utilisateurs |  |  |  |  |
| 🗉 💽 2                 | autoriser l'accès à Internet             | Autoriser | 🖳 FTP;HT   | Interne            | Externe            | Tous les utilisateurs |  |  |  |  |
| 💓 Dernie              | er Règle par défaut                      | 🚫 Refuser | 🔍 Tout le  | 🛓 Tous les résea   | 🔹 Tous les résea   | 🕭 Tous les utilisat   |  |  |  |  |

On note la présence d'**une règle spécifique ne portant pas de numéro et notée : «Dernier** ». Comme vous pouvez le voir sur la capture d'écran ci-dessus, **cette règle bloque tous les protocoles de toutes les sources vers toutes les destinations**. Elle est toujours située à la fin et possède donc la priorité la plus basse.

## 3.5 Les règles de stratégie système

La **stratégie système** est un ensemble de règles qui permettent au serveur ISA de **joindre certains services réseau fréquemment utilisés**. Au premier abord, on pourrait considérer ces règles de stratégie système comme **un trou de sécurité**. Cependant la plupart de ces règles autorisent juste la communication entre l'hôte local et le réseau interne. En aucun cas, un utilisateur externe ne peut accéder au serveur ISA ou bien au réseau de l'entreprise via l'une de ces règles. Le but de Microsoft avec la stratégie système est de trouver un bon compromis entre connectivité et sécurité.

Si la stratégie système n'existait pas, **le serveur ISA ne pourrait communiquer avec aucune autre machine**. Ceci empêcherait notamment le serveur ISA de réaliser les actions suivantes :

- ouvrir une session sur le domaine
- récupérer un bail DHCP
- résoudre les noms de domaines pleinement qualifié en adresse IP
- etc.

Le scénario de **l'installation à distance via une session Terminal Server** permet de bien se rendre compte de l'utilité de la stratégie système du point de vu administratif. En effet, si la stratégie système n'existait pas, vous pourriez installer ISA 2004 sur une machine distante, mais dès le lancement du service pare-feu, **la session Terminal Server serait immédiatement déconnectée** car le protocole RDP serait bloqué. Cela obligerait ensuite l'administrateur à se déplacer sur le site

distant pour créer une règle d'accès autorisant le protocole RDP ce qui peut s'avérer contraignant si le site distant est situé à 6000 kilomètres !

| Stratégi  | Stratégie de pare-feu                               |             |                                                                                                    |                         |               |  |  |  |  |
|-----------|-----------------------------------------------------|-------------|----------------------------------------------------------------------------------------------------|-------------------------|---------------|--|--|--|--|
| 0 *       | Nom                                                 | Action      | Protocoles                                                                                             | De / Port d'éco         | À             |  |  |  |  |
| Règles de | stratégie système                                   |             |                                                                                                    |                         |               |  |  |  |  |
| 🖃 🏹 1     | Autoriser l'accès aux services d'annuaire dans u    | 🧭 Autoriser | UDAP<br>LDAP (UDP)<br>LDAP GC (catalogue global)<br>LDAPS<br>LDAPS<br>LDAPS GC (catalogue global)      | <sub>-</sub> Hôte local | 👍 Interne     |  |  |  |  |
| 🖃 🂽 2     | Autoriser l'administration à distance depuis les o  | Autoriser   | Contrôle Pare-feu Microsoft<br>Datagramme NetBios<br>Nom de service NetBios<br>RPC (toutes interfaces) | 💐 Ordinateurs           | 👍 Hôte local  |  |  |  |  |
| 1         | Autoriser l'administration à distance depuis les o  | 🕜 Autoriser | 🖳 RDP (services Terminal Ser                                                                           | a Ordinateurs           | 👍 Hôte local  |  |  |  |  |
| 🖃 💦 4     | Autoriser la journalisation à distance vers les ser | Autoriser   | U Datagramme NetBios<br>Nom de service NetBios<br>U Session NetBios                                    | 👍 Hôte local            | 👍 Interne     |  |  |  |  |
| 🖃 💽 5     | Autoriser l'authentification RADIUS depuis ISA S    | Autoriser   | Gestion de comptes RADIUS                                                                              | 👍 Hôte local            | 👍 Interne     |  |  |  |  |
| 🖃 💽 6     | Autoriser l'authentification Kerberos depuis ISA    | Autoriser   | W Kerberos-Sec (TCP)                                                                                   | 👍 Hôte local            | 📥 Interne     |  |  |  |  |
| 🍞 7       | Autoriser DNS depuis ISA Server vers les serveu     | Autoriser   | 👰 DNS                                                                                                  | 👍 Hôte local            | 🛓 Tous les ré |  |  |  |  |
| 1         | Autoriser les demandes DHCP depuis le serveur       | Autoriser   | 🖳 DHCP (demande)                                                                                       | 📥 Hôte local            | 📩 Partout     |  |  |  |  |
| 9         | Autoriser les demandes DHCP depuis ISA Server       | Autoriser   | 🕕 DHCP (réponse)                                                                                       | 👍 Interne               | 👍 Hôte local  |  |  |  |  |
| 10        | Autoriser les demandes ICMP (PING) depuis les       | Autoriser   | 👯 Ping                                                                                                 | 🧸 Ordinateurs           | 👍 Hôte local  |  |  |  |  |
| 🖃 🏋 11    | Autoriser les demandes ICMP depuis ISA Server       | Autoriser   | U Demande d'informations ICMP<br>U Horodateur ICMP<br>U Ping                                           | 👍 Hôte local            | 攭 Tous les ré |  |  |  |  |

extrait des règles de stratégie système

Bien entendu, **les règles de stratégie système inutiles doivent être désactivées** afin de réduire la surface d'attaque. Pour ce faire, un assistant spécifique nommé **Éditeur de stratégie système** est disponible. Il permet de désactiver toutes les règles de stratégie système, mais aussi de les configurer.

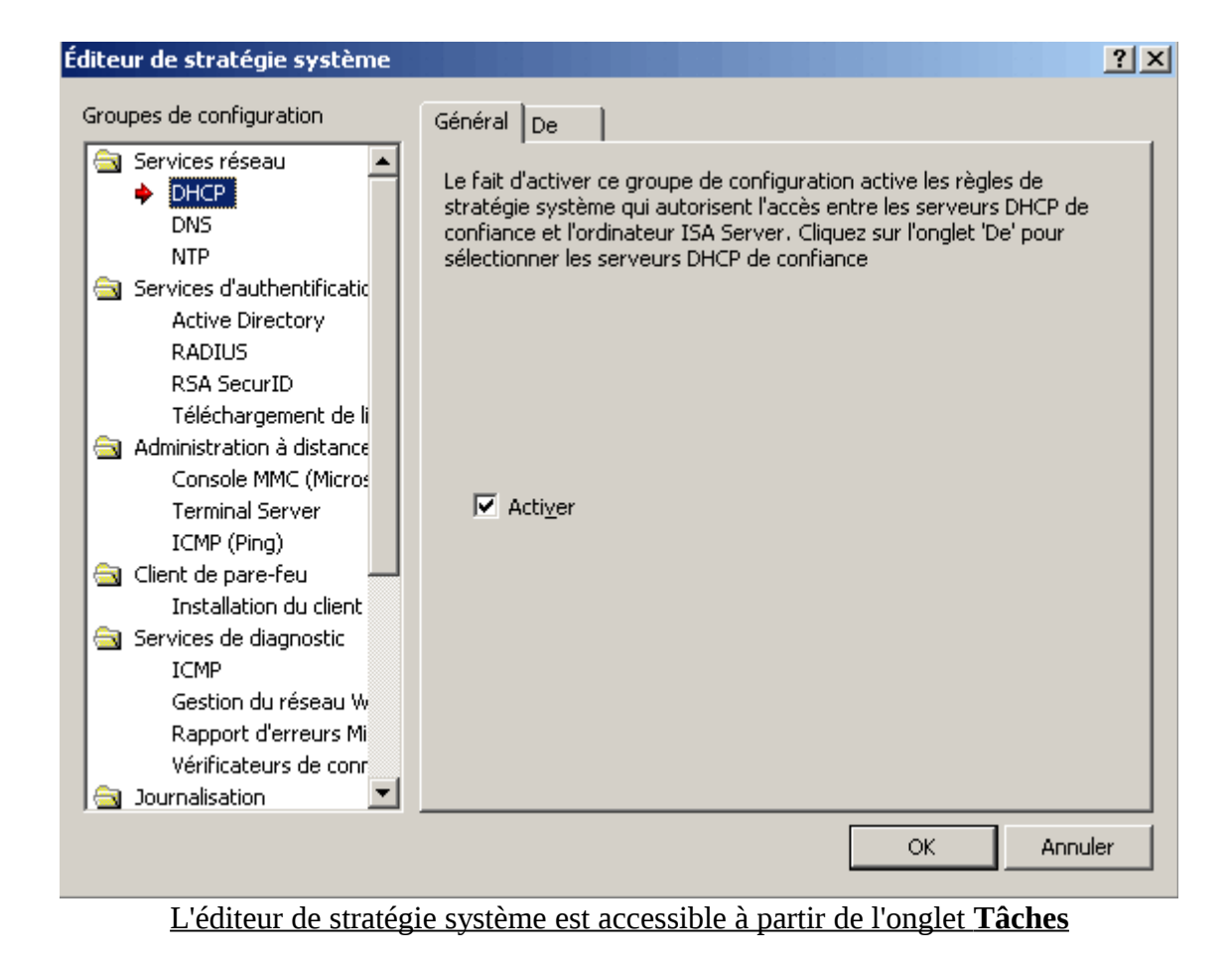

## **3.6 Le filtrage applicatif**

Cette nouvelle version d'ISA Server met l'accent sur les **filtres d'application** qui sont maintenant plus nombreux et qui possèdent des fonctionnalités avancées. Contrairement aux filtres de paquets qui analysent uniquement l'en-tête des paquets IP pour savoir si le paquet doit être bloqué ou non, **les filtres d'application analysent aussi le corps du paquet**. Les filtres d'application sont au nombre de 12.

| Filtres d'application Filtres Web   |                                                                  |                    |         |  |  |  |  |  |
|-------------------------------------|------------------------------------------------------------------|--------------------|---------|--|--|--|--|--|
| Nom 🔶                               | Description                                                      | Fournisseur        | Version |  |  |  |  |  |
| 🚛 Filtre d'accès FTP                | Active les protocoles FTP (client et serveur)                    | Microsoft (R) Corp | 4.0     |  |  |  |  |  |
| Filtre de détection d'intrusion POP | Recherche les attaques par dépassement de ta                     | Microsoft (R) Corp | 4.0     |  |  |  |  |  |
| • Filtre de proxy Web               | Active le proxy et le cache HTTP                                 | Microsoft (R) Corp | 4.0     |  |  |  |  |  |
| 💷 Filtre DNS                        | Filtre le trafic DNS                                             | Microsoft (R) Corp | 4.0     |  |  |  |  |  |
| • Filtre H.323                      | Activer le protocole H.323                                       | Microsoft (R) Corp | 4.0     |  |  |  |  |  |
| •🚍 Filtre MMS                       | Active le protocole de flux de média Microsoft                   | Microsoft (R) Corp | 4.0     |  |  |  |  |  |
| • Filtre PNM                        | Active le protocole diffusion multimédia en conti                | Microsoft (R) Corp | 4.0     |  |  |  |  |  |
| • Filtre PPTP                       | Active le tunnel PPTP via ISA Server                             | Microsoft (R) Corp | 4.0     |  |  |  |  |  |
| • Filtre RPC                        | Active la publication des serveurs RPC                           | Microsoft (R) Corp | 4.0     |  |  |  |  |  |
| • Filtre RTSP                       | Active le protocole de flux en temps réel                        | Microsoft (R) Corp | 4.0     |  |  |  |  |  |
| • Filtre SMTP                       | Filtre le trafic SMTP                                            | Microsoft (R) Corp | 4.0     |  |  |  |  |  |
| Note: Socks ₩4                      | Active la communication SOCKS 4<br>mple de filtres d'application | Microsoft (R) Corp | 4.0     |  |  |  |  |  |

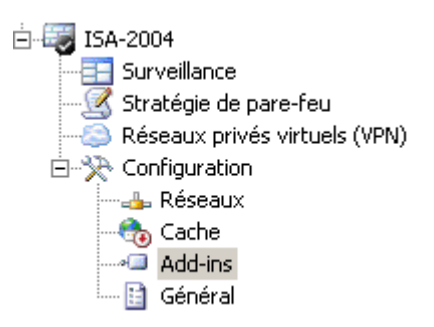

Pour activer ou désactiver des filtres d'application, il faut utiliser la fenêtre présentée ci-dessus (cette fenêtre est située dans le menu configuration / Add-ins de l'arborescence). **Par défaut tous les filtres d'application sont activés afin de procurer une sécurité maximale**. Les filtres inutilisés peuvent être désactivés afin de ne pas faire chuter les performances sur une machine peu puissante.

## **3.7 Conclusion**

Voici les points essentiels à retenir pour créer des règles d'accès sous ISA Server 2004 :

- La création des règles d'accès fait appel à des éléments de stratégie
- Chaque règle est appliquée dans un ordre bien précis
- Des filtres spécifiques peuvent être appliqués sur les règles d'accès
- Certaines règles sont présentent par défaut (stratégie système)

# 4. Exemples de configuration

## 4.1 Introduction

Ce chapitre a pour but de présenter la configuration de certaines règles souvent mises en place (accès à Internet, autorisation/interdiction de MSN Messenger, ...). Chaque sous partie se consacre à un exemple en particulier.

### 4.2 Autoriser l'accès à Internet pour les clients du réseau interne

Nous allons maintenant créer **une règle autorisant l'accès à Internet** (c'est-à-dire au réseau externe dans cet exemple) pour tous les clients pare-feu du réseau interne via le ports 21, 80, 443 et 1863 (le port utilisé par MSN Messenger pour la connexion et l'échange de messages).

Il faut commencer par donner **le nom le plus explicite possible** à la règle que l'on souhaite créer. On doit ensuite sélectionner **l'action a effectuer (autoriser ou refuser)**. Si l'on sélectionne Refuser, la possibilité de rediriger la requête vers une page web est offerte (cela permet de faire comprendre à l'utilisateur que la page a été bloquée intentionnellement par le pare-feu et que ce n'est donc pas un problème technique). Il faut choisir le ou les ports de destination pour le(s)quel(s) la règle va s'appliquer. Dans notre exemple, tous les protocoles sont prédéfins (ce sont des éléments de stratégie présent par défaut dans le serveur) et il suffit juste d'ajouter **les protocoles nommés FTP, HTTP et HTTPS** à l'aide du bouton adéquat. Il est possible de **définir quels sont les ports** sources à l'aide du bouton **Ports...** Dans notre exemple nous laissons l'option par défaut qui autorise tous les ports sources (ainsi les clients pourront accéder à des sites web et à des serveurs FTP quel que soit le logiciel client utilisé).

| Assistant Nouvelle règle d'accès                                                                                                    | ×      | Assistant Nouvelle règle d'accès                                                                                                    |  |
|----------------------------------------------------------------------------------------------------|--------|----------------------------------------------------------------------------------------------------|--|
| Action de la règle<br>Sélectionnez la façon dont les demandes de contenu émanant de clients depuis la<br>destination spécifiée sont traitées si les conditions spécifiées dans la règle sont<br>tencontrées. |        | Protocoles<br>Sélectionnez les protocoles auxquels cette règle s'applique.                                                                                                    |  |
| Action à lancer lorsque les conditions de la règle sont satisfaites :<br><u>Autorised</u><br>Befuser                                                                                                    |        | Qette règle s'applique à :         Protocoles sélectionnés         Protocoles:         Image: Selection de la construction de la construction de la co |  |
| < <u>P</u> récédent <u>S</u> uivant > A                                                                                                    | nnuler | < Précédent Suivant > Annuler                                                                                                    |  |

L'étape suivante consiste à **spécifier le réseau source et le réseau de destination**. Dans notre exemple, le réseau source correspond à **Interne** (le réseau local de l'entreprise) et le réseau de destination correspond à **Externe** (Internet).

| Assista | int Nouvelle règle d'accès                                                                                   | ×       | Assistant Nouvelle règle d'accès                                                                                                    | ×         |
|---------|----------------------------------------------------------------------------------------------------|---------|----------------------------------------------------------------------------------------------------|-----------|
| Sou     | urces de règle d'accès<br>Cette règle s'appliquera au trafic émanant des sources spécifiées dans cette page. |         | Destinations de règle d'accès<br>Cette règle s'appliquera au trafic depuis les sources de la règle vers les<br>destinations spécifiées dans cette page. |           |
| Cett    | te règle s'applique au trafic émanant de ces sources :                                                       | ter     | Cette règle s'applique au trafic envoyé à ces destinations :                                                                                            | Airster   |
|         | Mod                                                                                                    | her     | w Externe                                                                                                    | Modifier  |
|         | Supp                                                                                                    | pijmer  |                                                                                                    | Supprimer |
|         |                                                                                                    |         |                                                                                                    |           |
|         |                                                                                                    |         |                                                                                                    |           |
|         | < <u>P</u> récédent <u>S</u> uivant > A                                                                      | Annuler | < Brécédent Suivan                                                                                                    | Annuler   |

Enfin on sélectionne les **ensembles d'utilisateurs** pour lesquels la règle entrera en action. Dans notre cas, le groupe nommé **Tous les utilisateur authentifiés** est retenu. Cependant, tous les groupes de sécurité définis dans le service d'annuaire Active Directory peuvent être utilisés pour créer une règle plus fine.

|           | Assistant Nouvelle règle d'accès                                                                                                    |                                                                | ×    | <br>Assistant Nouvelle règle d'ac                            | cès                                                                                                    |                                                                                         |                            | × |
|-----------|----------------------------------------------------------------------------------------------------|----------------------------------------------------------------|------|--------------------------------------------------------------|----------------------------------------------------------------------------------------------------|-----------------------------------------------------------------------------------------|----------------------------|---|
|           | Ensembles d'utilisateurs<br>Vous pouvez appliquer cette règle aux demandes de tou<br>pouvez également restreindre l'accès à des ensembles d | s les utilisateurs. Vous<br>utilisateurs précis.               |      | Microsoft<br>Internet Security &<br>Acceleration Server 2004 | Fin de l'A<br>d'accès<br>L'Assistant Nouve<br>Règle d'accès au                                                                                                  | ssistant Nouvea<br>eau Règle d'accès est termir<br>xa la configuration suivante         | au Règle<br>16. Le nouveau |   |
|           | Cette règle s'applique aux demandes émanant des ensembles                                                                                   | : d'utilisateurs suivants :<br>Ajouțer.<br>Modifier<br>Supprim |      |                                                              | Nom :<br>autoriser Tacci<br>Autoriser<br>Trafic :<br>FTP;HTTP;HT<br>Source :<br>Interne<br>Destination :<br>Externe<br>Ensembles d'utilit<br>Pour fermer l'Assi | es à Internet<br>TPS;MSN Messenger<br>ateurs acceptés :<br>stant, cliquez sur Terminer. | *                          |   |
| <br> <br> | < <u>P</u> récéder                                                                                                    | nt <u>S</u> uivant> Ann.                                       | uler |                                                              |                                                                                                    | < Précédent Terminer                                                                    | Annuler                    |   |

Une fois l'assistant terminé, la règle est inopérante. Pour que qu'elle entre en action il suffit de cliquer sur le bouton **Appliquer** qui apparaît au milieu de l'interface de la console de gestion ISA.

| Appliquer Ignorer Cliquez sur Appliquer pour enregistrer les modifications et mettre la configuration à j | jour. |
|----------------------------------------------------------------------------------------------------|-------|
|----------------------------------------------------------------------------------------------------|-------|

Et voilà ! **Tous les utilisateurs de votre réseau ont maintenant accès à Internet**, et ce quel que soit leur navigateur (Internet Explorer, Safari, Firefox, Opéra,...) ou bien leur client FTP (Internet Explorer, FileZilla,...). Bien entendu, **certains pré-requis doivent être respectés** pour que tout fonctionne correctement :

- Les ordinateurs clients doivent être capable de joindre un serveur DNS résolvant les noms DNS "publiques"
- Les ordinateurs client doivent être configurés pour joindre le serveur ISA

• Le **pare-feu** présent sur les ordinateurs client doit lui aussi être configuré pour autoriser l'accès à Internet

#### 4.3 Interdire complètement l'accès à MSN Messenger

A l'instar de Windows Messenger, MSN Messenger est une **application de messagerie instantanée** permettant d'accroître grandement la productivité des utilisateurs (chat, vidéoconférence, échange de fichiers aisé,...). Cependant l'utilisation de ce logiciel en entreprise peut entraîner quelques dérives... Si vous souhaitez empêcher certains utilisateurs de l'utiliser, plusieurs solutions sont envisageables :

- **créer deux règle d'accès** interdisant la communication avec le serveur messenger.hotmail.com
- configurer les clients pare-feu pour empêcher MSN Messenger d'accéder au réseau
- **configurer le filtre HTTP** pour bloquer l'application MSN Messenger en analysant le paramètre adéquat

Nous allons étudier les avantages et les inconvénients de chacune de ces méthodes.

#### <u>1ère méthode</u>

Étant donné que **MSN Messenger utilise plusieurs ports** ou plage de ports pour mettre en oeuvre ses différents services (texte, échange de fichier, son...). La solution la plus simple reste d'**interdire le port TCP 1863** qui est utilisé pour l'échange de messages textuels mais surtout pour **la connexion initiale**. Pour cela, il n'est pas nécessaire de créer un élément de stratégie, puisque le protocole MSN Messenger est prédéfini dans ISA 2004. Il suffit donc de **créer une règle d'accès bloquant le protocole MSN Messenger** entre le réseau **Interne** et lé réseau **Externe** et s'appliquant au bon groupe d'utilisateurs.

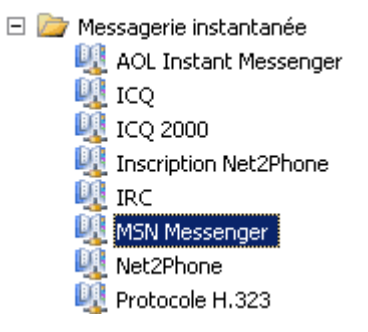

Cependant, une fois la règle d'accès correctement crée, **tous les utilisateurs peuvent encore utiliser MSN Messenger !!!** La connexion est un peu plus lente (environ 10 secondes d'écart), mais s'effectue tout de même, ce qui permet à des utilisateurs non autorisé de "chatter". Une bonne méthode dans un cas comme celui-ci, est d'utiliser un programme pour **analyser les trames** envoyées par le logiciel MSN Messenger afin de mieux comprendre son fonctionnement. Il existe pour cela des outils gratuits tels que le **Moniteur réseau Microsoft** ou bien encore **Ethereal**. Voici les résultats d'une analyse de trames lancée au moment où l'utilisateur clique sur le bouton **Ouvrir une session...** 

| No. | Time -      | Source   | Destination   | Protocol | Info        |
|-----|-------------|----------|---------------|----------|-------------|
|     | 1 0.000000  | 10.1.0.2 | 207.46.104.20 | TCP      | 1245 > 1863 |
|     | 2 2.928482  | 10.1.0.2 | 207.46.104.20 | TCP      | 1245 > 1863 |
|     | 3 8.946299  | 10.1.0.2 | 207.46.104.20 | TCP      | 1245 > 1863 |
|     | 4 10.021986 | 10.1.0.2 | 207.46.104.20 | TCP      | 1246 > http |

On remarque que le logiciel (exécuté sur une machine dont l'adresse IP est 10.1.0.2) essaye de **se connecter au serveur 207.46.104.20** (cette adresse correspond au FQDN messenger.hotmail.com) en utilisant le port 1863 du protocole TCP. L'opération est répétée **trois fois consécutives** si le serveur ne répond pas immédiatement. Ce port étant bloqué au niveau du pare-feu, la demande n'aboutie jamais. L'application essaye ensuite dans un second temps de se connecter à ce même

serveur mais **à l'aide du port 80 qui est normalement réservé au protocole HTTP**. Ce port étant ouvert au niveau du pare-feu afin de permettre la navigation web, l'application réussi a se connecter et la session de l'utilisateur peut ensuite s'ouvrir.

| Propriétés | de serveur MSN Messenger                                                                              | ? ×    |
|------------|----------------------------------------------------------------------------------------------------|--------|
| Général    |                                                                                                    |        |
|            | Nom :<br>serveur MSN Messenger<br>Adresse IP de l'ordinateur :<br>207 . 46 . 104 . 20 Parcoyrir       |        |
|            | Description (facultative) :<br>C'est le serveur qui permet à MSN Messenger<br>d'établir la connexion. | _      |
|            |                                                                                                    |        |
|            | OK Annuler App                                                                                        | liquer |

Ce problème peut se résoudre à l'aide d'une règle d'accès interdisant la communication entre les machines du réseau **Interne** et le serveur **messenger.hotmail.com.** Pour cela il faut créer au préalable un élément de stratégie pointant vers **l'adresse IP** du serveur messenger.hotmail.com ou bien directement vers le **nom de domaine pleinement qualifié** messenger.hotmail.com. **Il est plus judicieux d'interdire le FQDN** car même en cas de modification de l'adresse IP du serveur la règle restera valide. La fenêtre ci à gauche montre les propriétés d'un élément de stratégie. Il se nomme **serveur MSN Messenger** et pointe vers l'adresse IP **207.46.104.20**.

Une fois l'élément de stratégie correctement configuré, il suffit de créer une règle **refusant les connexions au domaine messenger.hotmail.com** et s'appliquant aux **groupes appropriés**. Bien entendu, on peut altérer la règle précédemment crée pour **bloquer le port 1863** en ajoutant le protocole **HTTP** au protocole **MSN Messenger** et en précisant que la destination est serveur MSN Messenger. Cette règle va donc empêcher les paquets IP expédiés par le réseau Interne et à destination du serveur messenger.hotmail.com d'atteindre leur objectif quel que soit le port utilisé (1863 ou 80).

Dans l'exemple ci-dessous les utilisateurs appartenant aux groupes **Comptabilité, Production ou Recherche** ne peuvent plus se connecter à l'aide du logiciel MSN Messenger.

| <u>Stratég</u> | <u>ie de pare-feu</u> |           |            |                 |                         |              |
|----------------|-----------------------|-----------|------------|-----------------|-------------------------|--------------|
| 0 🔺            | Nom                   | Action    | Protocoles | De / Port d'éco | À                       | Condition    |
| 🖃 💽 1          | bloquer MSN Messenger | 🚫 Refuser | MTTP       | 👍 Interne       | 🔜 serveur MSN Messenger | Comptabilité |

Cette première méthode est celle qui répond le mieux à la problématique car elle demande **peu de ressources** et reste **simple à mettre en œuvre**.

#### <u>2ème méthode</u>

Les clients pare-feu récupèrent à chaque démarrage **une liste des logiciels autorisés ou non à accéder au réseau** (lorsqu'un logiciel n'est pas mentionné dans cette liste il peut tout de même accéder au réseau). Il est possible de bloquer MSN Messenger par ce biais.

Il suffit d'ouvrir la fenêtre **Paramètre du client de parefeu** située en utilisant le conteneur **Général** de l'arborescence de la console de gestion ISA. Cette fenêtre montre toutes les applications pour lesquelles l'accès au réseau a été configuré. Pour bloquer une application, il suffit d'ajouter **une entrée correspondante au nom du processus** lancé par cette application (sans son extension), puis de **donner la valeur 1 au paramètre Disable**. Dans notre exemple le processus utilisé par MSN Messenger est **msnmsgr.exe**. Il faut donc créer une entrée nommée **msnmsgr**.

Une fois la modification appliquée au niveau du serveur, il faut penser à **redémarrer le service Agent du client de pare-feu** à l'aide des commandes **net stop fcwagent** et **net start fcwagent** (ou bien en utilisant la console **Services**). Dès que cette opération est effectuée, le programme ne peut plus accéder au réseau et la fenêtre ci-dessous apparaît :

| MSN Me              | essenger                                          |                                                                                      |
|---------------------|---------------------------------------------------|--------------------------------------------------------------------------------------|
| ٩                   | Un problème est surven<br>Cliquez sur Dépanner po | u lors de votre connexion à MSN Messenger.<br>our obtenir de l'aide sur ce problème. |
| Code d'e<br>0x81000 | arreur :<br>1365                                  | Dépanner Fermer                                                                      |

| exchng32 | Disable            |             | _ |
|----------|--------------------|-------------|---|
|          | DISADIE            | 1           |   |
| icq      | RemoteBindUdpPorts | 0           |   |
| icq      | ServerBindTcpPorts | 0,1025-5000 |   |
| icq      | NameResolutionForL | Р           |   |
| iexplore | Disable            | 0           |   |
| inetinfo | Disable            | 1           |   |
| Internal | scp                | 9,10,11     |   |
| kernel32 | Disable            | 1           |   |
| Isass    | Disable            | 1           |   |
| mapisp32 | Disable            | 0           |   |
| msnmsgr  | Disable            | 1           |   |
| net2fone | ServerBindTcpPorts | 0           |   |
| outlook  | Disable            | 1           |   |
| raplayer | RemoteBindUdpPorts | 6970-7170   |   |
| raplayer | LocalBindTcpPorts  | 7070        |   |
| realplay | RemoteBindUdpPorts | 6970-7170   |   |
| realnlau | LocalBindTcoPorts  | 7070        |   |
| •        |                    |             |   |
| (        |                    |             |   |

Cette méthode est très rapide à mettre en oeuvre et est très efficace. Cependant elle possède **deux inconvénients majeurs** :

- elle **ne s'applique qu'aux clients de pare-feu** (et pas aux clients SecureNAT et clients du proxy web)
- elle **ne permet pas d'interdire l'utilisation du logiciel à des utilisateurs donnés** (tous les utilisateurs seront affectés par l'interdiction d'utilisation)

#### <u>3ème méthode</u>

Une dernière méthode consiste à utiliser un filtre web (le filtre HTTP en l'occurence). C'est le procédé **le plus optimisé et le plus sure**, cependant, il a le gros inconvénient de demander **énormément de ressources système** au serveur ISA. En effet, lorsque le filtrage web est activé, **le serveur ISA analyse l'en-tête et/ou le contenu de chaque paquet IP** provenant du réseau **Interne** et à destination du réseau **Externe**. C'est pourquoi il faut tenir compte des capacités matérielles du serveur avant d'activer cette option. Le thème du filtrage applicatif et du filtrage web étant trop vaste, nous ne détaillerons pas ici la configuration du **filtre HTTP**.

| méthode utilisée                                                      | Filtre HTTP                                     | Règle d'accès                      | Configuration du client pare-feu                                                                      |
|-----------------------------------------------------------------------|-------------------------------------------------|------------------------------------|----------------------------------------------------------------------------------------------------|
| besoin en ressources sur le<br>serveur ISA                            | très fort                                       | faible                             | quasi nul                                                                                             |
| type de clients supportés                                             | pare-feu<br>secureNAT<br>proxy web              | pare-feu<br>secureNAT<br>proxy web | pare-feu                                                                                              |
| possibilité d'interdire l'usage<br>du logiciel à un groupe<br>donné ? | oui                                             | oui                                | non                                                                                                   |
| rapidité de mise en place                                             | long<br>(difficile à configurer et<br>à tester) | rapide                             | assez long (il faut relancer le service<br>agent du client de pare-feu sur<br>l'ensemble des clients) |

Avantages et inconvénients des trois méthodes

## 4.4 Interdire l'accès à MSN Web Messenger

Une fois le logiciels MSN Messenger bloqué, les utilisateurs peuvent toujours accéder à ce service par le biais de sa version web. En effet, le site http://webmessenger.msn.com/ propose une interface reprenant la plupart des services de la version logicielle. Il peut donc s'avérer utile de bloquer l'accès à cette URL en complément de la désactivation de l'application. Pour cela il suffit de créer une règle interdisant le trafic entre le réseau interne et le domaine webmessenger.hotmail.com sur le port 80 en TCP. Bien entendu, on peut tout aussi bien bloquer l'URL <u>http://webssenger.msn.com</u> ou bien directement l'adresse IP (ci-contre l'ensemble de stratégie nommé sites de chat peut être utilisé pour interdire l'accès à webmessenger.msn.com).

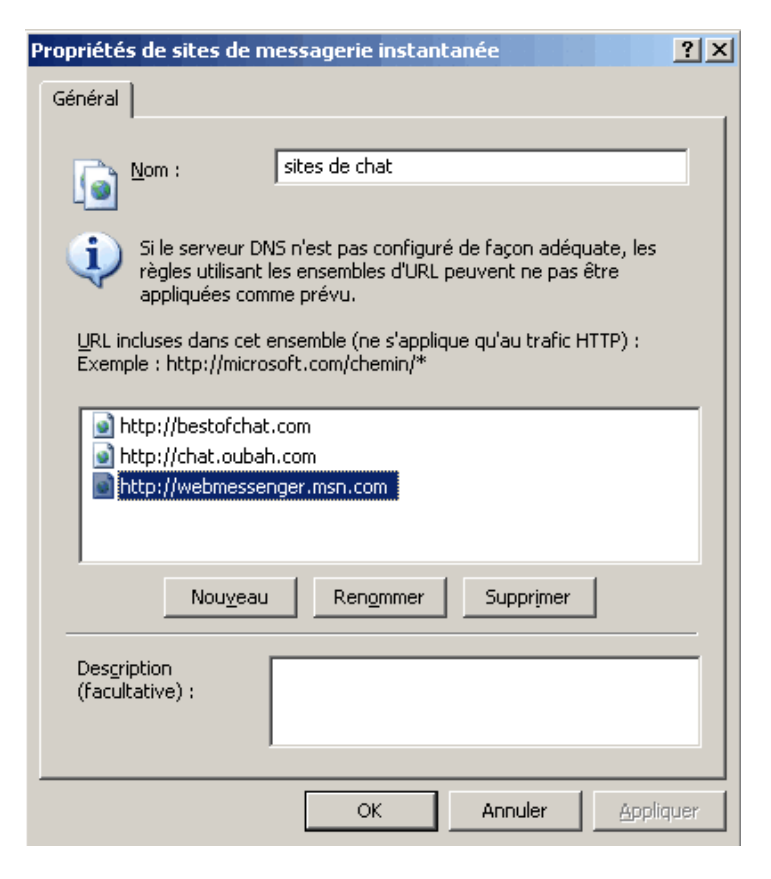

#### **4.5 Conclusion**

Certaines règles ne sont pas évidentes à configurer, il faut parfois utiliser des **connexions secondaires** ou des **éléments de stratégie supplémentaire**. Certains logiciels devant être autorisés ou interdit sont parfois pas ou peu documentés. Une bonne méthode permettant de trouver les informations manquantes reste l'utilisation d'un analyseur de trames comme le Moniteur réseau Microsoft ou bien encore Ethereal.

## 5. Implémentation de la mise en cache

Page: 31

## **5.1 Introduction**

ISA Server 2004 joue aussi le rôle de **serveur de proxy**. Tous les paramètres relatifs à la **mise en cache** se configurent dans une fenêtre spécifique accessible via l'arborescence principale (*configuration / cache*).

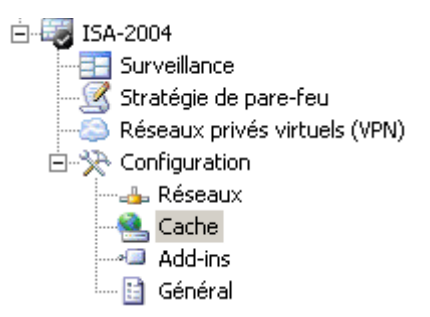

#### 5.2 Configuration de la mise en cache

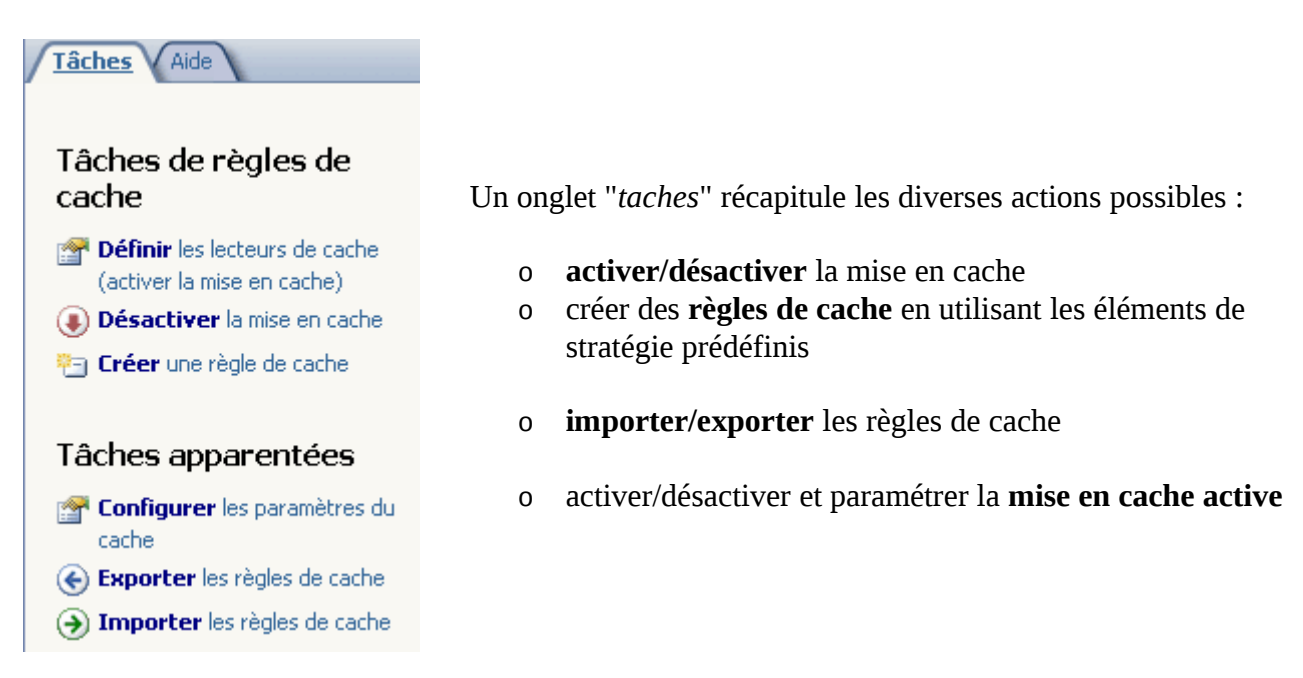

Les règles de cache s'appliquent avec le même système que les règles d'accès et que les règles de stratégie système. La règle qui possède le numéro le plus faible sera donc traitée en priorité. Il existe une **règle par défaut** qui met en cache tous les types **d'objets HTTP et FTP** demandés quel que soit le réseau source. Il est aussi possible de **planifier le téléchargement** de certains contenus dans un onglet spécifique.

| Règles de d | ache Tâches de   | téléchargement de co | ontenu            |       |                 |              |                |         |            |
|-------------|------------------|----------------------|-------------------|-------|-----------------|--------------|----------------|---------|------------|
| Ordre 🗠     | Nom              | À                    | Taille de l'objet | Rép   | Contenu et r    | Mise en cach | Objets HTTP    | Mise en | Objets FTP |
| 👟 Dernier   | Règle par défaut | 🛓 Tous les résea     | Tous les objets   | Cache | Se connecter si | Activé       | Pourcentage d' | Activé  | 5 Jours    |

Les paramètres de la mise en cache restent les même que sur ISA Server 2000 comme le montrent les deux captures d'écran ci-dessous :

## 5.1. Activation du Cache HTTP

Afin d'améliorer l'affichage des requêtes WEB, ISA Server met en cache les objets fréquemment demandés. Nous allons voir comment mettre en place le cache et le configurer afin de déterminer quel contenu devra être stocké et automatiser la mise en cache.

#### **5.1.1. Créer le lecteur du Cache HTTP**

Faites un clic droit sur **Poste de travail**, puis sélectionnez **Gérer**. La console « Gestion de l'ordinateur » s'ouvre. Dans l'arborescence de la console, déroulez le menu « **Stockage** » puis cliquez sur **Gestion des disques**.

Vous devez disposer d'espace libre sur un de vos disques afin de créer la partition qui servira de Cache HTTP. Faites un clic droit sur votre espace libre puis formater en utilisant le système de fichier NTFS. Donnez à la partition un nom explicite.

| Gestion de l'ordinateur                                                                                                    |                                                                              | _                                                  |                                       |                                             |                                  |                                         |                                            |                                |                                          |                | ð × |
|----------------------------------------------------------------------------------------------------|------------------------------------------------------------------------------|----------------------------------------------------|---------------------------------------|---------------------------------------------|----------------------------------|-----------------------------------------|--------------------------------------------|--------------------------------|------------------------------------------|----------------|-----|
| Bichier Action Affichage Fend                                                                                                    | Bye <u>2</u>                                                                 |                                                    |                                       |                                             |                                  |                                         |                                            |                                |                                          | 1 <u></u>      | 8 × |
| ⇔ → 🗈 🗉 🖻 🔁 🗙 🖆                                                                                                    | ' <b>⊯</b> Щ Щ                                                               |                                                    |                                       |                                             |                                  |                                         |                                            |                                |                                          |                |     |
| Gestion de l'ordnæteur (loca)     Guille système     Guille système     Guille systè | Volume<br>Cache Web (E:)<br>215A2X45ELE_FR (D:)<br>215A (C:)                 | Disposition<br>Partition<br>Partition<br>Partition | Type<br>De base<br>De base<br>De base | Système de fichiers<br>MTFS<br>CDFS<br>MTFS | Statut<br>Sain<br>Sain (Système) | Capactá<br>5,12 Go<br>112 Mo<br>4,88 Go | Espece libre<br>5,09 Go<br>0 Mo<br>2,92 Go | % Ubres<br>99 %<br>0 %<br>59 % | Tolérance de pannes<br>Non<br>Non<br>Non | 0%<br>0%<br>0% |     |
| Services et applications                                                                                                    | CPDisque 0<br>De base 15<br>10,00 Ga 4,<br>En Igne 5,                        | A (C:)<br>88 Go NTP5<br>in (Système)               |                                       |                                             |                                  | Ca<br>5,53                              | ache Web (E:<br>12 Go NTP5<br>in           | ,<br>⊳                         |                                          |                |     |
|                                                                                                    | Stor-R0M 0         Is           DVD         11           En ligne         54 | ISA2X-VSBLE_FR (D:)<br>112 No CDPS<br>San          |                                       |                                             |                                  |                                         |                                            |                                |                                          |                |     |
|                                                                                                    |                                                                              |                                                    |                                       |                                             |                                  |                                         |                                            |                                |                                          |                |     |
|                                                                                                    | Patition principale                                                          |                                                    |                                       |                                             |                                  |                                         |                                            |                                |                                          |                |     |

Fermez la console

### 5.1.2. Définir les lecteurs de Cache

Faites un clic droit sur **Cache** puis cliquez sur **Propriétés.** La fenêtre « Paramètres du cache » s'ouvre.

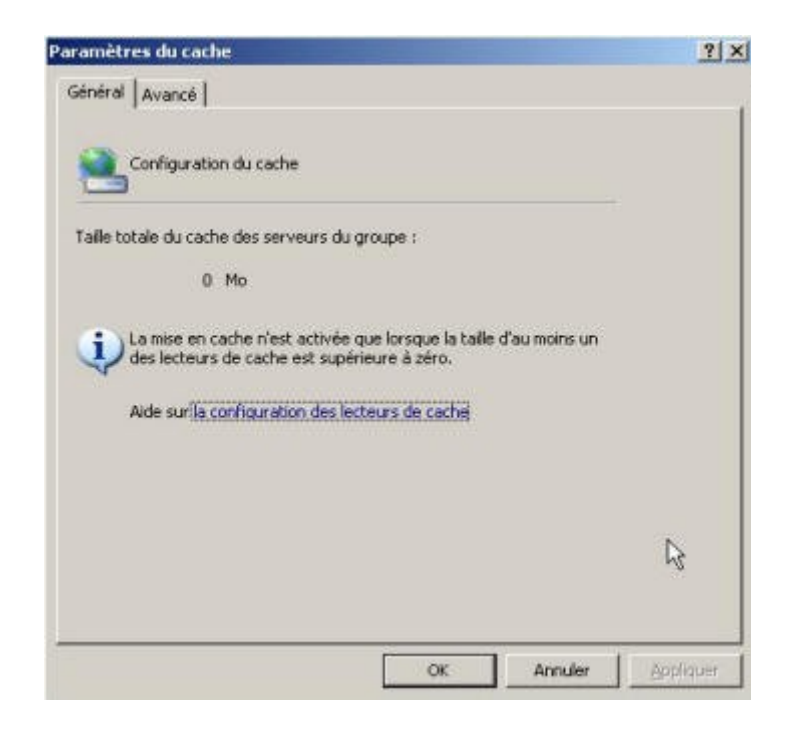

Remarquez que **la mise en cache n'est pas activée**, de ce fait, la taille totale du cache est égale à 0 Mo. Cliquez sur « **OK** »

Sélectionnez l'onglet Lecteurs de cache et faites un clic droit sur le volume approprié puis cliquez sur **Propriétés**.

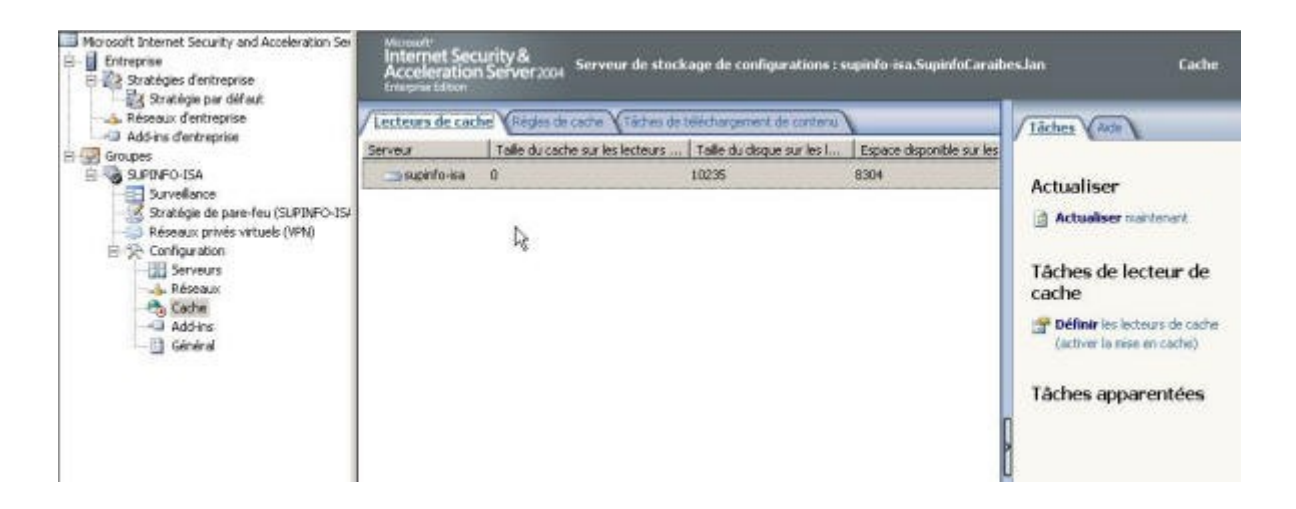

La fenêtre « Propriétés» s'ouvre. **Sélectionnez le lecteur de cache** que vous souhaitez définir puis indiquez la taille maximale (en Mo) du cache choisi, cliquez sur **Définir** puis sur **OK**.

| ecteurs de cache<br>supinfo-isa<br>Lecteur Type Espace dis Espace libr Taille<br>C: NTFS 4996 2993<br>E: NTFS 5239 1211 4000                                                                   | du ca      |
|----------------------------------------------------------------------------------------------------|------------|
| Lecteur Type Espace dis Espace libr Taile<br>C: NTFS 4996 2993<br>E: NTFS 5239 1211 4000                                                                                                    | du ca      |
| Lecteur         Type         Espace dis         Espace libr         Taile           C:         NTFS         4996         2993           E:         NTFS         5239         1211         4000 | du ca      |
| C: NTFS 4996 2993<br>E: NTFS 5239 1211 4000                                                                                                    |            |
| E: NTF5 5239 1211 4000                                                                                                    |            |
|                                                                                                    |            |
| aile maximale du cache (Mo) : 4000                                                                                                    | )éfinir    |
| Ré                                                                                                    | nitialiser |
| space disque total (Mo) : 10235                                                                                                    |            |
| aile totale maximale du cache (Mo) ; 4000                                                                                                    |            |
|                                                                                                    |            |
| OK Arrester                                                                                                    | Applique   |

## 5.1.3. Appliquer les modifications

Pour que les modifications prennent effet, il faut absolument les appliquer. Cliquez sur **Appliquer**.

| Actualiser                                                  |
|-------------------------------------------------------------|
| Actualicar                                                  |
| Actualiser maintenant                                       |
| Tâches de lecteur de<br>cache                               |
| Définir les lecteurs de cache<br>(activer la mise en cache) |
| () Désactiver la mise en cache                              |
|                                                             |

La fenêtre d'information « Avertissement du Server ISA » s'ouvre. Sélectionner l'option « **Enregistrer les informations puis redémarrez les services** » puis cliquez sur **OK**.

| Contraction of the second second second second second second second second second second second second second s | Service                                                                               |
|----------------------------------------------------------------------------------------------------|---------------------------------------------------------------------------------------|
| SUPINF0-ISA                                                                                                    | Pare-feu Microsoft                                                                    |
| Enregistrer les modifica<br>Les modifications sero<br>redémarrage manuel r                                      | ations sans redémarrer les service<br>ont appliquées uniquement après<br>les services |
| receinanage manuel o                                                                                            | diana a in tadém stat las satura                                                      |
| Les modifications sero<br>redémarrage manuel o                                                                  | int appliquées uniquement apr<br>des services.                                        |

| Lecter  | urs de cach | e Alègles de cache Via     | âches de téléchargement de conte | nu                        | Tâches Aide                                                                                                    |
|---------|-------------|----------------------------|----------------------------------|---------------------------|----------------------------------------------------------------------------------------------------|
| Serveur |             | Taile du cache sur les les | teurs Taile du disque sur les    | I Espace disponible sur k | es                                                                                                    |
|         | upinfo-isa  | 4000                       | 10235                            | 4304                      | Actualiser                                                                                                    |
|         |             |                            |                                  |                           | Actualizes manifest                                                                                                  |
|         |             |                            |                                  |                           | Difinir las lasteurs de se                                                                                           |
|         |             |                            |                                  |                           | (activer la mise en cache)<br>(activer la mise en cache)<br>(activer la mise en cache)<br>(activer la mise en cache) |

Normalement les services s'arrêtent et redémarrent au bout d'une minute. Après avoir redémarré, vérifiez que les services se sont bien relancés. Dans l'arborescence à gauche de la fenêtre ISA Server 2004, cliquez sur **Surveillance**. Au centre de la fenêtre, sélectionnez l'onglet **Tableau de bord**. Vérifiez que les services sont démarrés.

| Réseaux d'entreprise     Add-ins d'entreprise     Groupes     SUPTINEO-ISA     Supres     Suprise     Supres     Supres     Sup | Tableau de bord    | Alertes (Sess    | ions VServices VCo | niguration (Rapport                                   | ts Connectives   | Journalaaki | 00           |               | _   |
|----------------------------------------------------------------------------------------------------|--------------------|------------------|--------------------|-------------------------------------------------------|------------------|-------------|--------------|---------------|-----|
|                                                                                                    | Connectivité       | 00               | 0                  | Alertes                                               |                  |             |              | 17            | 0   |
|                                                                                                    | Type de            | État             |                    | Dernière -                                            | Alerte           |             | Gravité      | Nouveau       |     |
|                                                                                                    | Active Director    | y non configuré  |                    | (j) 23/06/2005                                        | 10:22:19 Le serv | ice a dém I | nformations  | 3             |     |
|                                                                                                    | Autres             | non configuré    |                    | (1) 23/06/2005                                        | 12:18:46 Am@ d   | u service I | informations | 1             |     |
|                                                                                                    | DHCP non configuré |                  |                    | 23/06/2005 12:18:54 Erreur de configu Avertissement 2 |                  |             |              |               |     |
|                                                                                                    | DNS non configuré  |                  |                    |                                                       |                  |             |              |               |     |
|                                                                                                    | Serveurs public    | is non configuré |                    |                                                       |                  |             |              |               |     |
|                                                                                                    | Web (Internet)     | non configuré    |                    |                                                       |                  |             |              |               |     |
|                                                                                                    |                    |                  |                    |                                                       |                  |             |              |               |     |
|                                                                                                    | Services           |                  | ۲                  |                                                       |                  |             |              |               |     |
|                                                                                                    | Service            | État             | Serveurs opéra     | 6 Sections                                            |                  |             |              |               | (3) |
|                                                                                                    | 🔇 Pare-feu         | Arrêté           | 0 sur 1            | Serveur                                               | Total            | Proxy We    | sb Gien      | t de pare-feu | Sec |
|                                                                                                    | Planificateur      | Démarré          | t sur t            | supinfo-isa                                           | D                | 0           | 0            |               | 0   |
|                                                                                                    | MSDE               | Démarré          | I sur 1            | Contraction of the second                             |                  |             |              |               |     |
|                                                                                                    | 000000             |                  |                    |                                                       |                  |             |              |               |     |
|                                                                                                    |                    |                  | *                  |                                                       |                  |             |              |               |     |
|                                                                                                    | Rapports           |                  | 0                  |                                                       |                  |             |              |               |     |
|                                                                                                    | Nom du rapport     | État             | Date de généra     |                                                       |                  |             |              |               |     |
|                                                                                                    |                    |                  |                    |                                                       |                  |             |              |               |     |

Services arrêtés

| 50                  | Tableau de bord       | Alentes Viess                                                                                                    | and Services | Configuration | Aspendits Com       | ectivité (Journalis | star               |             | _   |
|---------------------|-----------------------|----------------------------------------------------------------------------------------------------|--------------|---------------|---------------------|---------------------|--------------------|-------------|-----|
|                     | Connectivité          | and the second second se |              | I AL          | ortes               |                     |                    |             | 18  |
|                     | Type de +             | État                                                                                                    | 18 1         | Dernië        | fe +                | Alerte              | Gravité            | Nouveau     |     |
| re-feu (SUPINFO-15/ | Active Director       | y non configuré                                                                                                    |              | 0             | 23/06/2005 12:18:46 | Arrêt du service    | Informations       | 1           |     |
| virtuels (VPN)      | Autres                | non configuré                                                                                                    |              | 1             | 23/06/2005 12:18:54 | Erreur de configu   | . Avertissement    | 2           |     |
|                     | DHCP                  | non configuré                                                                                                    |              | 0             | 23/06/2005 12:19:43 | Le service a dém    | Informations       | 4           |     |
|                     | DNS                   | non configuré                                                                                                    |              |               |                     |                     |                    |             |     |
|                     | Serveurs publik       | is non configuré                                                                                                    |              |               |                     |                     |                    |             |     |
|                     | Web (Internet)        | non configuré                                                                                                    |              |               |                     |                     |                    |             |     |
|                     |                       |                                                                                                    |              |               |                     |                     |                    |             |     |
|                     |                       |                                                                                                    |              |               |                     |                     |                    |             |     |
|                     | Services              |                                                                                                    | C            | 1.1           |                     |                     |                    |             | -   |
|                     | - Service<br>Para-feu | Démané                                                                                                    | text         | 3 Se          | ssions              |                     |                    |             | 0   |
|                     | Plantforders          | Dimmi                                                                                                    | 1            | Server        | r Total Pr          | oxy Web   Client o  | te pare-feu   Secu | eNAT Client | PN  |
|                     | Pidra cour            | o uemare                                                                                                    | 1 SUF L      | sup           | into-isa 2 0        | 0                   | 2                  | 0           |     |
|                     | MODE                  | Uemarre                                                                                                    | 1 sur 1      |               |                     |                     |                    |             |     |
|                     | •                     |                                                                                                    | - Ka         |               |                     |                     |                    |             |     |
|                     | Rapports              |                                                                                                    | .0           |               |                     |                     |                    |             |     |
|                     | Nom du rapport        | État                                                                                                    | Date de gén  | 12            |                     |                     |                    |             |     |
|                     |                       |                                                                                                    |              |               |                     |                     |                    |             |     |
|                     | <b>X</b>              |                                                                                                    |              |               |                     |                     | -                  |             | 100 |

Services redémarrés

## 5.1.4. Mise en place d'une règle de cache

Dans le volet de droite et dans la section « Tâches de règles de cache » cliquez sur **Créer une règle de cache.** 

|      | lom         | Nom      | Nom     | Nom   | No  | N    | 1 | 13 | 1  | N  | No | kie | 0m | 1    | 12. |    |     |     |    |  |  | å | ŧ. |    | _ | _    |    |        |   | _ | T  | alle | d | e î | ob | <u>jet</u> | 2 | R  | épor | ises | 35 | 6 | - 17 | 0  | mb  | ะกม  | .et  | ſ |  |                                             |                            |              |                       |                  |                         |                                  |                         |                                                                                                    |           |  |
|------|-------------|----------|---------|-------|-----|------|---|----|----|----|----|-----|----|------|-----|----|-----|-----|----|--|--|---|----|----|---|------|----|--------|---|---|----|------|---|-----|----|------------|---|----|------|------|----|---|------|----|-----|------|------|---|--|---------------------------------------------|----------------------------|--------------|-----------------------|------------------|-------------------------|----------------------------------|-------------------------|----------------------------------------------------------------------------------------------------|-----------|--|
| faut | ngle par dé | lègie pa | Règle p | Règie | Règ | . Ré | R | R  | Ru | Rè | èg |     | de | ie p | par | rd | 16H | fai | ut |  |  |   |    | To |   | s le | es | <br>65 | - | l | To | us   |   | ot  |    | ts         |   | Ca | che  |      |    |   |      | Se | COV | inex | cter |   |  | ra<br>a a a a a a a a a a a a a a a a a a a | he<br>to<br>he<br>an<br>he | is in is fig | de<br>ar<br>ar<br>ter | er<br>le<br>r le | nè<br>sal<br>ies<br>sal | gi<br>e_d<br>pie<br>i pi<br>i pi | es<br>sei<br>nt<br>es c | ed<br>ad<br>ed<br>ad<br>ed<br>ad<br>ad<br>ad<br>ad<br>ad<br>ad<br>ad<br>ad<br>ad<br>ad<br>ad<br>ad<br>ad | née<br>te |  |

Un assistant se lance et vous demande de nommer la règle. Donnez-lui un nom explicite et cliquez sur **Suivant**.

| Assistant Nouvelle règle de c                                | ache                                                                                                    | ×    |
|--------------------------------------------------------------|----------------------------------------------------------------------------------------------------|------|
| Microsoft<br>Internet Security &<br>Acceleration Server 2004 | Assistant Nouvelle règle de<br>cache<br>Les règles de cache déterminent les types de contenu<br>stockés dans le cache, ainsi que la durée de validité des<br>objets récupérés depuis le cache. |      |
|                                                              | Nom de la règle de cache :<br>Cache Web<br>Cliquez sur Suivant pour continuer.                                                                                                    |      |
|                                                              | < <u> Précédent</u> <u>S</u> uivant > Annu                                                                                                    | ıler |

Choisissez les destinations pour lesquelles s'appliquera la règle. Cliquez sur **Ajouter**. Dans la fenêtre des entités réseaux sélectionnez **Interne** et cliquez sur **Ajouter**, puis sur **Fermer**. Validez les destinations en cliquant sur **Suivant**.

| estination de règle de cache<br>Cette règle s'appliquera aux demandes envoyé<br>cette page. | es aux destinations spécifiées dans                              |
|---------------------------------------------------------------------------------------------|------------------------------------------------------------------|
| ette règle s'applique au contenu demandé depuis                                             | ces entités réseau :<br>Ajouter<br><u>M</u> odifier<br>Supprimer |
|                                                                                             |                                                                  |

Maintenant indiquez comment les objets stockés dans le cache sont récupérés lors d'une demande. Choisissez **Uniquement si une version valide de l'objet existe dans le cache. ...** Validez le choix en cliquant sur **Suivant**.

| Assistant              | Nouvelle règle de cache                                                                                                    | x       |
|------------------------|----------------------------------------------------------------------------------------------------|---------|
| Extract<br>Indi<br>den | <b>tion de contenu</b><br>liquez comment les objets stockés dans le cache sont récupérés en cas de<br>mande.                          |         |
| Récup                  | pérer l'objet demandé à partir du cache :                                                                                             |         |
| ● Un<br>val            | riguement si une version valide de l'objet existe dans le cache. Si aucune versio<br>lide n'existe, transférer la requête au serveur. | m       |
| C Si                   | <u>u</u> ne version de l'objet existe dans le cache. Si aucune n'existe, acheminer la re<br>rs le serveur.                            | quête   |
| C Si<br>jan            | une version de l'objet existe dans le cache. Si aucune n'existe, ignorer la requê<br>nais la transférer au serveur).                  | te (ne  |
|                        |                                                                                                    |         |
|                        | < <u>Précédent</u>                                                                                                    | Annuler |

Maintenant indiquez comment le contenu récupéré est stockés dans le cache lors d'une demande. Choisissez **Si l'en-tête de la source et de la demande indique la mise en cache.** Cochez également **Mettre en cache le contenu Dynamique**. Validez en cliquant sur **Suivant**.

| iscant | t Nouvelle regie de cache                                                                                                    | 1    |
|--------|----------------------------------------------------------------------------------------------------|------|
| Conte  | enu du cache                                                                                                    |      |
| Sp     | pécifiez si le contenu récupéré est stocké dans le cache. Par défaut, un objet est<br>is en cache uniquement si l'en-tête de la source et de la demande le spécifie. |      |
| Inc    | idiquez quand le contenu doit être mis en cache :                                                                                                    |      |
| С      | Aycun contenu ne sera mis en cache                                                                                                    |      |
| ſ      | Si l'gn-tête de la source et de la demande indique la mise en cache                                                                                                  |      |
|        | Mettre également en cache le contenu :                                                                                                    |      |
|        |                                                                                                    |      |
|        | De navigation hors connexion (réponses 302 et 307)                                                                                                    |      |
|        | Dont la récupération nécessite l'authentification de l'utilisateur                                                                                                   |      |
|        |                                                                                                    |      |
|        |                                                                                                    |      |
|        |                                                                                                    |      |
|        | < Précédent Suivant > Ann                                                                                                    | uler |

Laissez les options par défaut et validez en cliquant sur **Suivant**.

| Configuration avancée du cache<br>Spécifiez la configuration avancée.                   |            |      |          |
|-----------------------------------------------------------------------------------------|------------|------|----------|
| Me pas mettre en cache les objets supérieurs ✓ Mettre les réponses SSL en <u>c</u> ache | <u>a</u> ] | Γ.o. | <u>×</u> |
|                                                                                         |            |      |          |

Pour les options de mise en cache HTTP, cochez **Activer la mise en cache HTTP** et laissez les options par défaut. Validez en cliquant sur **Suivant**.

|    |                                                                | -                                         |                          |                           |           |
|----|----------------------------------------------------------------|-------------------------------------------|--------------------------|---------------------------|-----------|
|    | Mise en cache HTTT<br>Lorsque le cache H<br>comme spécifié par | F<br>TTP est activé, les<br>la stratégie. | objets HTTP sont sto     | ckés dans le cache,       |           |
| F  | ZiActiver la mise en ca                                        | che HTTP                                  |                          |                           |           |
| S  | auf expiration spécifiée<br>le vie :                           | par la source, mettr                      | e à jour les objets du c | cache en fonction de la   | durée     |
| C  | éfinir la durée de vie de                                      | s objets (% de l'âge                      | du contenu) :            | 20                        |           |
| L  | lâge du contenu est le t                                       | emps écoulé depuis                        | la création ou la moc    | lification d'un objet.    |           |
| L. | imites de durée de vie :                                       |                                           |                          |                           |           |
| F  | as m <u>o</u> ins de :                                         | 15                                        | Minutes                  | •                         |           |
| F  | as plus d <u>e</u> :                                           | 1                                         | Jours                    | •                         |           |
| ſ  | Appliguer également                                            | ces limites de durée                      | de vie aux sources q     | ui spécifient une expira  | tion      |
| L  | a durée de vie est la du                                       | rée pendant laquelle                      | e le contenu du cache    | e est valide, avant qu'il | n'expire. |
|    |                                                                |                                           |                          |                           |           |
|    |                                                                |                                           | Présédent [              | C                         |           |
|    |                                                                |                                           | < Flecedent              |                           | nnues     |

Activer le cache FTP puis Validez en cliquant sur Suivant.

|                                           | ×                                                                                |
|-------------------------------------------|----------------------------------------------------------------------------------|
| bjets FTP sont stockés dans le cache,     |                                                                                  |
|                                           |                                                                                  |
|                                           |                                                                                  |
|                                           |                                                                                  |
|                                           |                                                                                  |
|                                           |                                                                                  |
|                                           |                                                                                  |
|                                           |                                                                                  |
| le le contour du contre out untide courst | au l'il a la unica                                                               |
| e le contenu du cache est value, avant    | qu'il rrexpire.                                                                  |
|                                           |                                                                                  |
|                                           |                                                                                  |
|                                           | vjets FTP sont stockés dans le cache,<br>e le contenu du cache est valide, avant |

A l'écran récapitulatif cliquez sur **Terminer**. La règle est maintenant créée.

| Assistant Nouvelle règle de c                                | ache                                                                                                    |
|--------------------------------------------------------------|----------------------------------------------------------------------------------------------------|
| Microsoft<br>Internet Security &<br>Acceleration Server 2004 | Fin de l'Assistant Nouvelle règle de cache est<br>terminée. La nouvelle règle de cache aura la configuration<br>suivante :<br>Nom :<br>Cache Web<br>Destination :<br>Interne<br>Configuration de la récupération à partir du cache :<br>Uniquement si une version valide de l'objet exis<br>Configuration de la récupération à partir du cache :<br>Uniquement si une version valide de l'objet exis<br>Configuration de la récupération à partir du cache :<br>Si l'en-tête de la source et de la demande indiq<br>Configuration de la taille des objets mis en cache : |
|                                                              | < Précédent Terminer Annuler                                                                                                    |

Pour que les modifications prennent effet, il faut absolument les appliquer. Cliquez sur **Appliquer** au dessus des différentes règles.

| Lecteurs of | le cache Y <u>Règles de cac</u> | the Táches de télécharg | gement de contenu   |              |              | Tâches Aide                                                                                                    |
|-------------|---------------------------------|-------------------------|---------------------|--------------|--------------|----------------------------------------------------------------------------------------------------|
| rdre 🔺      | Nom                             | Å                       | Taille de l'objet   | Réponses SSL | Contenu et   |                                                                                                    |
| 21          | Cache Web                       | 🚕, Interne              | Tous les objets     | Cache        | Se connecter | Tâches de rècles de                                                                                                    |
| Der         | Rècle nar défaut                | 👍 Tous les résea        | Truc les obiets     | Carbe        | Se consecter | cache                                                                                                    |
|             | minutes.                        |                         | on bear brendre be  | isieurs      |              | X Supprimer les règles                                                                                                    |
|             | minutes.                        |                         | on hear breache ho  | isieurs      |              | Supprimer les règles<br>sélectionnées     Déplacer les règles                                                                                                    |
| 1           | minutes.                        |                         | ar pear prenare pa  | isieurs      |              | <ul> <li>Supprimer les règles<br/>sélectionnées</li> <li>Déplacer les règles<br/>sélectionnées vers le base</li> </ul>                                               |
|             | minutes.                        |                         | ar peur preirare pa | iseurs       |              | <ul> <li>Supprimer les règles<br/>sélectionnées</li> <li>Déplacer les règles<br/>sélectionnées vers le b</li> <li>Désactiver les règles<br/>sélectionnées</li> </ul> |

Une fois les modifications enregistrées, cliquez sur **OK**.

| 0 | Les modifications ont été enregistrées sur le serveur de stockage de<br>configurations. Vérifiez le statut de la configuration pour savoir si les<br>modifications ont été appliquées à tous les membres du groupe. | OK |
|---|----------------------------------------------------------------------------------------------------|----|
|   |                                                                                                    |    |
|   |                                                                                                    |    |

### 5.1.5.Création d'une tâche de téléchargement de contenu

Dans le volet de droite et dans la section « Tâches de téléchargement de contenu » cliquez sur **Planifier une règle de téléchargement de contenu.** 

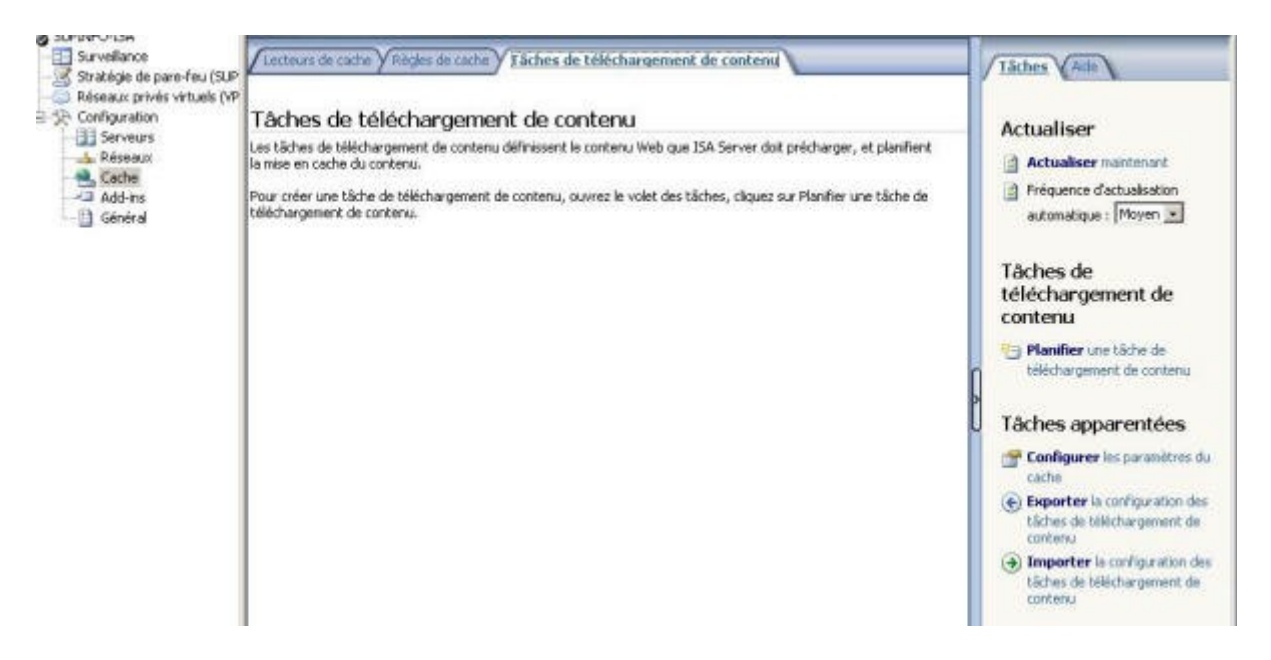

Un assistant se lance et vous demande de nommer la règle. Donnez-lui un nom explicite et cliquez sur **Suivant**.

| Assistant Opération de<br>téléchargement du contenu                                                                     |
|----------------------------------------------------------------------------------------------------|
| Cet Assistant vous aide à définir quand et comment le contenu<br>d'un site Web spécifique est téléchargé dans le cache. |
| Nom de la tâche de téléchargement de contenu :                                                                          |
| Site Web de SUPINFO                                                                                                    |
| Cliquez sur Suivant pour continuer.                                                                                     |
|                                                                                                    |

Choisissez la fréquence d'exécution de la tâche de téléchargement puis cliquez sur **Suivant**.

| A | ssistant Nouvelle opération de téléchargement du contenu                                                                                                    |
|---|----------------------------------------------------------------------------------------------------|
|   | Fréquence de téléchargement<br>Sélectionnez la fréquence d'exécution de la tâche.                                                                                                    |
|   | Exécuter la tâche :                                                                                                    |
|   | Une seule fois, à la fin de cet Assistant                                                                                                    |
|   | C Une seule fois, planifié                                                                                                    |
|   | Tous les jours                                                                                                    |
|   | C Ioutes les semaines                                                                                                    |
|   | Pour que la tâche démarre, le service Planificateur de tâches Microsoft ISA Server<br>doit être en cours d'exécution.                                                                                                    |
|   | Si le protocole CARP est desactive, les objets lus par ces tâches sont stockés sur<br>tous les membres du groupe. Pour plus d'informations sur <u>le protocole CARP et les</u><br><u>téléchargements planifiés</u> , consultez l'aide ISA Server. |
|   | < Précédent Suivant > Annuler                                                                                                    |

Déterminer la date à partir de laquelle débutera la tâche de téléchargement ainsi que l'heure puis la fréquence de répétition et cliquez sur **Suivant**.

| cute une fois dans l | a journée, ou à   |
|----------------------|-------------------|
|                      |                   |
| 1                    |                   |
|                      |                   |
| vutes 💌              |                   |
| ig <u></u>           |                   |
| Précédent Guiv       | ant > Annula      |
| ir<br>Et             | inutes 💉<br>159 📩 |

Spécifiez l'URL à partir de laquelle sera téléchargé le contenu ainsi que les limites de la tâche de téléchargement et cliquez sur **Suivant**.

| éléchargement du contenu<br>Spécifiez les détails du téléchargem | ent de contenu pour cette tâche.   |       |
|------------------------------------------------------------------|------------------------------------|-------|
| élécharger le contenu à partir de cette                          | e URL :                            |       |
| http://www.supinfo.com                                           | ari.                               |       |
| exemple : http://widgets.microsoft.com                           | /contenu                           |       |
| Limites de la tâche                                              |                                    |       |
| 🔽 Ne pas sui <u>v</u> re les liens au delà du                    | a domaine de l'URL spécifiée       |       |
| Mettre en cache une profondeur                                   | maximale de liens de :             | -     |
| Nombre maximal d'objets pouvant être                             | e récupérés :                      | 60000 |
| Nombre <u>m</u> aximal de sessions TCP sin<br>cette tâche :      | nultanées pouvant être créées pour | 4     |
|                                                                  |                                    |       |
|                                                                  |                                    |       |

Déterminez les conditions de téléchargement du contenu à mettre en cache et la durée de vie du contenu puis cliquez sur **Suivant**.

| isl | tant Nouvelle opération de téléchargement du contenu                                                                                                 |
|-----|----------------------------------------------------------------------------------------------------|
| M   | ise en cache du contenu<br>Spécifier quel contenu sera mis en cache et pendant combien de temps les objets<br>restent dans le cache avant d'expirer. |
| Co  | intenu du cache                                                                                                    |
| c   | Mettre tout le contenu en cache                                                                                                    |
| C   | Si l'en-tête de la source et de la demande le spécifie, ou si le contenu est dynamique, le<br>contenu sera mis en cache                              |
| ÷   | Si l'en-tête de la source et de la demande le spécifie, le contenu sera mis en cache                                                                 |
| Du  | irée de vie                                                                                                    |
| •   | Eaire expirer le contenu en fonction de la règle de cache                                                                                            |
| C   | Définir la durée de vie sj elle n'est pas définie dans la réponse                                                                                    |
| C   | Toujours ignorer la <u>d</u> urée de vie de l'objet                                                                                                  |
|     | Les objets (éléchargés ont une nouvelle durée de vie de (minutes) : 60                                                                               |
|     | La durée de vie est la durée pendant laquelle le contenu reste valide dans le cache, avant<br>qu'il n'expire.                                        |

A l'écran récapitulatif cliquez sur **Terminer**. La règle est maintenant créée.

| ssistant Nouvelle opération                                  | de téléchargement du contenu                                                                                                    |
|--------------------------------------------------------------|----------------------------------------------------------------------------------------------------|
|                                                              | Fin de l'exécution de l'Assistant                                                                                                    |
| Microsoft<br>Internet Security &<br>Acceleration Server 2004 | L'exécution de l'Assistant Téléchargement du contenu<br>planifiée s'est terminée correctement. La nouvelle tâche<br>aura la configuration suivante : |
|                                                              | Nom :<br>Site Web de SUPINFO                                                                                                    |
|                                                              | Fréquence : Télécharger chaque jour                                                                                                    |
|                                                              | Fréquence quotidienne : Une fois par jour                                                                                                    |
|                                                              | Date de début : 20/06/2005                                                                                                    |
|                                                              | URL: http://www.supinfo.com                                                                                                    |
|                                                              | Limite de taille : 60000                                                                                                    |
|                                                              |                                                                                                    |
|                                                              | Cliquez sur Terminer pour fermer l'Assistant.                                                                                                    |

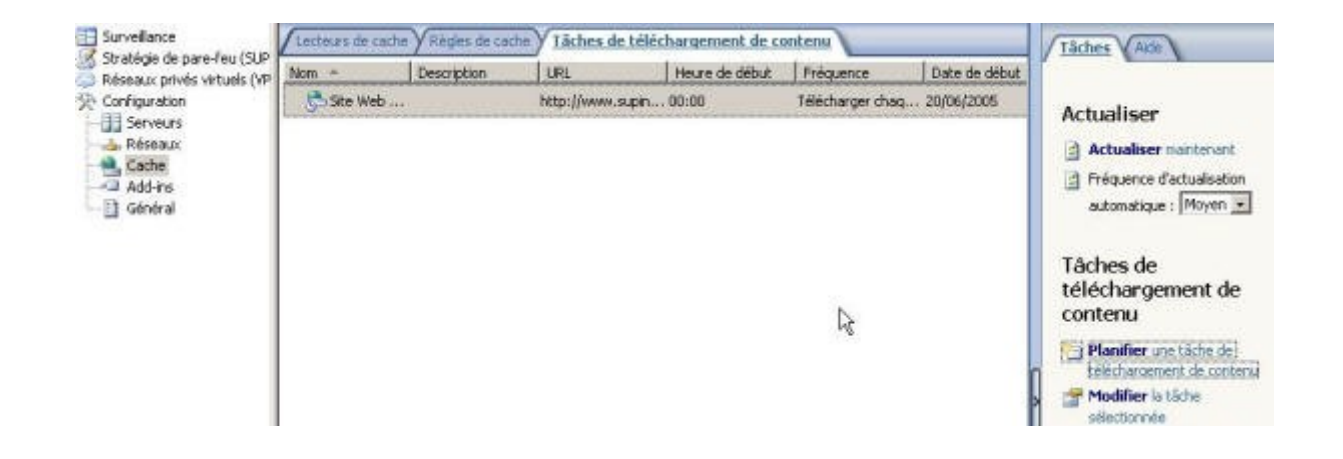

Voilà, vous savez maintenant comment activer la mise en cache ainsi que créer une règle de cache et une tâche de téléchargement de contenu de cache.

## 6. Mise en place d'un serveur VPN

#### 6.1 Introduction

Avec ISA Server 2000, il est possible de mettre en place un **serveur VPN** directement dans la console de gestion ISA. Cependant ce même serveur doit être paramétré comme un serveur VPN « classique » c'est-à-dire dans la console « routage et accès distant ». Avec l'introduction d'ISA Server 2004, on doit réaliser **l'intégralité de la configuration du serveur VPN dans la console de gestion ISA**.

Comme nous allons le voir dans la suite de ce chapitre, cette nouveauté permet une configuration plus aisée et surtout bien plus sécurisée.

#### 6.2 Un paramétrage simplifié

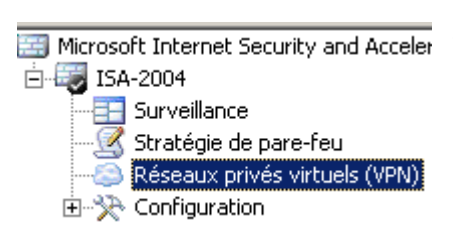

Pour commencer, la fenêtre de paramétrage des **réseaux privés virtuels** peut être accédée directement à partir de l'arborescence de la console du serveur ISA.

Cette fenêtre va permettre de mettre en place un serveur VPN en quelques clics. En effet, lorsque l'on sélectionne une topologie réseau avec l'**assistant de configuration réseau**, les paramètres du VPN sont automatiquement réglés pour une **mise en production rapide**.

Ainsi lorsque l'on a choisi la topologie réseau *pare-feu de périmètre*, un serveur VPN est configuré afin d'écouter les éventuelles requêtes faites sur la carte réseau externe en utilisant le **protocole PPTP** (*Point-to-point tunneling protocol*) et la méthode d'authentification **MS-CHAP V2.0** (Microsoft Challenge Handshake Authentication Protocol). De plus le serveur VPN assigne les adresses IP aux clients VPN en utilisant un serveur DHCP et accepte un maximum de 5 connexions.

En résumé, pour rendre le serveur VPN fonctionnel lorsque l'on a choisi la topologie réseau *pare-feu de périmètre*, il faut simplement **activer le serveur VPN** (qui est paramétré automatiquement, mais pas activé) et choisir les groupes et/ou les utilisateurs qui ont le droit de se connecter à distance. On peut donc utiliser le serveur VPN intégré à ISA en trois clics de souris.

Bien entendu, les options du serveur VPN peuvent être modifiées à loisir. Pour cela il faut utiliser l'onglet **Tâches** qui apparaît sur la fenêtre de configuration du VPN. Nous allons voir que le serveur VPN d'ISA possède des fonctions non implémentées dans celui intégré à Windows Server 2003.

.

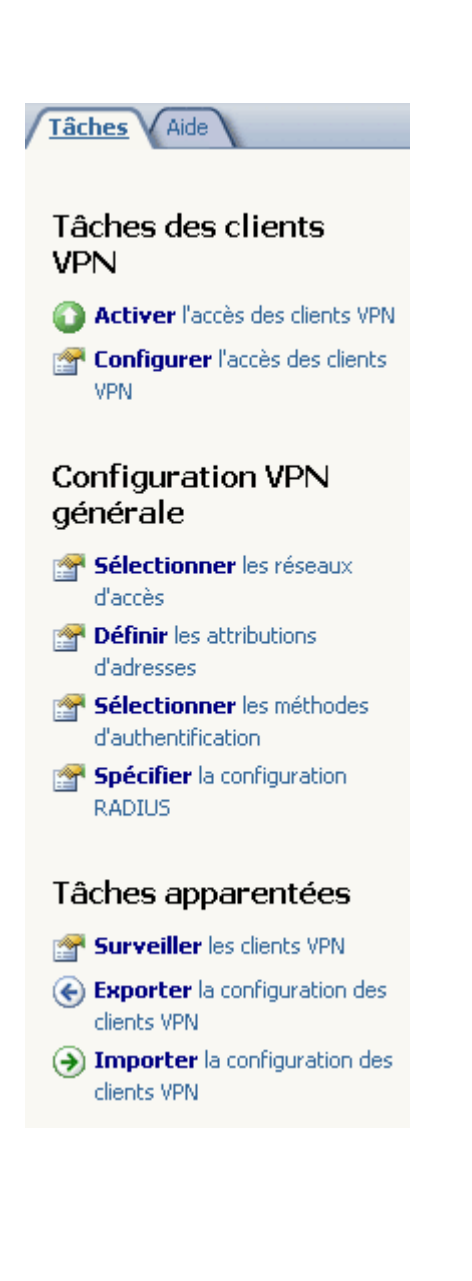

Le menu **Tâches**, ci-contre, permet de paramétrer toutes les options du serveur VPN. L'option *Configurer l'accès des clients VPN* lance une fenêtre composée de quatre onglets :

**Général** : activer/désactiver l'accès des clients au serveur VPN et sélectionner le nombre de connexions simultanées (le nombre de connexion par défaut est de 5).

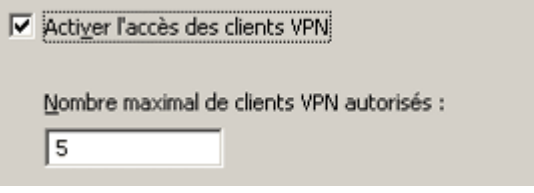

**Groupes** : choisir les groupes qui ont l'autorisation d'établir une connexion distante via le serveur VPN.

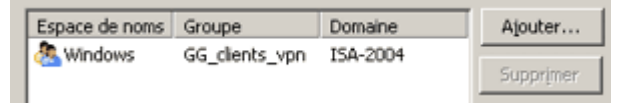

 Protocoles : permet de choisir le protocole de tunnelling que l'on souhaite utiliser. Les choix disponibles sont PPTP et L2TP/IPSec (le protocole choisi par défaut est PPTP).

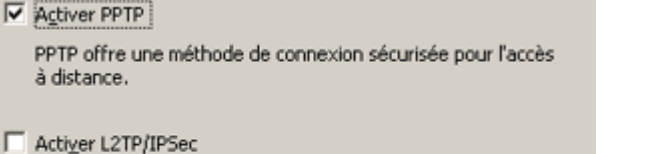

L2TP/IPSec offre une méthode de connexion très sécurisée pour l'accès à distance.

Mappage des utilisateurs : permet d'appliquer les règles de stratégie d'accès au pare-feu définies par défaut aux clients VPN qui s'authentifient avec un protocole d'authentification non Windows (par exemple avec le protocole RADIUS ou le protocole EAP).

| 7 | Acti <u>v</u> er le mappage des util | sateurs                              |
|---|--------------------------------------|--------------------------------------|
|   | Si le nom d'utilisateur ne domaine   | contient pas de domaine, utiliser ce |
|   | Nom de domaine :                     | labomicrosoft.lan                    |

Les quatre options situées dans *Configuration VPN générale* (*Sélectionnez les réseaux, Sélectionnez les attributions d'adresses, Sélectionnez les méthodes d'authentification et Spécifier la configuration RADIUS*) renvoient toutes à la même fenêtre qui se compose logiquement de quatre onglets.

L2TP : Layer 2 tunneling Protocol (processus d'encapsulation permettant une connexion point-àpoint). IPSec : *Internet Protocol Security* (ensemble de protocoles utilisant des algorithmes permettant le transport de données sécurisées sur un réseau IP). **Radius :** *Remote Authentification Dial-In User Service*EAP : *Extensible Authentication Protocol*

Le premier onglet nommé **Réseaux** d'accès (accessible en cliquant sur *Sélectionnez les réseaux d'accès*) permet de choisir à partir de **quelle interface** le serveur VPN sera accessible par les clients et/ou les autres serveurs VPN.

Dans le cas du pare-feu de périmètre, le paramètre par défaut est le **réseau externe**.

Cela est normal puisque avec cette topologie, on possède deux réseau : un **réseau interne** (le réseau privé de l'entreprise) et un **réseau public** (Internet). On souhaite bien entendu faire bénéficier les clients externes de l'accès à distance et non l'inverse.

| éseaux d'accès Attribution d'adresses A                                                                                                    | uthentification RADIUS                                                                                                    |
|----------------------------------------------------------------------------------------------------|----------------------------------------------------------------------------------------------------|
| Pour les connexions de clients VPN, sélection<br>desquels les clients peuvent établir des conr                                                                                                    | nnez les réseaux à partir<br>nexions au serveur VPN.                                                                                           |
| Pour les connexions de site à site, sélection<br>carte réseau constitue la passerelle VPN util<br>site distant.                                                                                                    | nez le réseau local dont la<br>isée pour les connexions au                                                                                     |
| Ces paramètres sont communs à toutes les<br>de site à site.                                                                                                    | connexions de clients VPN et                                                                                                    |
| Nom                                                                                                    | Description                                                                                                    |
|                                                                                                    | Description                                                                                                    |
| 🗹 👍 Externe                                                                                                    | Objet réseau dynamique ir                                                                                                    |
| <ul> <li>✓ -→-Externe</li> <li>→ Interne</li> </ul>                                                                                                    | Objet réseau dynamique ir<br>Réseau représentant le ré:                                                                                        |
| <ul> <li>✓ -i=Externe</li> <li>↓ -i=Interne</li> <li>↓ -Périmètre</li> </ul>                                                                                                    | Objet réseau dynamique in<br>Réseau représentant le ré:<br>Objet réseau représentant                                                           |
| <ul> <li>✓ → Externe</li> <li>↓ Interne</li> <li>↓ Périmètre</li> <li>↓ Tous les réseaux (et l'hôte local)</li> </ul>                                                                                                    | Objet réseau dynamique in<br>Réseau représentant le ré:<br>Objet réseau représentant<br>Cet ensemble de réseaux p                              |
| <ul> <li>Interne</li> <li>Interne</li> <li>Périmètre</li> <li>Stous les réseaux (et l'hôte local)</li> <li>Stous les réseaux protégés</li> </ul>                                                                                                    | Objet réseau dynamique ir<br>Réseau représentant le ré:<br>Objet réseau représentant<br>Cet ensemble de réseaux p<br>Cet ensemble de réseaux p |
| <ul> <li>Lxterne</li> <li>Interne</li> <li>Périmètre</li> <li>Stous les réseaux (et l'hôte local)</li> <li>Stous les réseaux protégés</li> </ul>                                                                                                    | Objet réseau dynamique ir<br>Réseau représentant le ré:<br>Objet réseau représentant<br>Cet ensemble de réseaux p<br>Cet ensemble de réseaux p |
| <ul> <li>Letterne</li> <li>Letterne</li> <li>Letterne&lt;</li></ul> | Objet réseau dynamique ir<br>Réseau représentant le ré:<br>Objet réseau représentant<br>Cet ensemble de réseaux p<br>Cet ensemble de réseaux p |
| Les réseaux (et l'hôte local)     Les réseaux protégés                                                                                                    | Objet réseau dynamique ir<br>Réseau représentant le ré:<br>Objet réseau représentant<br>Cet ensemble de réseaux p<br>Cet ensemble de réseaux p |

ΟК

| Propriétés de Réseaux privés virtuels (VPN)                     | ? ×                   |
|-----------------------------------------------------------------|-----------------------|
| Réseaux d'accès Attribution d'adresses Authentifica             | ation RADIUS          |
| Sélectionnez la méthode d'attribution d'adresse IP :            |                       |
| C Pool d'adresses statiques                                     |                       |
| <u>P</u> lages d'adresses IP :                                  |                       |
| Adresse de début Adresse de fin                                 | Ajouter               |
|                                                                 | Modifier              |
|                                                                 | Supprimer             |
|                                                                 |                       |
| Protocole D <u>H</u> CP (Dynamic Host Configuration Pro         | btocol)               |
| Utiliser le réseau suivant pour obtenir les services DHC        | IP, DNS et WINS :     |
| -                                                               |                       |
| Interne                                                         |                       |
| Les paramètres avancés ne s'appliquent qu'aux<br>clients VPN. – | A <u>v</u> ancé       |
|                                                                 |                       |
| OK Annu                                                         | ler <u>A</u> ppliquer |
| -                                                               | 10                    |

#### L'onglet Attribution d'adresses

Annuler

Appliquer

(accessible en cliquant sur (*Définir les attributions d'adresses*) permet de forcer le serveur VPN a assigner lui-même les adresses IP aux clients VPN parmi une plage d'adresses prédéfinies ou bien à utiliser les adresses fournies par un serveur DHCP.

Dans le second cas, on doit sélectionner l'interface sur laquelle le serveur VPN essayera de contacter **un serveur DHCP** et choisir (en cliquant sur le bouton *Avancé*) si les adresses IPs des serveur DNS et WINS seront dynamiques (c'est-à-dire attribuées par le serveur DHCP en même temps que l'adresse IP du client) ou bien statiques.

|                                                                                                    | Propriétés de Réseaux privés virtuels (VPN)                                                                                                    |
|----------------------------------------------------------------------------------------------------|----------------------------------------------------------------------------------------------------|
| L'onglet <b>Authentification</b><br>(accessible en cliquant sur<br><i>Sélectionnez les méthodes</i><br><i>d'authentification</i> ) propose un large<br>choix de protocoles pour permettre<br>l'authentification des clients d'accès<br>distant.<br>Le protocole sélectionné par défaut<br>est <b>MS-CHAP v2</b> . On peut aussi<br>utiliser <b>EAP</b> . D'autres méthodes,<br>moins sécurisées, sont présentes<br>mais uniquement à titre de<br>compatibilité. On peut citer MS-<br>CHAP, CHAP, SPAP et PAP. | Réseaux d'accès       Attribution d'adresses       Authentification       RADIUS         Méthode d'authentification       Sélectionnez les méthodes d'authentification utilisées lorsque la passerelle de site distant ou le client VPN distant établisse une connexion avec ISA Server.       Image: Authentification cryptée Microsoft version 2 (MS-CHAPv2)         Image: Protocole EAP avec carte à puce ou autre certificat (ISA Server doit être joint à un domaine).       N'utilisez les protocoles ci-dessous que pour les clients VPN Windows 98 ou Windows NT 4.0 sur lesquels n'est pas installé le dernier logiciel client VPN.         Image: Authentification cryptée Microsoft (MS-CHAP)       Authentification cryptée Microsoft (MS-CHAP)         Image: Authentification cryptée Microsoft (MS-CHAP)       Protocole SPAP (Shiva Password Aauthentication Protocol).         Requiert des mots de passe réversibles.       Protocole SPAP (Shiva Password Aauthentication Protocol).         Requiert des mots de passe réversibles.       Mot de passe non crypté (PAP). Requiert des mots de passe réversibles. |
| Enfin, il est possible d'utiliser une<br><b>clé pré partagée</b> si l'on utilise le<br><b>protocole L2TP/IPsec</b> .                                                                                                    | Autoriser la stratégie IPSec personnalisée pour les connexions L2TP     Clé prépartagée ;                                                                                                    |
|                                                                                                    | OK Annuler Appliquer                                                                                                    |
| Propriétés de Résonaux privés virtuels (VDN)                                                                                                    | 2 1                                                                                                    |

| Р | ropriétés de Réseaux privés virtuels (VPN)                                                                                                    | ۲ |
|---|----------------------------------------------------------------------------------------------------|---|
|   | Réseaux d'accès Attribution d'adresses Authentification RADIUS                                                                                                    |   |
|   | Vous pouvez utiliser un serveur RADIUS pour authentifier les utilisateurs<br>distants et les connexions de site à site.<br>Cette configuration s'applique à toutes les connexions VPN établies avec<br>cet ordinateur ISA Server. |   |
|   | Lutiliser l'authentification RADIUS                                                                                                    | L |
|   | Vous pouvez utiliser la gestion de comptes RADIUS pour consigner les<br>connexions VPN dans les journaux du serveur RADIUS.                                                                                                    |   |
|   | Utiliser RADIUS pour la gestion des comptes (journalisation)                                                                                                    |   |
|   | Cliquez sur Serveurs RADIUS pour afficher<br>ou modifier la liste des serveurs RADIUS.                                                                                                    |   |
|   |                                                                                                    |   |
|   |                                                                                                    |   |
|   |                                                                                                    |   |
|   |                                                                                                    |   |
|   |                                                                                                    |   |
|   |                                                                                                    |   |
|   | OK Annuler <u>A</u> ppliquer                                                                                                    |   |

Une des principales nouveautés d'ISA Server 2004 est la possibilité de pouvoir utiliser **un serveur RADIUS** pour authentifier les clients d'accès distants.

L'onglet **RADIUS** (accessible en cliquant sur Sélectionnez la configuration RADIUS) propose d'activer cette fonctionnalité. Dans le cas où ce paramètre est sélectionné on peut choisir d'enregistrer les évènements liés à l'établissement et à la fermeture des sessions VPN dans le journal du serveur RADIUS.

Pour spécifier la liste de serveurs RADIUS à contacter il faut cliquer sur le bouton Serveurs RADIUS et entrer les serveurs dans l'ordre de **priorité** avec lequel ils doivent être utilisés.

**WINS** : Windows Internet Naming Service

#### 6.4 La fonction de mise en quarantaine

Une des fonctionnalités les plus innovantes d'ISA Server 2004 reste **la mise en quarantaine** des clients VPN. En effet, la mise en place d'un serveur VPN pose un gros problème en ce qui concerne la sécurité malgré le fait que le processus d'authentification et que les échanges soient cryptés. La faille provient souvent des machines clientes car **elles sont souvent infectées par divers virus, vers, chevaux de Troie et autres logiciels espions**. Ces virus, par le biais du réseau privé virtuel, finissent par se retrouver sur le réseau de l'entreprise, **ruinant ainsi tous les efforts des administrateurs réseau !** 

La fonction de mise en quarantaine permet d'isoler les clients ne répondant à certains critères dans un réseau spécifique nommé clients VPN en quarantaine. Les critères de sélections doivent être définis dans un script qui s'exécute après l'authentification des clients. Ce script n'est pas fourni par Microsoft avec ISA Server et doit donc être développé par l'administrateur ce qui offre une plus grande flexibilité. Il est tout de même dommage que Microsoft ne se soit pas donné la peine de fournir des scripts prédéfinis pour certains scénarios. On peut notamment créer un script vérifiant si le pare-feu du client est actif et si son antivirus et son système sont à jour.

## 7. Configuration des ordinateurs clients

## 7.1 Introduction

Il est possible de configurer les ordinateurs clients de trois manières différentes. C'est pourquoi on en distingue **trois types** :

- les clients de pare-feu
- les clients du Proxy web
- les clients SecureNAT

Les possibilités offertes en terme de **sécurité**, de **fonctionnalités** mais aussi de **déploiement** diffèrent en fonction du type de client.

#### 7.2 Configurer un client SecureNAT

Un client SecureNAT est un ordinateur configuré pour utiliser l'adresse IP du serveur ISA en tant que **passerelle par défaut**. Toute machine exécutant un système d'exploitation sur lequel la **pile de protocole TCP/IP** est supportée (UNIX, BSD, Linux, Windows,...) peut donc devenir un client SecureNAT. Bien évidemment lorsqu'un ou plusieurs routeurs séparent le client SecureNAT du serveur ISA, le client devra utiliser l'adresse IP du routeur le plus proche de lui en tant que passerelle par défaut. Ce type de client s'avère **simple et rapide à implémenter** lorsque le protocole DHCP est utilisé (en effet, il n'y a qu'une option a paramétrer au niveau du serveur DHCP pour que les clients SecureNAT fonctionnent).

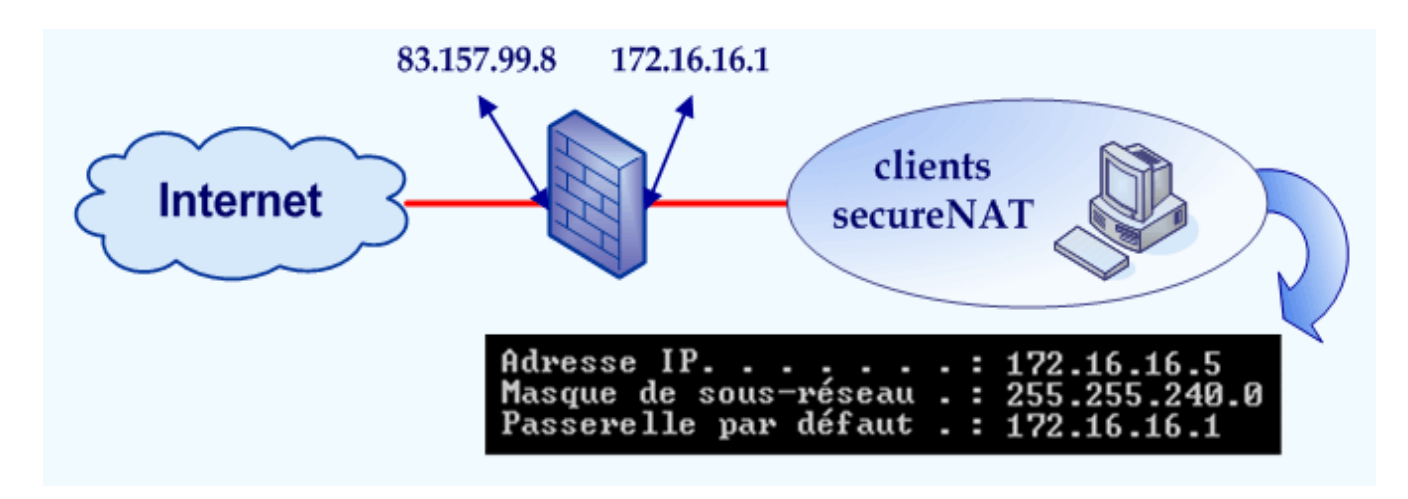

**L'un des défauts majeur du client SecureNAT est l'absence de système d'authentification**. En effet, là où le client de pare-feu et le client du Proxy web permettent de retrouver l'identité de l'utilisateur, le client SecureNAT permet uniquement de retrouver l'adresse IP de la machine. Cela signifie que les restrictions sur les utilisateurs et les groupes d'utilisateurs ne s'appliquent pas aux clients SecureNAT. Ceci explique pourquoi ils sont utilisés uniquement lorsque cela est nécessaire :

- dans le cas d'**ordinateurs ne supportant pas le client pare-feu** (c'est-à-dire sous Unix/Linux)
- dans le cas de serveurs devant être publiés

#### 7.3 Configurer un client du Proxy web

Un client du Proxy web est un ordinateur exécutant **une application configurée pour utiliser le serveur ISA en tant que serveur de proxy**. L'exemple type est un **navigateur web** comme Safari, Opéra ou bien encore Internet Explorer. Voici quelques caractéristiques des clients du Proxy web :

- ils sont utilisables sur n'importe quel système d'exploitation (sauf les OS ne gérant pas TCP/IP et ne possédant aucun navigateur web...).
- les seuls protocoles supportés sont HTTP, HTTPS et FTP sur HTTP (protocole permettant de consulter le contenu d'un serveur FTP à l'aide d'un navigateur web en saisissant des adresses du type <u>ftp://nom du serveur</u> dans la barre des URL).
- Ils proposent d'authentifier ou non les utilisateurs.

| Paramètres du réseau local 🛛 🔹 💽                                                                                                    |
|----------------------------------------------------------------------------------------------------|
| Configuration automatique                                                                                                    |
| La configuration automatique peut annuler les paramètres manuels.<br>Pour garantir leur utilisation, désactivez la configuration automatique.               |
| Détecter automatiquement les paramètres de connexion                                                                                                    |
| Utiliser un script de configuration automatique                                                                                                    |
| Adresse http://quigon:8080/array.dll?Get.Rc                                                                                                    |
| Serveur proxy                                                                                                    |
| Utiliser un serveur proxy pour votre réseau local (ces paramètres ne<br>s'appliqueront pas à des connexions d'accès à distance ou à des<br>connexions VPN). |
| Adresse : Isa5rv2004 Port : 8080 Avancé                                                                                                    |
| Ne pas utiliser de serveur proxy pour les adresses locales                                                                                                  |
| OK Annuler                                                                                                    |

La figure précédente montre la capture d'écran d'un ordinateur exécutant Internet Explorer et configuré en tant que client du Proxy web. Il suffit définir le nom du serveur ISA ainsi que le

**port utilisé** dans le navigateur (cette fenêtre est accessible via *Outils / Options Internet / Connexions / Paramètres réseaux*). Bien entendu, l'apparence et l'emplacement de ces paramètres changent d'un logiciel à l'autre.

Lorsque le serveur ISA reçoit une requête sur le port 80, le client est toujours considéré comme un client du Proxy web, et ce quelque soit sa configuration réelle (SecureNAT, Proxy web ou pare-feu).

Par défaut, **ISA Server 2004 utilise le port 8080** pour communiquer avec les clients du Proxy web. Pour modifier ce paramètre, il faut afficher les **propriétés du réseau Interne** en développant *Configuration / Réseaux* dans l'arborescence de la console de Gestion ISA. L'onglet **Proxy web** permet de modifier les ports utilisés pour les protocoles HTTP et HTTPS (les valeurs par défaut sont respectivement 8080 et 8443).

| de sur <u>l'authentificat</u>                                                                                                    | ion                                                                                  |                                       |
|----------------------------------------------------------------------------------------------------|--------------------------------------------------------------------------------------|---------------------------------------|
| 1éthode                                                                                                    | Description                                                                          |                                       |
| 🗖 🢡 Digest                                                                                                    |                                                                                      |                                       |
| 🗹 🢡 Intégrée                                                                                                    |                                                                                      |                                       |
| 🗕 🣍 De base                                                                                                    |                                                                                      |                                       |
| 🗖 🍷 Certificat SSL                                                                                                    |                                                                                      |                                       |
| 🗆 🏆 RADIUS                                                                                                    | Authentification un utilisa                                                          | ateur à l'aide du protocole RA        |
|                                                                                                    |                                                                                      | ,                                     |
|                                                                                                    |                                                                                      |                                       |
|                                                                                                    |                                                                                      | · · · · · · · · · · · · · · · · · · · |
| Exiger que tous les                                                                                                    | ; utilisateurs s'authentifient                                                       |                                       |
| Exiger que tous les<br>Serveurs d'authentif                                                                                            | ; utilisateurs s'authentifient<br>ication                                            | ]                                     |
| Exiger que tous les<br>Serveurs d'authentif<br>électionnes le doma                                                                     | sutilisateurs s'authentifient<br>ication<br>ine par défaut pour                      | D <u>o</u> maine,                     |
| Exiger que tous les<br>Serveurs d'authentif<br>électionnez le doma<br>authentification :                                               | s utilisateurs s'authentifient<br>ication<br>ine par défaut pour                     | Dgmaine                               |
| Exiger que tous les<br>Serveurs d'authentif<br>électionnez le doma<br>authentification :<br>électionnez les serv                       | s utilisateurs s'authentifient<br>ication<br>ine par défaut pour<br>eurs RADIUS pour | Domaine                               |
| Exiger que tous les<br>Serveurs d'authentif<br>électionnez le doma<br>authentification :<br>électionnez les serv<br>authentification : | s utilisateurs s'authentifient<br>ication<br>ine par défaut pour<br>eurs RADIUS pour | Dgmaine<br>Serveurs RAD <u>I</u> U5   |

| Internal Properties                                                               |
|-----------------------------------------------------------------------------------|
| General Addresses Domains Web Browser<br>Auto Discovery Firewall Client Web Proxy |
| I Enable Web Proxy clients<br>HTTP                                                |
| Enable <u>H</u> TP                                                                |
| HTTP port: 8080                                                                   |
| _ SSL                                                                             |
| Enable <u>S</u> SL                                                                |
| SSL port: 8443                                                                    |
| Certificate: Select                                                               |
| Configure allowed authentication methods:                                         |
| Authentication                                                                    |
| Configure advanced properties:                                                    |
| Ad <u>v</u> anced                                                                 |
|                                                                                   |
|                                                                                   |
| OK Cancel Apply                                                                   |

protocole réellement utilisé est WDigest.

- Intégrée : L'authentification dite Intégrée correspond au protocole Kerberos V5 (ou NTLM dans certains cas). Kerberos met en oeuvre le hachage des données et propose une authentification mutuelle.
- Certificat SSL : Cette méthode vérifie l'identité du client et du serveur à l'aide de certificat numériques préalablement distribués par une autorité de certification. Le protocole de cryptage utilisé est SSL pour Secure Sockets Layer.
- **RADIUS** : RADIUS signifie **Remote Authentification Dial-In User Service**. C'est un protocole d'authentification standard faisant intervenir le protocole de **hachage MD5**.

NTLM : NT Lan Manager

La méthode d'authentification à privilégier au sein d'un domaine reste l'**authentification intégrée à Windows** en raison de son haut niveau de sécurité. La mise en place de l'authentification des clients du Proxy web ne doit pas être négligée sinon les restrictions des règles d'accès sur les utilisateurs et sur les groupes d'utilisateurs ne s'appliqueront pas. En outre, l'authentification permet d'**obtenir des statistiques concernant les utilisateurs par le biais des rapports**.

Dès que l'une des méthodes d'authentification a été choisie, une fenêtre équivalente à celle présentée ci à droite apparaît. Deux possibilités s'offrent à l'utilisateur :

- Renseigner les champs Nom d'utilisateur et Mot de passe à chaque nouvelle instance du navigateur
- **Mémoriser** l'identifiant et le mot de passe pour ne plus avoir à les remplir

| Connecter à ISA-2004                |
|-------------------------------------|
|                                     |
| Connexion à ISA-2004                |
| Nom d'utilisateur : 🙍               |
| Mot de passe :                      |
| Mémoriser mon mot de pa <u>s</u> se |
|                                     |
| OK Annuler                          |

#### 7.4 Utilisation du protocole WPAD pour paramétrer automatiquement les clients du Proxy web(Web Proxy AutoDetect)

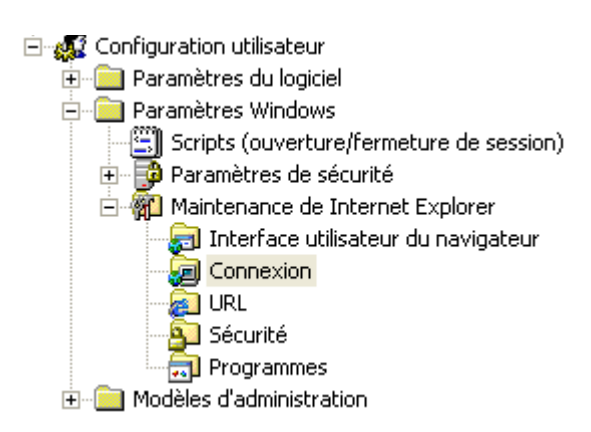

Lorsque les ordinateurs utilisent **Microsoft Internet Explorer**, leur configuration en tant que clients du Proxy web est facilitée. En effet, il est possible de configurer les paramètres du Proxy à l'aide d'un objet **stratégie de groupe ou GPO** (Group Policy Object). Cela implique évidemment que les ordinateurs appartiennent à un **domaine Active Directory**.

Les paramètres du Proxy (adresse IP, port, ...) pour Internet Explorer sont configurables au niveau du **compte d'utilisateur** ou bien au niveau du **compte d'ordinateur**. Dans les deux cas, il faut développer *Paramètres Windows / Maintenance de Internet Explorer / Connexion* à l'aide de la console **Éditeur** 

#### de stratégie de groupe.

| Paramètres du j                                                                                                    | ргоху                              |          |                                                              | ?×              |
|----------------------------------------------------------------------------------------------------|------------------------------------|----------|--------------------------------------------------------------|-----------------|
| Paramètres du pro                                                                                                    | іху                                |          |                                                              |                 |
| Vous pouvez indiquer les serveurs proxy auxquels les utilisateurs doivent se connecter. Utilisez des points-virgules ( ; ) pour séparer les entrées. |                                    |          |                                                              |                 |
| 🔽 Activer les pa                                                                                                    | aramètres proxy                    |          |                                                              |                 |
| Serveurs proxy                                                                                                    | /                                  |          | Exceptions                                                   |                 |
|                                                                                                    | Adresse du proxy                   | Port     | Ne pas utiliser de proxy pour les                            |                 |
| 1. HTTP :                                                                                                    | 172.16.16.1                        | : 80     | auresses commençant par :                                    | _               |
| 2, Sécurisé ;                                                                                                    |                                    | : 80     |                                                              | <u>م</u>        |
| 3. FTP :                                                                                                    |                                    | : 80     |                                                              |                 |
| 4. Gopher :                                                                                                    |                                    | : 80     |                                                              |                 |
| 5. Socks :                                                                                                    |                                    | :        |                                                              |                 |
| 🔽 Utiliser le                                                                                                    | même serveur proxy pour toutes les | adresses | Ne pas utiliser de serveur pro:<br>pour les adresses locales | <y< td=""></y<> |
| OK Annuler Appliquer Aide                                                                                                    |                                    |          |                                                              |                 |

Lorsqu'une application autre que Internet Explorer doit être configurée, la tâche se révèle plus contraignante puisqu'il n'existe aucun moyen de l'automatiser. Les clients doivent donc être configurés manuellement ce qui entraîne :

- une **perte de temps lors de la configuration initiale** des applications
- une **perte de temps si le serveur de Proxy change d'adresse IP** (il faut alors reconfigurer à la main toutes les applications alors qu'avec une GPO il n'y a qu'une valeur à modifier une seule fois)
- une **perte de temps si l'ordinateur qui héberge le programme est mobile**. En effet, un cadre se déplaçant de succursale en succursale avec son ordinateur portable devra reconfigurer manuellement l'adresse IP du serveur de Proxy à chaque changement de site (en supposant qu'il y ait un serveur de Proxy par site). Dans ce cas bien précis, une GPO n'est d'aucun secours...

Pour palier à cela, il est possible d'implémenter le **protocole WPAD** (Web Proxy AutoDetect) qui permet de **configurer automatiquement les programmes pour pointer vers le bon serveur de proxy**. Bien entendu les applications doivent être conçues pour **supporter WPAD** (tous les navigateurs récent tels Opéra, IE, Safari, Konqueror, Firefox ou bien encore Netscape Navigator le supportent). C'est par exemple le cas avec Internet Explorer depuis la version 5.0 et Netscape Navigator depuis la version 2.0. WPAD propose deux manières différentes pour configurer automatiquement les applications web :

- à l'aide d'un enregistrement de ressource spécifique dans le serveur DNS
- à l'aide d'une option spécifique dans le serveur DHCP

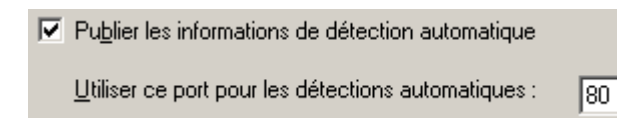

La première chose à faire avant même de configurer le serveur DNS ou bien le serveur DHCP est d'**activer la prise en charge du protocole WPAD au niveau du serveur ISA**. Pour cela, il suffit d'aller dans les propriétés du réseau **Interne**, puis de côcher la case **Publier les informations de détection automatique**, située dans l'onglet **Détection automatique**.

Par défaut, les informations de configuration automatique sont **publiées sur le port 80**. Il est possible de modifier cette valeur mais cela n'est pas recommandé. En effet, certains programmes ne peuvent détecter automatiquement la configuration du serveur Proxy que via le port 80. C'est notamment le cas des **navigateurs basés sur le moteur d'affichage Gecko** (Mozilla / Firefox / Netscape Navigator)

Si vous choisissez d'utiliser un port différent avec ces navigateurs, il faudra spécifier l'adresse de configuration automatique du Proxy manuellement **ce qui s'avère aussi contraignant** que de définir l'adresse du serveur de Proxy de façon classique... **L'utilisation du port 80 est donc de mise pour ce service** sauf si une autre application utilise déjà ce port sur le serveur ISA.

Ci-contre la fenêtre de configuration des paramètres de connexion du navigateur Firefox dans sa version 1.0. On remarque que l'option *Détection automatique des paramètres du Proxy sur ce réseau a été activée* ce qui signifie que Firefox essaye de se configurer automatiquement à l'aide du protocole **WPAD** en effectuant une recherche sur le port 80.

| Détection automatiqu  | e des paramètres du proxy sur ce                                    | réseau             |
|-----------------------|---------------------------------------------------------------------|--------------------|
| Configuration manuel  | le du proxy                                                         |                    |
|                       | Utiliser le même proxy pour t                                       | ous les protocoles |
| Proxy HTTP :          | ISA-2004                                                            | Port : 8080        |
| Proxy SSL :           | ISA-2004                                                            | Port : 8080        |
| Proxy ETP :           | ISA-2004                                                            | Port: 8080         |
| Proxy Gopher :        | ISA-2004                                                            | Port : 8080        |
| Hôte SO <u>C</u> KS : | ISA-2004                                                            | Port: 8080         |
|                       | <ul> <li>SOCKS v4          <ul> <li>SOCKS v5</li> </ul> </li> </ul> |                    |
| Pas de groxy pour :   | localhost,127.0.0.1                                                 |                    |
|                       | Exemples : .mozilla.org, .net.nz,                                   | 192.168.1.0/24     |
| Adresse de configura  | tion proxy automatique :                                            |                    |
| http://10.1.0.1:8081  | l/wpad.dat                                                          | Recharger          |

Pour configurer un grand nombre de machines en tant que clients du Proxy web, l'utilisation du **serveur DHCP** se révèle la plus efficace. Pour cela il faut **créer une nouvelle option DHCP** (clic droit sur le nom du serveur, puis *Définir les options prédéfinies...* dans la console DHCP). Ci-contre, la fenêtre de création d'une option DHCP. Il faut définir plusieurs paramètres :

- le **nom** de l'option
- le type de données (la case à cocher tableau permet de créer des options multivaluées)
- le **code** de l'option

| • | une <b>description</b> | (facultative)  |
|---|------------------------|----------------|
|   |                        | ( Lucalda , c) |

| Type d'option              | <u>?</u> ×                                         |
|----------------------------|----------------------------------------------------|
| Classe :                   | Global                                             |
| <u>N</u> om :              | WPAD                                               |
| Type de d <u>o</u> nnées : | Chaîne 🔽 🗖 Iableau                                 |
| <u>C</u> ode :             | 252                                                |
| Description :              | Cette option permet de définir un serveur de proxy |
|                            | (OK Annuler                                        |

Il faut ensuite attribuer la valeur <u>http://nom du serveur de proxy:port utilisé/wpad.dat</u> à l'option WPAD précédemment crée. Bien entendu, vous pourrez appliquer cette option au niveau du serveur, d'une étendue, d'une classe DHCP ou bien encore d'un client réservé.

| Options d'étendue           |           |                                        |        |
|-----------------------------|-----------|----------------------------------------|--------|
| Nom d'option                | Fabricant | Valeur                                 | Classe |
| 💞 006 Serveurs DNS          | Standard  | 172.16.16.1, 172.16.16.2               | Aucun  |
| 💞 015 Nom de domaine DNS    | Standard  | laboms.net                             | Aucun  |
| 💞 044 Serveurs WINS/NBNS    | Standard  | 172.16.16.2                            | Aucun  |
| 💞 046 Type de nœud WINS/NBT | Standard  | 0x8                                    | Aucun  |
| 🦑 252 protocole WPAD        | Standard  | http://isa-2004.laboms.net:80/wpad.dat | Aucun  |

| Nom        | Туре 🛆        | Données             |
|------------|---------------|---------------------|
| ≣ WPAD     | Alias (CNAME) | isa-2004.laboms.net |
| ≣ isa-2004 | Hôte (A)      | 10.1.0.1            |

L'administrateur peut aussi utiliser le **serveur DNS** pour configurer automatiquement les ordinateurs clients en tant que clients du Proxy web. Il suffit simplement de créer un enregistrement de ressource de type **Alias (CNAME)** nommé **WPAD** pointant vers le **nom de domaine pleinement qualifié (FQDN)** du serveur de proxy.

Cet enregistrement doit être créé dans le même domaine que les ordinateurs clients. Lorsque l'option DHCP 252 n'a pas été affectée, le client contacte le serveur DNS pour savoir si il existe **un enregistrement de ressource nommé** *wpad.suffixe\_dns\_client*. Le client récupère donc l'adresse IP du serveur de Proxy en deux étapes :

- le client cherche le FQDN correspondant à **wpad.laboms.net** (le serveur DNS renvoie la réponse isa-2004.laboms.net)
- le client cherche l'adresse IP correspondant à **isa-2004.laboms.net** (le serveur DNS renvoie la réponse 10.1.0.1)

#### 7.5 Déploiement et configuration du client pare-feu

Un **client pare-feu** est un ordinateur sur lequel l'application **client de pare-feu Microsoft** est installée. Cette application configure automatiquement la machine pour accéder à Internet ou à un autre réseau par l'intermédiaire d'un serveur ISA. Il est possible de déployer ce logiciel de diverses manières :

- via le **partage** <u>\\serveur isa 2004\mspclnt</u> crée automatiquement lors de l'installation d'ISA
- via un **objet stratégie de groupe** (GPO) (par la création d'un paquet de distribution de logiciel).
- via un **package System Management Server** (SMS) 2003 (une solution complète d'administration de parc informatique, d'inventaire, de gestion et déploiement des applications et de mises à jour de sécurité.)

Après l'installation du client pare-feu ; une icône apparaît dans la zone de notification (system tray). Pour configurer le client pare-feu, faite un clic avec le bouton droit puis cliquez sur configurer.

Le paramétrage du client de pare-feu est on ne peut plus simple. L'onglet **Général** permet de sélectionner **manuellement ou automatiquement** le serveur ISA. Dans le second cas, le protocole **WSPAD** (WinSock Proxy AutoDetect) est utilisé. WSPAD se configure de la même manière que WPAD (via un serveur DHCP ou un serveur DNS). L'onglet **Navigateur Web** permet quand à lui de **configurer automatiquement Internet Explorer**. Les paramètres appliqués au navigateur doivent être définis au niveau du serveur ISA.

| Général Navigateur Web                                            |  |
|-------------------------------------------------------------------|--|
| Paramètres Activer la configuration automatique du navigateur Web |  |
| Configurer                                                        |  |

| Client Client                                                                 | de pare-feu Microsoft pour ISA                                   | Server 2004                  |
|-------------------------------------------------------------------------------|------------------------------------------------------------------|------------------------------|
| Général                                                                       | Navigateur Web                                                   |                              |
| 🗹 Acti                                                                        | ver le client de pare-feu Microsoft pour ISA                     | A Server 2004                |
| Sélectio<br>doit se (                                                         | onnez la façon dont le client de pare-feu d<br>connecter :       | létermine à quel serveur ISA |
| r 💿 Dé                                                                        | étecter automatiquement le serveur ISA -                         |                              |
| Serv                                                                          | eur ISA Server détecté :                                         |                              |
| <au< td=""><td>cun serveur ISA Server détecté&gt;</td><td>Détecter</td></au<> | cun serveur ISA Server détecté>                                  | Détecter                     |
| O Sé                                                                          | ectionner manuellement le serveur ISA                            |                              |
| Indiq<br>clien                                                                | juez quel ordinateur ISA Server est utilisé j<br>t de pare-feu : | pour l'accès au réseau du    |
| quig                                                                          | jon                                                              | Tester le serveur            |
| Mas                                                                           | quer l'icône de notification lorsque la conr                     | nexion à ISA Server est étab |

| ropriétés de l                       | interne                                                                                                    |                         | <u>?</u> ×         |  |  |
|--------------------------------------|----------------------------------------------------------------------------------------------------|-------------------------|--------------------|--|--|
| Général                              | Adresses                                                                                                    | Domaine                 | Navigateur Web     |  |  |
| Détection a                          | automatique                                                                                                  | Client de pare-feu      | Proxy Web          |  |  |
| I Activ <u>e</u> r la<br>Configurati | Activ <u>e</u> r la prise en charge du client de pare-feu pour ce réseau Configuration du client de pare-feu |                         |                    |  |  |
| No <u>m</u> ou a                     | adresse IP du serv                                                                                           | eur ISA Server :        |                    |  |  |
| ISA-2004                             | 4                                                                                                    |                         | Parco <u>u</u> rir |  |  |
| Utilise                              | <ul> <li>Utiliser un script de configuration automatique</li> <li>Utiliser l'URL par défaut</li> </ul>       |                         |                    |  |  |
|                                      | to: //ISA-2004:808                                                                                           | 80/arrau dll?Get Boutir | a Script           |  |  |
| Vutilise<br>Nom o                    | ✓ Utiliser un serveur proxy Web       Nom ou adresse IP du serveur ISA Server :       ISA-2004               |                         |                    |  |  |
|                                      |                                                                                                    |                         |                    |  |  |
|                                      |                                                                                                    | OK Ann                  |                    |  |  |

On peut configurer les **paramètres du Proxy** que va recevoir le navigateur (par l'intermédiaire du logiciel client de pare-feu Microsoft) dans les propriétés du réseau **Interne**. Trois choix sont possibles correspondant aux trois méthodes de configuration d'un client du Proxy web (partie 8.3) :

- Détecter automatiquement les paramètres de connexion
- Utiliser un script de configuration automatique
- Utiliser un serveur Proxy web

## 7.6 Conclusion

Il est difficile de déterminer quelle configuration est la plus adaptée en ce qui concerne les machines clientes. En effet, ce choix dépend fortement du **type de machines** déployées (Windows, Linux, Mac OS, BSD,...), des **logiciels installés** (notamment des navigateurs), du **niveau de sécurité** nécessaire, de l'**infrastructure** en place (domaine/groupe de travail; DMZ)... Voici un petit tableau récapitulatif des caractéristiques des différents clients :

|                                             | Pare-feu                                                                      | Proxy web                                                    | SecureNAT                                       |  |
|---------------------------------------------|-------------------------------------------------------------------------------|--------------------------------------------------------------|-------------------------------------------------|--|
| Authentification des utilisateurs supportée | Oui                                                                           | Oui si configurée                                            | Non                                             |  |
| Système d'exploitation supporté             | Windows                                                                       | Tous                                                         | Tous                                            |  |
| Protocoles supportés                        | Tous                                                                          | HTTP / HTTPS /<br>FTPover HTTP                               | Tous                                            |  |
| Maintenance                                 | contraignante<br>(nécessité de<br>redémarrer le service<br>dans certains cas) | aisée (sauf quand le<br>Proxy est configuré<br>manuellement) | aisée (rien à configurer<br>sauf la passerelle) |  |
| Configuration requise sur les clients       | installation et<br>configuration d'un<br>logiciel                             | configuration du<br>navigateur                               | configuration de la passerelle par défaut       |  |

De manière générale, **l'utilisation de clients pare-feu est recommandée**. Sur des configurations exotiques, l'utilisation des clients **SecureNAT** est de mise. Cependant, il peut s'avérer utile du point de vue de la sécurité de configurer les clients SecureNAT en tant que **clients du Proxy web** (pour bénéficier de l'authentification).

## 8. Surveillance et monitoring d'ISA Server 2004

### 8.1 Introduction

En ce qui concerne les fonctionnalités liées au monitoring, ISA Server 2004 offre peu de nouveautés par rapport à la version 2000 :

- une fenêtre résumant toutes les informations nommée tableau de bord
- la possibilité de définir des vérificateurs de connectivité
- l'interface de configuration est bien plus intuitive que celle de l'utilitaire de gestion ISA 2000
- les modifications sont toujours appliquées immédiatement
- par défaut, toutes les données sont stockées dans la base de donnée MSDE plutôt que dans des fichiers.

## 8.2 Vue d'ensemble du tableau de bord

| <ul> <li>Surveilance</li> <li>Stratégie de pare-feu</li> <li>Réseaux privés virtuels (VPN)</li> <li>Réseaux</li> <li>Configuration</li> <li>Réseaux</li> <li>Cache</li> <li>Add-ins</li> <li>Général</li> </ul> | ISA-2004<br>Surveillance<br>Stratégie de pare-feu<br>Stratégie de pare-feu<br>Configuration<br>Configuration<br>Add-ins<br>Général | <ul> <li>Le tableau de bord, accessible à la racine de l'arborescence<br/>récapitule les éléments essentiels sur le serveur</li> <li>l'état des services et des vérificateurs de connectivité</li> <li>les derniers rapports et alertes générés</li> <li>les sessions actives classées par type</li> <li>l'activité du serveur</li> </ul> |
|----------------------------------------------------------------------------------------------------|----------------------------------------------------------------------------------------------------|----------------------------------------------------------------------------------------------------|
|----------------------------------------------------------------------------------------------------|----------------------------------------------------------------------------------------------------|----------------------------------------------------------------------------------------------------|

Ce panneau permet de diagnostiquer rapidement un éventuel problème car il se rafraîchit à intervalles réguliers (il est possible de forcer le rafraîchissement).

| 🖉 Connectivité 👘       |                  | 8        | (i) Alertes                           |                    |      | 6 |
|------------------------|------------------|----------|---------------------------------------|--------------------|------|---|
| Type de groupe 🔺       | État             | <b></b>  | Alerte                                | Dernière 🔻         | Nouv |   |
| Active Directory       | Bonne            |          | (i) Le service a démarré              | 14/01/2005 11:17:0 | 53   |   |
| Autres                 | Bonne            |          |                                       |                    |      |   |
| DHCP                   | Bonne            |          |                                       |                    |      |   |
| DNS                    | Bonne            | -        |                                       |                    |      |   |
|                        |                  | _        | Sessions                              |                    |      | 8 |
| Services               |                  | 8        | Type de session                       | Nombre de sessions |      |   |
| Service                | État             | <u>^</u> | Client de pare-feu                    | 0                  |      |   |
| Pare-feu               | Démarré          |          | SecureNAT                             | 89                 |      |   |
| RRAS (VPN)             | Démarré          |          | Proxy Web                             | 2                  |      |   |
| Planificateur de tâche | s Démarré        |          | Client VPN distant                    | 0                  |      |   |
| Pannorts               |                  | 0        | Réseau VPN de site à site (L2TP/PPTP) | 0                  |      |   |
| Nom du rapport Ét      | at Date 🔺 📗      |          | Clients VPN en quarantaine            | 0                  |      |   |
| rapport de l Ter       | rminé 14/01/2005 |          | Total                                 | 91                 |      |   |
| rapport de l Ter       | rminé 13/01/2005 |          |                                       |                    |      |   |
| rapport de l Ter       | rminé 12/01/2005 | <b>-</b> |                                       |                    |      |   |
| Performances sys       | tème             |          |                                       |                    |      | 6 |

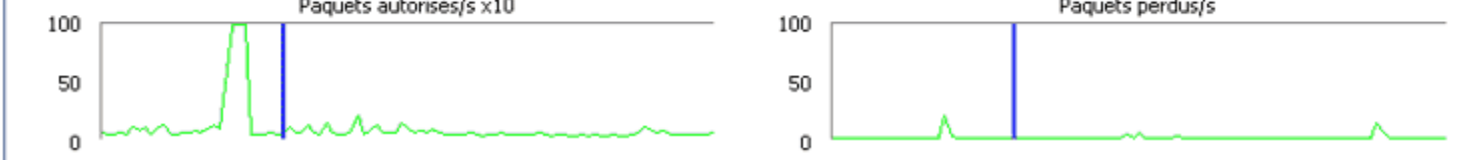

#### le tableau de bord d'ISA Server 2004

| Microsoft Internet 9      | Security and Acceleration                                              | n Server 2004                                           |                               |                                  |                                                         |
|---------------------------|------------------------------------------------------------------------|---------------------------------------------------------|-------------------------------|----------------------------------|---------------------------------------------------------|
| <u>File Action View H</u> | <u>t</u> elp                                                           |                                                         |                               |                                  |                                                         |
| ← → 1 1 2                 |                                                                        |                                                         |                               |                                  |                                                         |
| Microsoft Internet Se     | Microsoft<br>Internet Security<br>Acceleration Sen<br>Standard Edition | &<br>ver <sub>2004</sub>                                |                               |                                  | Monitoring ISA1                                         |
|                           | Dashboarc Y Alerts                                                     | Sessions V Services V Rep                               | orts Conr                     | nectivity Logging                | Tasks Help                                              |
|                           | Alert                                                                  | Latest +                                                | Status                        | Category 🔺                       |                                                         |
|                           | Service started                                                        | 11/27/2004 9:03:44 AM                                   | New                           | Firewall Service                 | Refresh                                                 |
|                           | 🗉 🛕 ISA Server comp                                                    | 11/27/2004 9:03:52 AM                                   | New                           | Firewall Service                 | Refresh Now                                             |
|                           | 🗉 🛕 Network Configur                                                   | 11/27/2004 12:47:31 PM                                  | New                           | Routing                          | Automatic Refresh Rate:                                 |
|                           | Network Configuratio                                                   | 11/27/2004 12:47:31 PM                                  | New                           | Routing                          | Medium -                                                |
|                           | 🗉 🐼 Alert action failure                                               | 11/27/2004 12:47:55 PM                                  | New                           | Firewall Service                 | >                                                       |
|                           | •                                                                      |                                                         |                               |                                  | Alerts Tasks                                            |
|                           | Alert Information                                                      |                                                         |                               |                                  | 🗙 Reset Selected Alerts                                 |
|                           | Description: ISA Server d<br>Ethernet Adapter (Generic)                | letected that network adap<br>#2, with IP address 192.1 | ter Intel 211<br>68.1.99, was | 40-Based PCI Fast<br>s disabled. | Acknowledge Selected Alerts Configure Alert Definitions |
|                           | <u> </u>                                                               |                                                         |                               |                                  |                                                         |
| Pone                      |                                                                        |                                                         |                               |                                  | J                                                       |

## 8.3 Configuration et utilisation des vérificateurs de connectivité

Les vérificateurs de connectivité permettent de tester l'accessibilité à un serveur ou à une machine donnée. Le test peut prendre plusieurs formes :

- une requête ICMP (ping)
- une requête HTTP
- une requête sur **un port TCP** choisi par l'administrateur

Certains vérificateurs sont **pré configurés** et accessibles via une liste déroulante :

- Active Directory (envoie une requête LDAP au contrôleur de domaine choisi)
- Autre (propose une trentaine de port TCP communément utilisés comme FTP, PPTP, POP3, RDP...)
- DHCP
- DNS
- Serveurs publiés
- Web (Internet)

| Assistant Nouveau vérificateur de connectivité 🛛 🛛 🔀                                                                                                    |
|----------------------------------------------------------------------------------------------------|
| Détails de la vérification de connectivité<br>Spécifiez l'ordinateur à surveiler, le groupe de connectivité auquel il appartient,<br>et la méthode de vérification.                                                                                                    |
| Détails de la connexion<br>Surgeiller la connectivité à ce serveur ou cette URL :<br>DC-3.laboms.net<br>Type de groupe utilisé pour catégoriser le vérificateur de connectivité : Active Directo<br>Active Directory<br>Méthode de vérification<br>Méthode de vérification<br>Méthode de vér |
| < Précédent Suivant > Annuler                                                                                                    |

#### **ICMP** : Internet Control Message Protocol

Une fois le vérificateur créé, il est possible de **définir un seuil** au-delà duquel l'ordinateur est considéré comme injoignable (dans ce cas, une alerte est générée). La fenêtre connectivité liste les vérificateurs de connectivité et affiche leur état ainsi que diverses autres informations (seuil, type de requête, temps de réponse,...).

| Tableau de bord Alertes Sessions Services Rapports Connectivité Journalisation |                  |         |                   |      |          |                  |  |
|--------------------------------------------------------------------------------|------------------|---------|-------------------|------|----------|------------------|--|
| Nom du vérificateur 🔺                                                          | Type de groupe   | Méthode | Destination       | Port | Seuil    | Résultat         |  |
| 👼 connexion au contrôleur de domaine                                           | Active Directory | TCP     | quigon.matt.lan   | 389  | 1000 ms. | <1 ms.           |  |
| onnexion au serveur DHCP                                                       | DHCP             | Ping    | 172.16.16.1       |      | 1000 ms. | <1 ms.           |  |
| connexion au serveur DNS primaire                                              | DNS              | Ping    | 212.27.39.2       |      | 2000 ms. | Non vérifié (dés |  |
| ᡖ connexion au site google.fr                                                  | Web (Internet)   | HTTP    | http://www.google | .fr  | 3000 ms. | 172 ms.          |  |
| 🐻 connexion à la passerelle par défaut                                         | Autres           | Ping    | 81.57.127.254     |      | 3000 ms. | 32 ms.           |  |

## 8.4 Gestion de la journalisation

De la même manière que sous ISA 2000, il est possible de créer automatiquement **des rapports sur l'activité du serveur**. Ils sont générés à partir des informations stockées dans les **fichiers journaux** et permettent notamment de **vérifier les performances de la mise en cache** et **les accès non souhaités**. Il est très important de **bien choisir les champs qui doivent être sauvegardés** dans les fichiers journaux. En effet par défaut quasiment tous les champs sont sélectionnés, ce qui génère de "gros" fichiers journaux. Voici les fichiers journaux générés par un serveur ISA protégeant un réseau constitué de 35 postes clients sous Windows 2000 professionnel :

| Nom 🔺                         | Taille     | Туре        | Date de modification | Attributs |
|-------------------------------|------------|-------------|----------------------|-----------|
| 🖾 ISALOG_20041207_FWS_000.ldf | 1 024 Ko   | Fichier LDF | 08/12/2004 11:09     | A         |
| 🔤 ISALOG_20041207_FWS_000.mdf | 670 720 Ko | Fichier MDF | 08/12/2004 00:25     | A         |
| 🔤 ISALOG_20041207_WEB_000.ldf | 1 024 Ko   | Fichier LDF | 14/12/2004 07:28     | A         |
| 🔤 ISALOG_20041207_WEB_000.mdf | 6 080 Ko   | Fichier MDF | 14/12/2004 07:28     | A         |
| 🔄 ISALOG_20041208_FWS_000.ldf | 1 024 Ko   | Fichier LDF | 09/12/2004 00:26     | A         |
| 🔤 ISALOG_20041208_FWS_000.mdf | 312 768 Ko | Fichier MDF | 09/12/2004 00:26     | A         |
| 🔤 ISALOG_20041208_WEB_000.ldf | 1 024 Ko   | Fichier LDF | 09/12/2004 11:36     | A         |
| 🔤 ISALOG_20041208_WEB_000.mdf | 3 712 Ko   | Fichier MDF | 09/12/2004 11:36     | A         |
| 🔤 ISALOG_20041209_FWS_000.ldf | 1 024 Ko   | Fichier LDF | 10/12/2004 13:41     | A         |
| 🔤 ISALOG_20041209_FWS_000.mdf | 416 384 Ko | Fichier MDF | 10/12/2004 00:24     | A         |

On remarque que l'espace disque utilisé pour stocker les "logs" de trois jours distinct est de 1,4 Go ! Le nombre de champs enregistrés dans la base de données se configure dans l'onglet **Journalisation** de la fenêtre **Surveillance**.

## 8.5 Génération de rapports

Le processus de création de rapport d'ISA Server 2004 est similaire à celui de la version 2000. Il est possible de **générer des rapports mensuels, hebdomadaires, quotidiens** ou bien de les générer manuellement. Lors de la création du rapport un processus nommé **IsaRepGen.exe** parcourt l'intégralité des données de la base et compile les informations pour les rendre exploitable (en créant une page web). Les tâches de rapports ne doivent pas être exécutées au hasard, surtout sur un

serveur en production ! En effet, la création de rapport demande **beaucoup de ressources matérielles** surtout en ce qui concerne le temps processeur, l'utilisation de la mémoire vive et les accès disque. D'où l'intérêt de planifier les tâches de rapport dans une plage horaire où le serveur ISA n'est pas ou peu utilisé (la nuit ou le week-end).

Ci-contre la génération d'un rapport d'activité mensuel sur un serveur ISA gérant 30 machines clientes. **La création a duré environ 2 heures** alors que l'ordinateur utilise un processeur cadencé à 2 GHz, dispose de 512Mo de mémoire vive et utilise un disque dur tournant à 7200 tr/min ! On remarque que le processus accapare : 99% du temps processeur, 230Mo de mémoire vive et 256 Mo de mémoire virtuelle...

| Nom de l'image | Nom d'utilisateur | Pr | Temps   | Util, mémoire | Taille MV |
|----------------|-------------------|----|---------|---------------|-----------|
| IsaRepGen.exe  | SYSTEM            | 99 | 0:33:04 | 222 736 K     | 256 560 K |
| mmc.exe        | Administrateur    | 00 | 0:00:53 | 14 012 K      | 19 520 K  |
| sqlservr.exe   | SYSTEM            | 00 | 0:02:27 | 11 788 K      | 19 504 K  |
| wspsrv.exe     | SERVICE RÉSEAU    | 00 | 0:01:16 | 9 804 K       | 73 300 K  |
| explorer.exe   | Administrateur    | 00 | 0:09:37 | 8 036 K       | 6 000 K   |
| svchost.exe    | SYSTEM            | 00 | 0:00:08 | 7 204 K       | 18 064 K  |
| taskmgr.exe    | Administrateur    | 00 | 0:00:00 | 3 508 K       | 892 K     |
| wmiprvse.exe   | SERVICE RÉSEAU    | 00 | 0:00:00 | 2 888 K       | 2 376 K   |
|                |                   |    |         |               |           |

Heureusement **ce processus s'exécute en fond de tâche** (et avec une priorité plus faible) ce qui permet au serveur de continuer à répondre aux demandes des clients.

#### **8.6 Conclusion**

Pour conclure, les capacités de monitoring d'ISA Server 2004 sont identiques à celles de la version 2000 malgré quelques améliorations sensibles en terme d'**ergonomie et de performance** (utilisation de **MSDE** au lieu des fichiers textes pour stocker les données). En revanche il faut se méfier des fonctions de **journalisation** et de **création de rapports** qui demandent :

- de fortes ressources matérielles
- beaucoup d'espace disque

## **10.** Conclusion

En conclusion, ISA Server 2004 s'inscrit dans la lignée de son prédécesseur tout en apportant un grand nombre d'améliorations. On peut citer la nouvelle interface intuitive grâce au système d'onglets et efficace grâce au système d'actualisation (le bouton Appliquer permet de rendre les modifications actives immédiatement ce qui n'était pas le cas sous ISA 2000...). L'intégration totale du serveur VPN dans la console de gestion ISA apporte de nombreux avantages :

- configuration facilitée
- interopérabilité des liaisons sites à sites à l'aide du protocole IPSec tunnel mode
- meilleure sécurité avec le réseau clients VPN en quarantaine

De plus l'assistant modèle réseau ainsi que le nouveau système d'application des règles ont le mérite de clarifier le paramétrage quelque soit le type de règles (d'accès, de chaînage web, de cache,...). Le niveau de sécurité a lui aussi été amélioré de par le système de cryptage entre le nouveau logiciel client pare-feu Microsoft et le serveur ISA, et de par les améliorations effectuées sur les filtres applicatifs et les filtres web. En ce qui concerne le monitoring, la refonte de l'interface et l'ajout des vérificateurs de connectivité et du tableau de bord permettent une meilleure surveillance de l'état et des connections du serveur.

Quelques remarques assombrissent tout de même ce tableau idyllique :

- la stratégie système s'avère très pratique à l'usage mais reste une faille dans la sécurité du serveur puisqu'elle est activée par défaut
- l'utilisation de MSDE demande plus de ressources matérielles que le système inclus dans ISA 2000
- il n'est pas possible de voir en temps réel toutes les requêtes HTTP/HTTPS/FTP effectuées par les utilisateurs (des systèmes de ce type équipent déjà certains pare-feu matériel, tels ceux de la marque Arkoon, et s'avèrent très pratique à l'usage)
- certaines fonctions avancées pourtant misent en avant par Microsoft déçoivent par leur implémentation difficile. On peut citer le filtre HTTP (aucune méthode, en-tête ou signature HTTP n'est définie par défaut, ce qui oblige l'administrateur a posséder une bonne connaissance du protocole HTTP et à utiliser un analyseur de trames) ou bien encore le système de mise en quarantaine (aucun script n'est fourni par Microsoft et un assistant de configuration aurait été le bienvenue étant donné le nombre d'étapes à réaliser...)